## Dell Precision mobil munkaállomás M4700 Kezelési kézikönyv

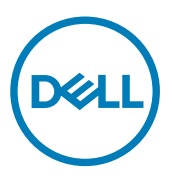

### Megjegyzések, figyelmeztetések és vigyázat jelzések

MEGJEGYZÉS: A MEGJEGYZÉSEK fontos tudnivalókat tartalmaznak, amelyek a számítógép biztonságosabb és hatékonyabb használatát segítik.

**FIGYELMEZTETÉS: A FIGYELMEZTETÉS hardverhiba vagy adatvesztés lehetőségére hívja fel a figyelmet, egyben közli a probléma elkerülésének módját.** 

-VIGYÁZAT: A VIGYÁZAT jelzés az esetleges tárgyi vagy személyi sérülés, illetve életveszély lehetőségére hívja fel a figyelmet.

**Copyright © 2014 Dell Inc. Minden jog fenntartva.** Ezt a terméket az Amerikai és a nemzetközi szerzői jogokról szóló törvények védik. A Dell™ és a Dell logó af Dell Inc. bejegyzett védjegyei az Amerikai Egyesült Államokban és/vagy más országokban. Minden más márka és név melyet itt említünk, azok megfelelő vállalatainak bejegyzett védjegyei.

2014 - 09

Mód. A02

# Tartalomjegyzék

| 1 Munka a számítógép belsejében                                                               | 6       |
|-----------------------------------------------------------------------------------------------|---------|
| Mielőtt elkezdene dolgozni a számítógép belsejében                                            | 6       |
| Ajánlott eszközök                                                                             | 7       |
| A számítógép kikapcsolása                                                                     | 7       |
| Miután befejezte a munkát a számítógép belsejében                                             | 8       |
| 2 Alkatrészek eltávolítása és beszerelése                                                     | 9       |
| A Secure Digital (SD) kártya eltávolítása                                                     | 9       |
| Az SD kártya beszerelése                                                                      | 9       |
| Az ExpressCard-kártya eltávolítása                                                            | 9       |
| Az ExpressCard-kártya beszerelése                                                             | 9       |
| Az akkumulátor eltávolítása                                                                   | 9       |
| Az akkumulátor beszerelése                                                                    |         |
| Az előfizetői egyéni azonosító modul (SIM) kártya eltávolítása                                |         |
| Az előfizetői egyéni azonosító modul (SIM) kártya beszerelése                                 |         |
| Az alapburkolat eltávolítása                                                                  | 11      |
| Az alapburkolat felszerelése                                                                  |         |
| A billentyűzet-keret eltávolítása                                                             | 13      |
| A billentyűzet-keret beszerelése                                                              | 14      |
| A billentyűzet eltávolítása                                                                   |         |
| A billentyűzet beszerelése                                                                    |         |
| Az elsődleges memória eltávolítása                                                            | 17      |
| Az elsődleges memória beszerelése                                                             |         |
| A másodlagos memória eltávolítása                                                             | 18      |
| A másodlagos memória beszerelése                                                              | 18      |
| Az optikai meghajtó eltávolítása                                                              |         |
| Az optikai meghajtó beszerelése                                                               |         |
| A(z) Merev meghajtó eltávolítása                                                              | 20      |
| A(z) Merev meghajtó beszerelése                                                               | 21      |
| A vezeték nélküli helyi hálózati (WLAN) kártya eltávolítása                                   | 21      |
| A vezeték nélküli helyi hálózati (WLAN) kártya beszerelése                                    | 21      |
| A vezeték nélküli nagy kiterjedésű hálózati (Wireless Wide Area Network - WWAN) kártya eltávo | olítása |
| (opcionális)                                                                                  | 22      |
| A vezeték nélküli nagy kiterjedésű hálózati (WWAN) kártya beszerelése (opcionális)            | 22      |
| A Bluetooth modul eltávolítása                                                                | 22      |
| A Bluetooth modul beszerelése                                                                 | 23      |
| A processzorventilátor eltávolítása                                                           |         |
| A processzorventilátor beszerelése                                                            | 24      |
| A videokártya-ventilátor eltávolítása                                                         |         |
| A videokártya-ventilátor beszerelése                                                          |         |

| A gombelem eltávolítása                                                  |    |
|--------------------------------------------------------------------------|----|
| A gombelem beszerelése                                                   |    |
| A csuklótámasz eltávolítása                                              |    |
| A csuklótámasz beszerelése                                               |    |
| Az ExpressCard modul eltávolítása                                        |    |
| Az ExpressCard modul beszerelése                                         |    |
| A hűtőborda eltávolítása                                                 |    |
| A hűtőborda beszerelése                                                  |    |
| A processzor eltávolítása                                                |    |
| A processzor beszerelése                                                 |    |
| A videokártya hűtőbordájának eltávolítása                                |    |
| A videokártya hűtőbordájának beszerelése                                 |    |
| A videokártya eltávolítása                                               |    |
| A videokártya beszerelése                                                |    |
| Az I/O panel eltávolítása                                                |    |
| Az I/O panel beszerelése                                                 |    |
| A kapcsolókártya eltávolítása                                            |    |
| A kapcsolókártya beszerelése                                             |    |
| Az USH (Egységes biztonsági elosztó) kártya eltávolítása                 |    |
| Az USH-kártya beszerelése                                                |    |
| A kijelzőszerkezet eltávolítása                                          |    |
| A kijelzőszerkezet beszerelése                                           |    |
| A csuklópántburkolat eltávolítása                                        |    |
| A csuklópántburkolat felszerelése                                        |    |
| Az alaplap eltávolítása                                                  |    |
| Az alaplap beszerelése                                                   |    |
| A tápcsatlakozó aljzat kiszerelése                                       |    |
| A tápcsatlakozó aljzat beszerelése                                       |    |
| A kijelzőelőlap eltávolítása                                             |    |
| A kijelzőelőlap felszerelése                                             |    |
| A kijelzőpanel eltávolítása                                              |    |
| A kijelzőpanel beszerelése                                               |    |
| A kamera eltávolítása                                                    |    |
| A kamera beszerelése                                                     |    |
| 3 Rendszerbeállítás                                                      |    |
| Rendszerindítási sorrend                                                 |    |
| Navigációs billentyűk                                                    |    |
| Rendszer-beállítási opciók                                               |    |
| A BIOS frissítése                                                        |    |
| Rendszer és beállító jelszó                                              |    |
| Rendszer és beállító jelszó hozzárendelése                               | 64 |
| Meglévő rendszerjelszó vagy beállítás jelszó törlése, illetve módosítása |    |
|                                                                          |    |

| 4 Diagnosztika                                                       |    |
|----------------------------------------------------------------------|----|
| Bővített rendszerindítás előtti rendszerfelmérés (ePSA) diagnosztika |    |
| 5 Hibaelhárítás a számítógépen                                       | 67 |
| Az eszközök állapotjelző fényei                                      | 67 |
| Az akkumulátor állapotjelző fényei                                   |    |
| Műszaki adatok                                                       |    |
| 6 Műszaki adatok                                                     |    |
| Műszaki adatok                                                       |    |
| 7 A Dell elérhetőségei                                               |    |
| A Dell elérhetőségei                                                 |    |

## Munka a számítógép belsejében

#### Mielőtt elkezdene dolgozni a számítógép belsejében

Végezze el a következő óvintézkedéseket a számítógép potenciális károsodásának elkerülése és a saját biztonsága érdekében. Ha másképp nincs jelezve, a jelen dokumentumban leírt minden művelet a következő feltételek teljesülését feltételezi:

- · Elolvasta a számítógéphez mellékelt biztonsággal kapcsolatos tudnivalókat.
- A számítógép alkatrészeinek visszaszerelése vagy ha az alkatrészt külön vásárolták meg beépítése az eltávolítási eljárás lépéseinek ellentétes sorrendben történő végrehajtásával történik.

VIGYÁZAT: A számítógép belsejében végzett munka előtt olvassa el figyelmesen a számítógéphez mellékelt biztonsági tudnivalókat. További, szabályozással kapcsolatos információkért lásd a Regulatory Compliance Homepage (Szabályozási megfelelőség honlapot) a www.dell.com címen a következő webhelyen: www.dell.com/regulatory\_compliance.

FIGYELMEZTETÉS: Számos javítást csak képesített, hivatalos szakember végezhet. A hibaelhárítást és az egyszerű javításokat csak a termékismertetőben feltüntetett módon, illetve a telefonos ügyféltámogatás utasításának megfelelően szabad elvégezni. A jótállás nem vonatkozik a Dell által nem engedélyezett javításokból eredő sérülésekre. Olvassa el és kövesse a termékhez mellékelt biztonsági utasításokat.

FIGYELMEZTETÉS: Az elektrosztatikus kisülések érdekében földelje le magát egy csuklópánttal, vagy időközönként érjen hozzá egy festetlen fémfelülethez, pl. a számítógép hátulján lévő csatlakozóhoz.

FIGYELMEZTETÉS: Bánjon óvatosan a komponensekkel és kártyákkal. Ne érintse meg a kártyákon található komponenseket és érintkezőket. A komponenseket, például a mikroprocesszort vagy a chipet a szélénél, ne az érintkezőknél fogva tartsa.

FIGYELMEZTETÉS: A kábelek kihúzásakor ne a kábelt, hanem a csatlakozót vagy a húzófület húzza meg. Néhány kábel csatlakozója reteszelő kialakítással van ellátva; a kábel eltávolításakor kihúzás előtt a retesz kioldófülét meg kell nyomni. Miközben széthúzza a csatlakozókat, tartsa őket egy vonalban, hogy a csatlakozótűk ne görbüljenek meg. A tápkábelek csatlakoztatása előtt ellenőrizze mindkét csatlakozódugó megfelelő helyzetét és beállítását.

MEGJEGYZÉS: A számítógép színe és bizonyos komponensek különbözhetnek a dokumentumban leírtaktól.

A számítógép károsodásának elkerülése érdekében végezze el az alábbi műveleteket, mielőtt a számítógép belsejébe nyúl.

- 1. Gondoskodjon róla, hogy a munkafelület kellően tiszta és sima legyen, hogy megelőzze a számítógép fedelének karcolódását.
- 2. Kapcsolja ki a számítógépet (lásd A számítógép kikapcsolása című részt).
- 3. Ha a számítógép olyan dokkolóhoz csatlakozik, mint az opcionális médiabázis vagy lapos akkumulátor, szüntesse meg a dokkolást.

### FIGYELMEZTETÉS: A hálózati kábel kihúzásakor először a számítógépből húzza ki a kábelt, majd a hálózati eszközből.

- 4. Húzzon ki minden hálózati kábelt a számítógépből.
- 5. Áramtalanítsa a számítógépet és minden csatolt eszközt.
- 6. Zárja le a képernyőt, és sima munkafelületen fordítsa a számítógépet fejjel lefelé.

Ø

### MEGJEGYZÉS: Az alaplap sérülésének elkerülése érdekében távolítsa el a fő akkumulátort a számítógép szerelése előtt.

- 7. Távolítsa el a fő akkumulátort.
- 8. Fordítsa fejjel lefelé a számítógépet.
- 9. Nyissa fel a kijelzőt.
- 10. A bekapcsológomb megnyomásával földelje az alaplapot.

**FIGYELMEZTETÉS:** Az elektromos áramütés elkerülése érdekében a burkolat felnyitása előtt mindig húzza ki a tápkábelt.

FIGYELMEZTETÉS: Mielőtt bármihez hozzáér a számítógép belsejében, földelje le magát úgy, hogy egy festetlen fém felületet megérint, mint pl. a számítógép hátsó fém része. Miközben dolgozik, rendszeresen érintsen meg egy fedetlen fém felületet a statikus elektromosság kisütése érdekében, amely a belső alkatrészek károsodását okozhatja.

11. Távolítsa el az esetleg a foglalatokban lévő ExpressCard vagy Smart Card kártyákat.

#### Ajánlott eszközök

A jelen dokumentumban szereplő eljárások a következő szerszámokat igényelhetik:

- Kis, laposélű csavarhúzó
- #0 csillagcsavarhúzó
- #1 csillagcsavarhúzó
- Kis műanyag pálca

#### A számítógép kikapcsolása

**FIGYELMEZTETÉS:** Az adatvesztés elkerülése érdekében a számítógép kikapcsolása előtt mentsen és zárjon be minden nyitott fájlt, és lépjen ki minden futó programból.

- 1. Állítsa le az operációs rendszert:
  - Windows 8 esetén:
    - Az érintőképernyős eszköz használata:
      - a. Az ujját húzza el a képernyő jobb széléről, ezzel megnyitva a szimbólumok menüt, majd válassza a **Beállítások** lehetőséget.
      - b. Válassza a 💛 majd válassza a Leállítás lehetőséget.
    - Egér használata:
      - a. Az egér mutatóját vigye a képernyő jobb felső sarkába, és kattintson a Beállítások lehetőségre.
      - b. Kattintson a  $\bigcirc$  majd válassza a Leállítás lehetőséget.
  - Windows 7 esetében:
    - 1. Kattintson a Start gombra, 🗐
    - 2. Kattintson a Leállítás lehetőségre.

vagy

1. Kattintson a Start gombra, 🧐

2. Kattintson a Start menü jobb alsó sarkában lévő nyílra (lásd az ábrát), végül a Leállítás lehetőségre.

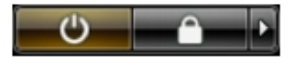

 Győződjön meg arról, hogy a számítógép és a csatlakoztatott eszközök ki vannak kapcsolva. Ha az operációs rendszer leállásakor a számítógép és a csatlakoztatott eszközök nem kapcsolnak ki automatikusan, akkor a kikapcsoláshoz tartsa nyomva a bekapcsológombot mintegy 4 másodpercig.

#### Miután befejezte a munkát a számítógép belsejében

Miután befejezte a visszahelyezési eljárásokat, győződjön meg róla, hogy csatlakoztatta-e a külső készülékeket, kártyákat, kábeleket stb., mielőtt a számítógépet bekapcsolná.

**FIGYELMEZTETÉS:** A számítógép sérülésének elkerülése érdekében, csak az ehhez a Dell modellhez tervezett akkumulátort használjon. Ne használjon más Dell számítógéphez gyártott akkumulátort.

- 1. Csatlakoztassa a külső eszközöket (portreplikátor, lapos akkumulátor, médiabázis stb.), és helyezze vissza a kártyákat (pl. ExpressCard kártya).
- 2. Csatlakoztassa az esetleges telefon vagy hálózati kábeleket a számítógépére.

### FIGYELMEZTETÉS: Hálózati kábel csatlakoztatásakor először dugja a kábelt a hálózati eszközbe, majd a számítógépbe.

- 3. Helyezze vissza az akkumulátort.
- 4. Csatlakoztassa a számítógépét és minden hozzá csatolt eszközt elektromos aljzataikra.
- 5. Kapcsolja be a számítógépet.

### Alkatrészek eltávolítása és beszerelése

Ez a rész részletes információkat nyújt a számítógép alkatrészeinek eltávolításáról, illetve beszereléséről.

#### A Secure Digital (SD) kártya eltávolítása

- 1. Kövesse a Mielőtt elkezdene dolgozni a számítógép belsejében című fejezet utasításait.
- 2. Az SD kártyát megnyomva oldja ki a számítógépből. Az SD kártyát csúsztassa ki a számítógépből.

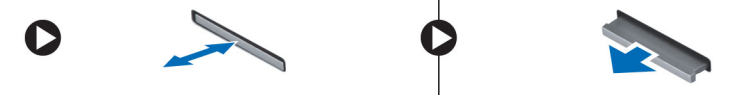

#### Az SD kártya beszerelése

- 1. Tolja be az SD kártyát a bővítőhelyre, amíg be nem kattan a helyére.
- 2. Kövesse a Miután befejezte a munkát a számítógép belsejében című fejezet utasításait.

#### Az ExpressCard-kártya eltávolítása

- 1. Kövesse a Mielőtt elkezdene dolgozni a számítógép belsejében című fejezet utasításait.
- Az ExpressCard kártyát megnyomva oldja ki a számítógépből. Az ExpressCard kártyát csúsztassa ki a számítógépből.

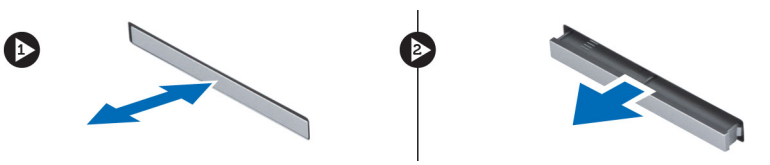

#### Az ExpressCard-kártya beszerelése

- 1. Csúsztassa az ExpressCard-kártyát a foglalatába, amíg kattanást nem hall.
- 2. Kövesse a Miután befejezte a munkát a számítógép belsejében című fejezet utasításait.

#### Az akkumulátor eltávolítása

- 1. Kövesse a Mielőtt elkezdene dolgozni a számítógép belsejében című fejezet utasításait.
- 2. Az akkumulátor kioldásához csúsztassa el a kioldóreteszt.

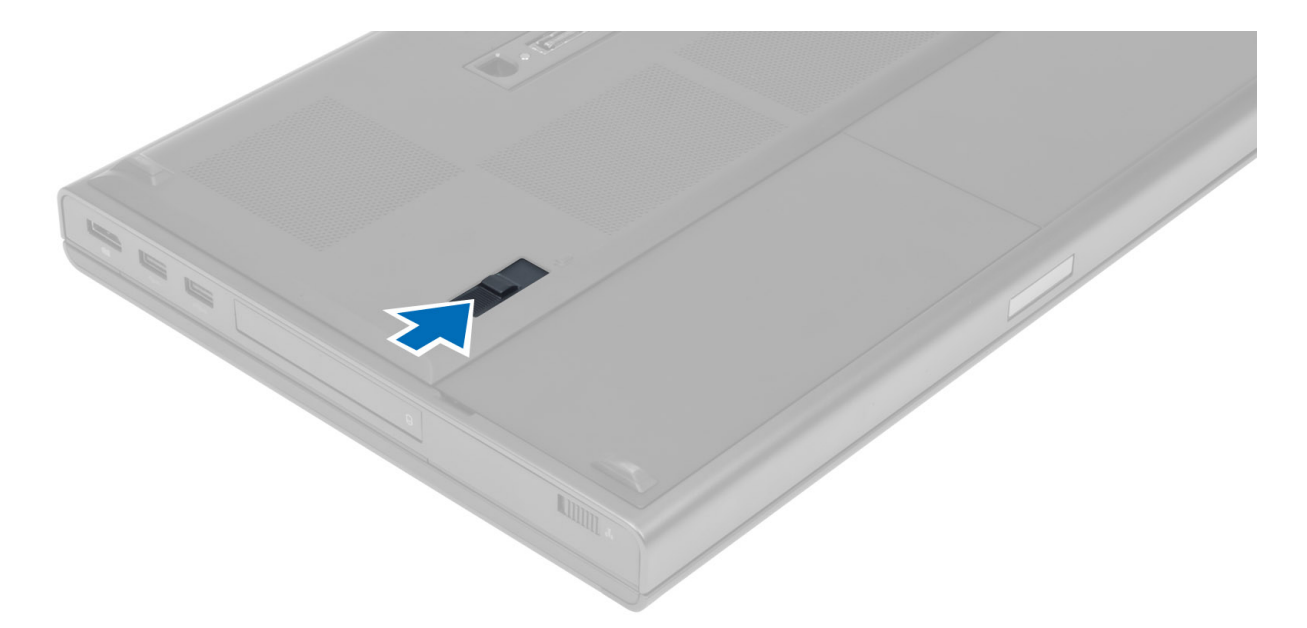

3. Pattintsa ki az akkumulátort, majd távolítsa el a számítógépből.

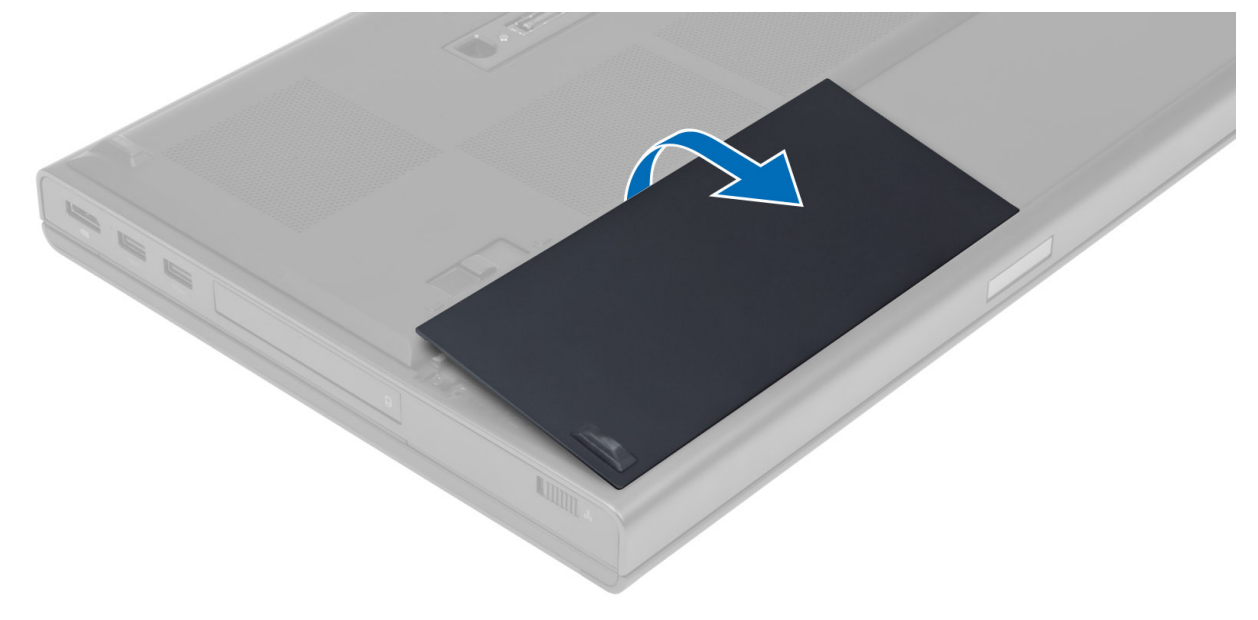

#### Az akkumulátor beszerelése

- 1. Csúsztassa az akkumulátort a foglalatába, amíg az a helyére nem pattan.
- 2. Kövesse a Miután befejezte a munkát a számítógép belsejében című fejezet utasításait.

#### Az előfizetői egyéni azonosító modul (SIM) kártya eltávolítása

- 1. Kövesse a Mielőtt elkezdene dolgozni a számítógép belsejében című fejezet utasításait.
- 2. Az akkumulátor eltávolítása.
- 3. Csúsztassa ki a SIM-kártyát a foglalatából.

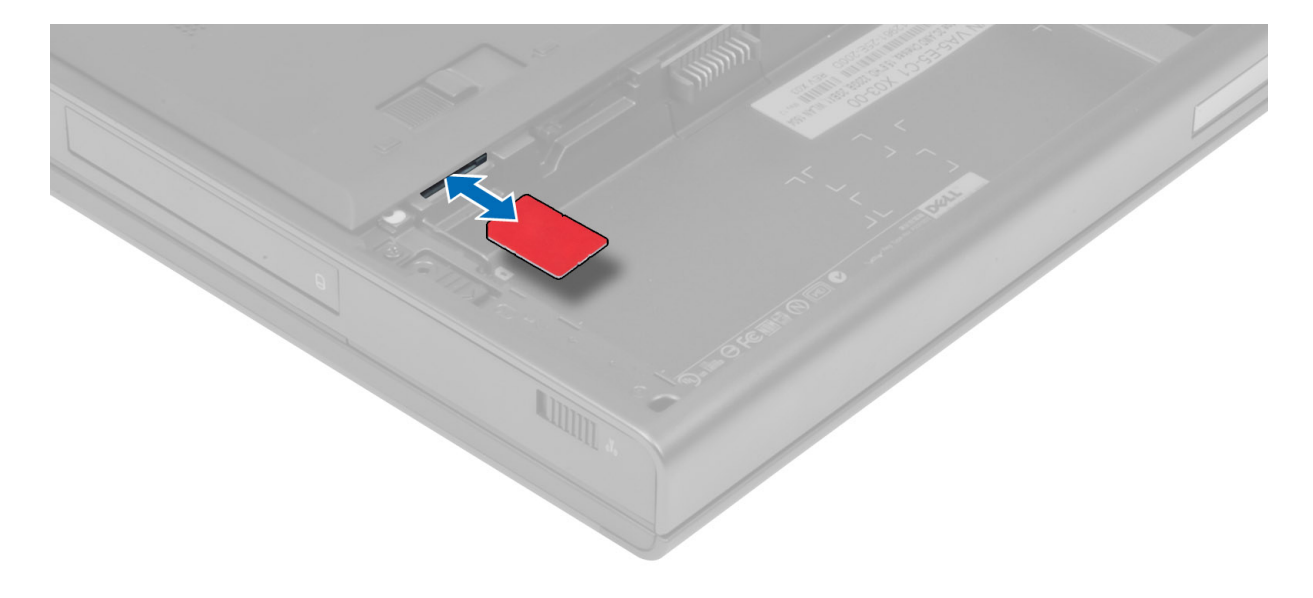

#### Az előfizetői egyéni azonosító modul (SIM) kártya beszerelése

- 1. Nyomja be a SIM-kártyát a foglalatába.
- 2. Helyezze be az akkumulátort.
- 3. Kövesse a Miután befejezte a munkát a számítógép belsejében című fejezet utasításait.

#### Az alapburkolat eltávolítása

- 1. Kövesse a Mielőtt elkezdene dolgozni a számítógép belsejében című fejezet utasításait.
- 2. Az akkumulátor eltávolítása.
- **3.** Távolítsa el az alapburkolatot a számítógéphez rögzítő csavarokat. Az alapburkolat kioldásához nyomja a gumifüleket a számítógép hátuljához.

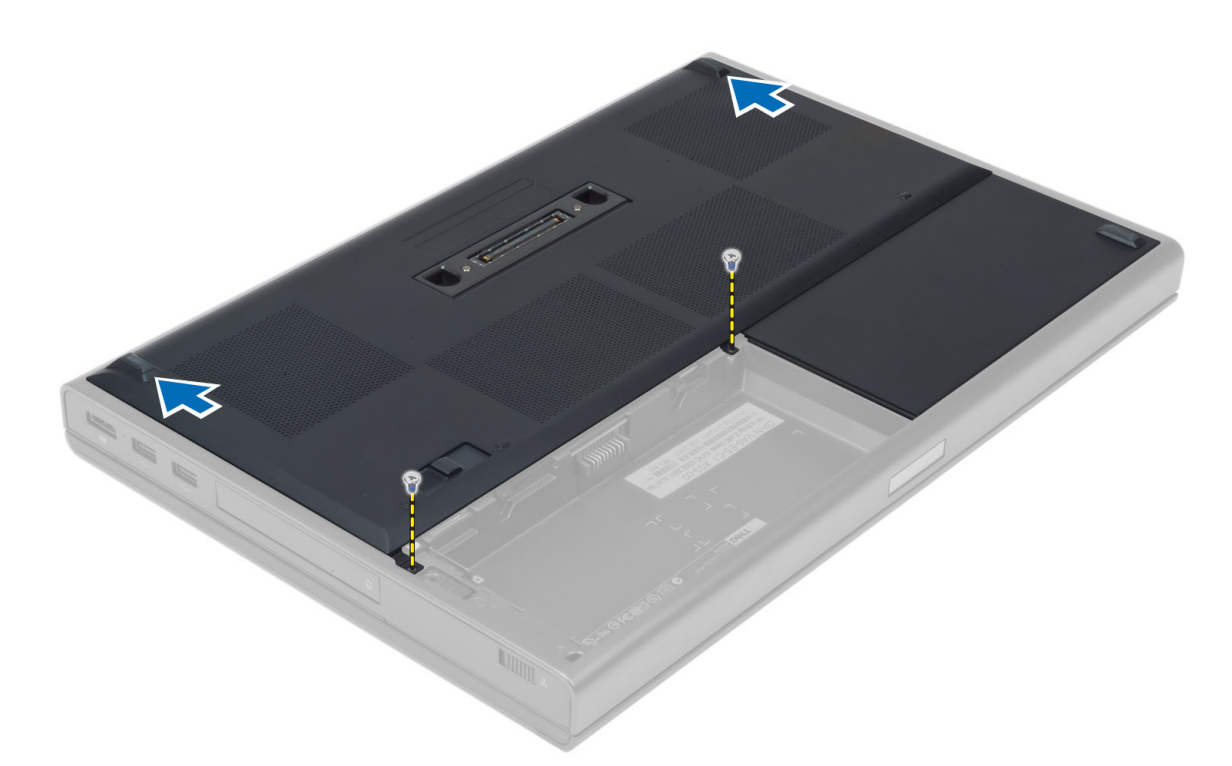

4. Pattintsa ki, majd vegye ki az alapburkolatot a számítógépből.

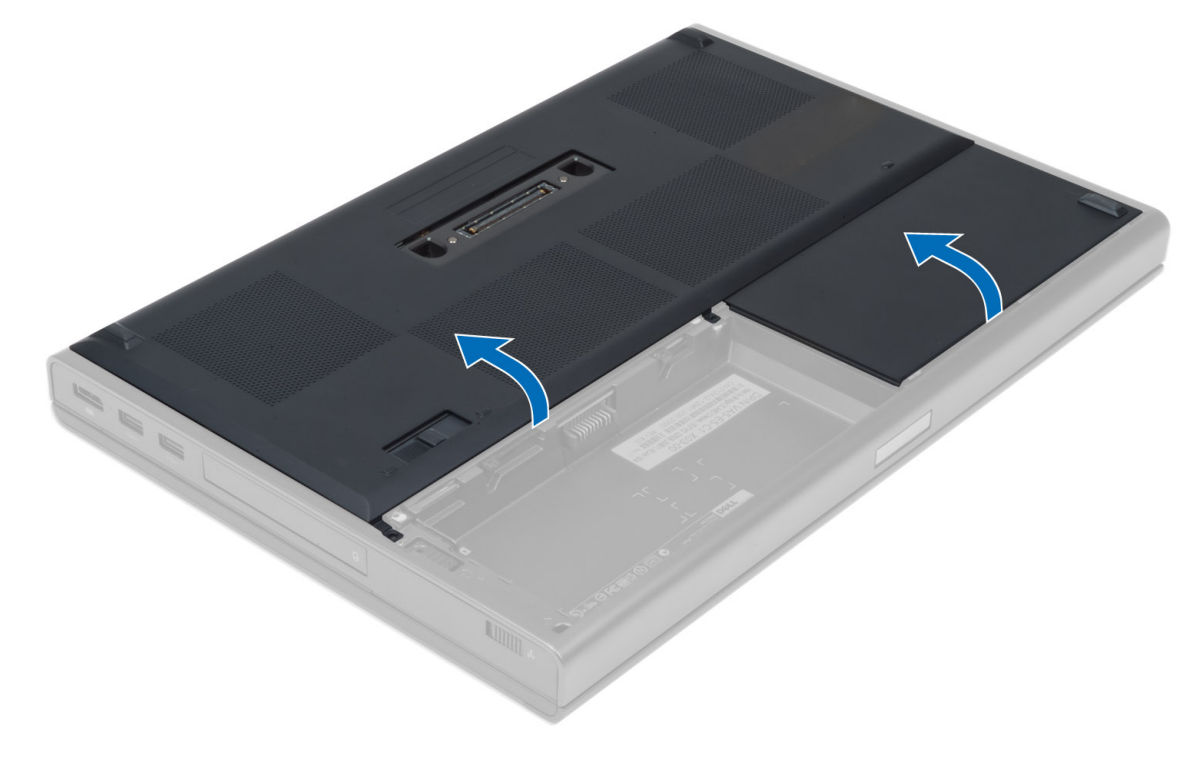

#### Az alapburkolat felszerelése

- 1. Csúsztassa be az alapburkolatot, és illessze pontosan a számítógépen található csavarlyukakhoz.
- 2. Húzza meg az alapburkolatot a számítógéphez rögzítő csavarokat.
- **3.** Helyezze be az akkumulátort.

4. Kövesse a Miután befejezte a munkát a számítógép belsejében című fejezet utasításait.

#### A billentyűzet-keret eltávolítása

- 1. Kövesse a Mielőtt elkezdene dolgozni a számítógép belsejében című fejezet utasításait.
- 2. Az akkumulátor eltávolítása.
- 3. A belső felső szélénél fogva emelje fel a billentyűzet-keretet.

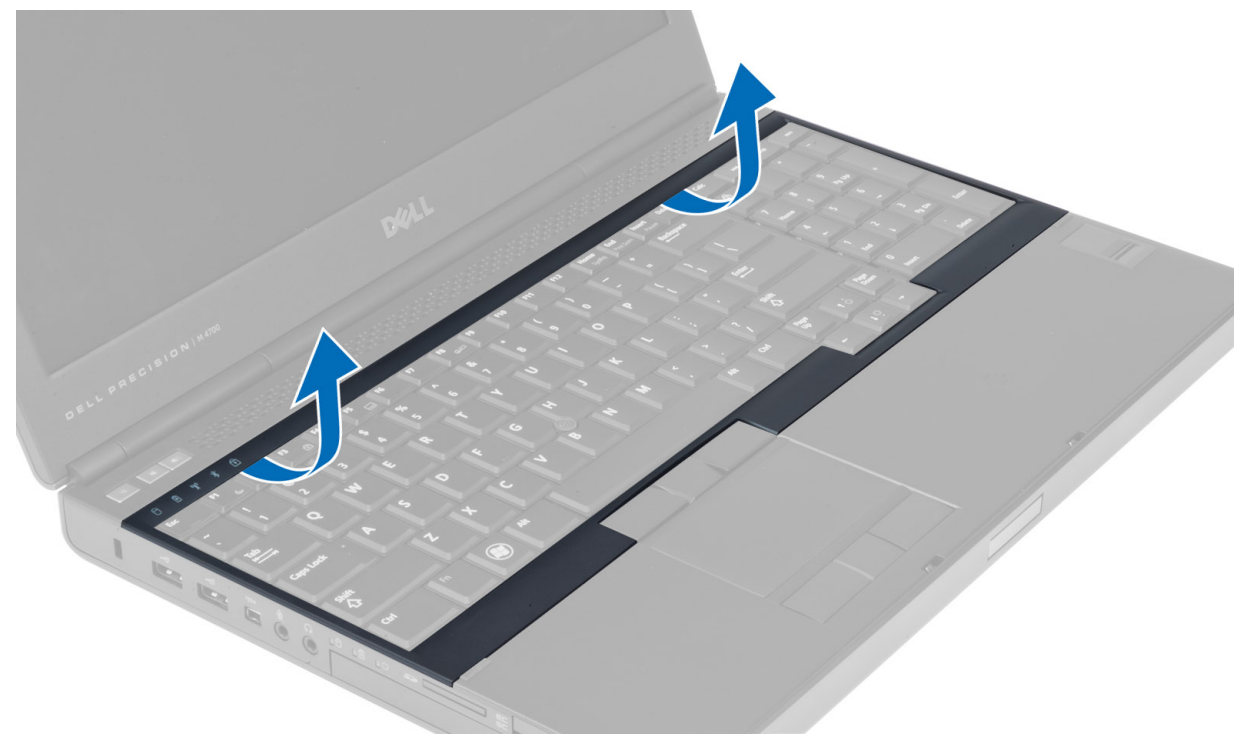

4. A belső felső szélénél fogva emelje fel a billentyűzet-keret alsó szélét.

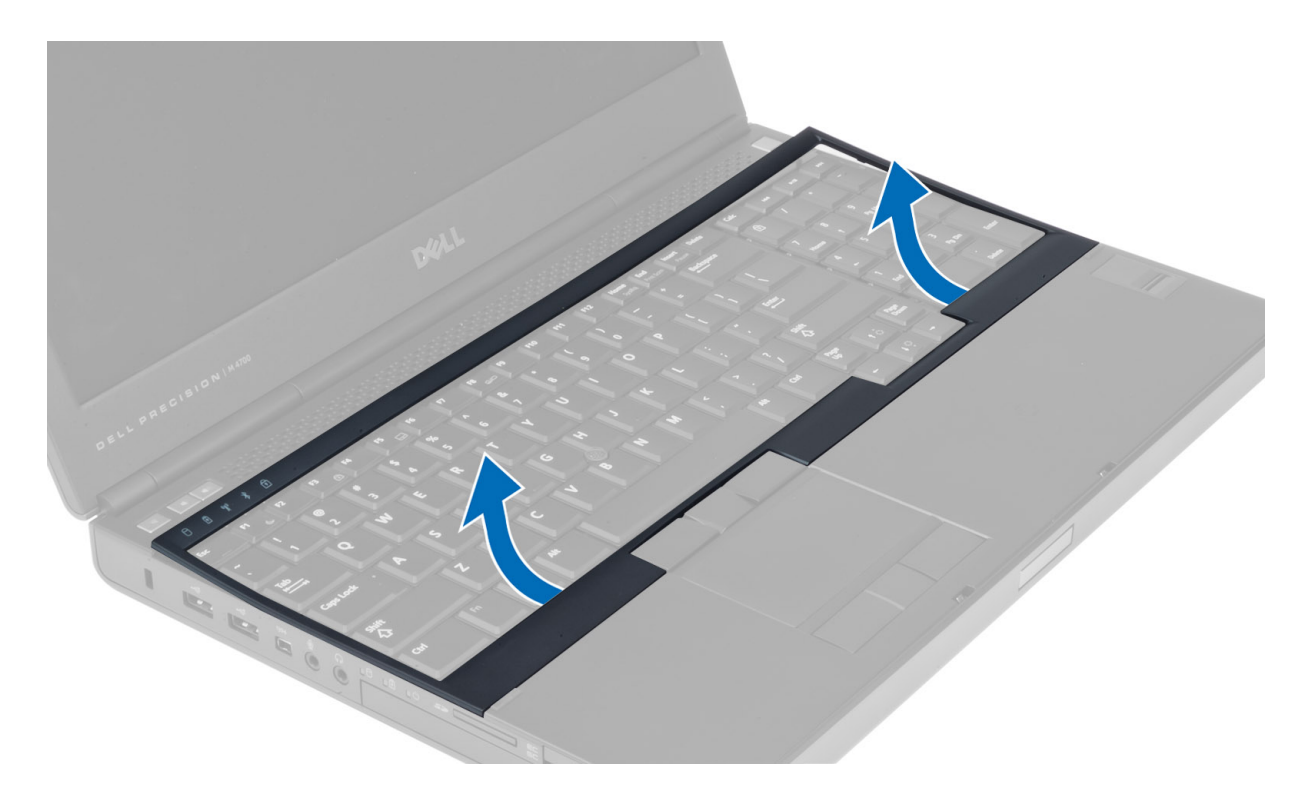

### A billentyűzet-keret beszerelése

1. Fordítsa az elejétől befelé a billentyűzet-keretet, és igazítsa a számítógépen az eredeti helyére. Ellenőrizze, hogy a bal sarkán lévő kemény fül bekattant-e a helyére.

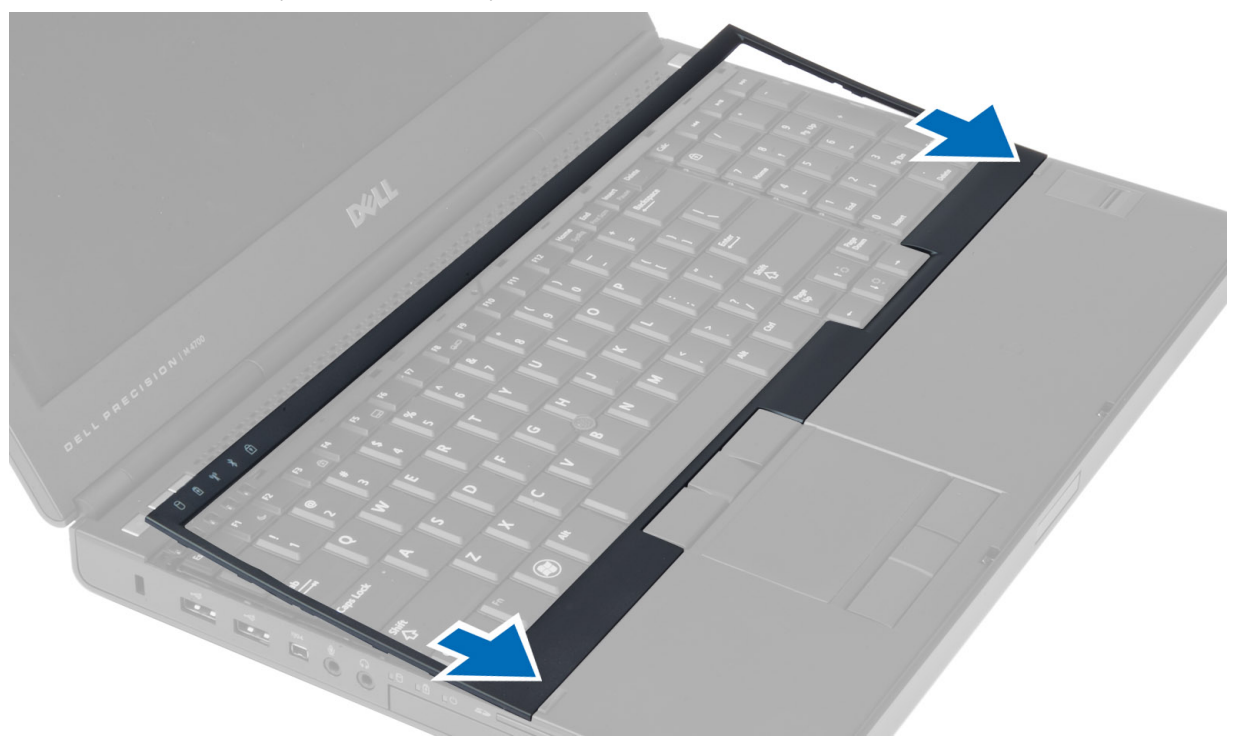

- 2. Nyomja le a billentyűzetkeretet a szélei mentén, amíg mindenhol a helyére nem pattan.
- **3.** Helyezze be az akkumulátort.

4. Kövesse a Miután befejezte a munkát a számítógép belsejében című fejezet utasításait.

#### A billentyűzet eltávolítása

- 1. Kövesse a Mielőtt elkezdene dolgozni a számítógép belsejében című fejezet utasításait.
- 2. Távolítsa el a következőt:
  - a. akkumulátor
  - b. billentyűzet-keret
- 3. Távolítsa el a billentyűzetet a számítógéphez rögzítő csavarokat.

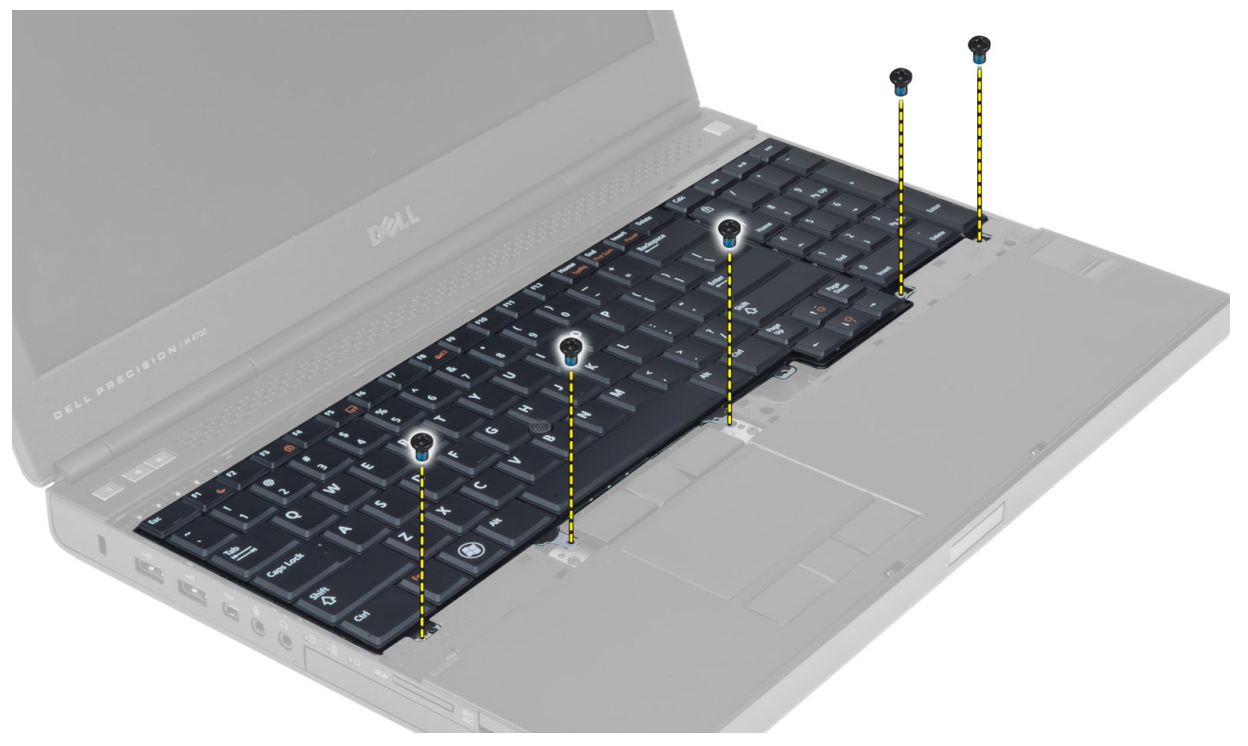

4. Alulról kezdve távolítsa el a billentyűzetet a számítógépből, és fordítsa fejjel lefelé.

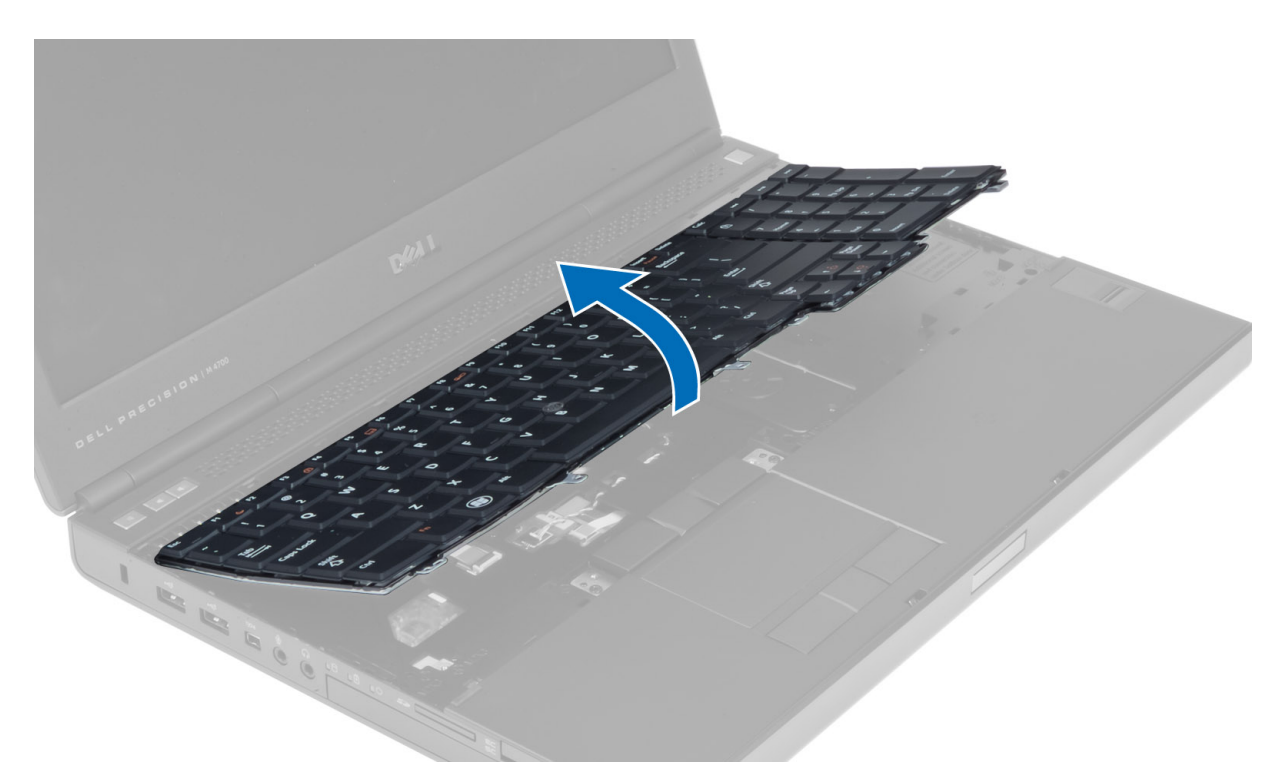

5. Csatlakoztassa le a billentyűzet-adatkábelt az alaplapról, és távolítsa el a billentyűzetet.

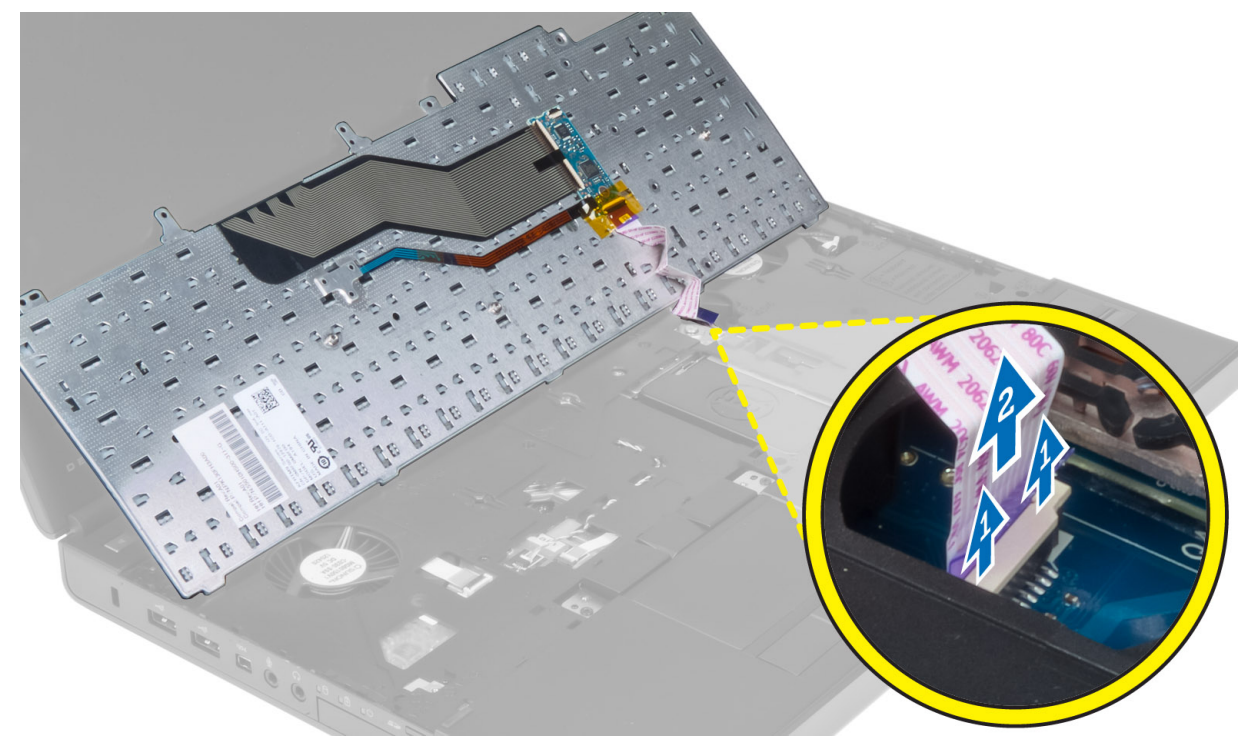

### A billentyűzet beszerelése

1. Csatlakoztassa a billentyűzet-adatkábelt az alaplaphoz.

#### MEGJEGYZÉS: A billentyűzet-adatkábelt megfelelően hajtsa össze és igazítsa el.

- 2. Nyomja be a billentyűzetet a foglalatába.
- 3. Húzza meg a billentyűzetet a számítógéphez rögzítő csavarokat.
- 4. A következő billentyűk teljes keresztmetszetének megnyomásával rögzítse a billentyűzetet a számítógéphez:
  - a. <R>, <T>, <F> és <G> billentyű
  - b. a <9> billentyűig
  - c. a NUMLOCK <9> billentyű

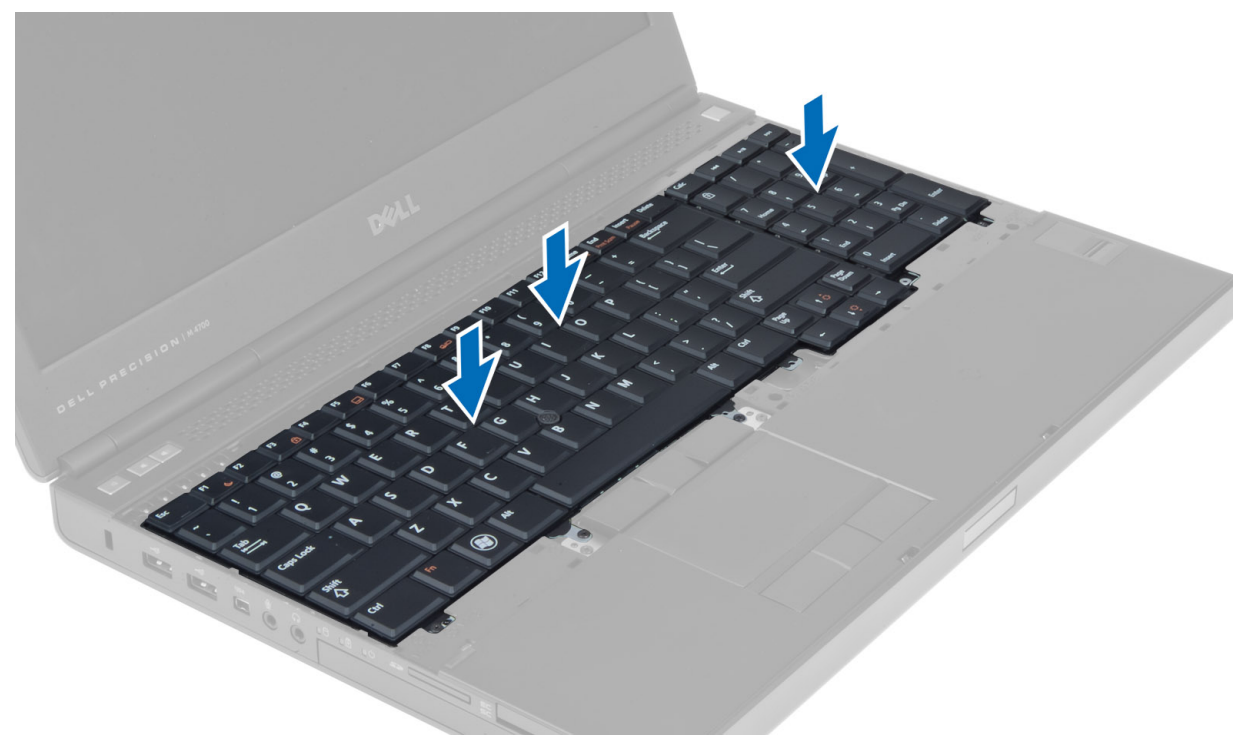

- 5. Szerelje be a következőt:
  - a. billentyűzet-keret
  - b. akkumulátor
- 6. Kövesse a Miután befejezte a munkát a számítógép belsejében című fejezet utasításait.

#### Az elsődleges memória eltávolítása

- 1. Kövesse a Mielőtt elkezdene dolgozni a számítógép belsejében című fejezet utasításait.
- 2. Távolítsa el a következőt:
  - a. akkumulátor
  - b. alapburkolat
- 3. Emelje fel az elsődleges memória rögzítőkapcsait mindaddig, amíg a memória ki nem pattan. Emelje fel az elsődleges memóriát, és vegye ki a számítógépből.

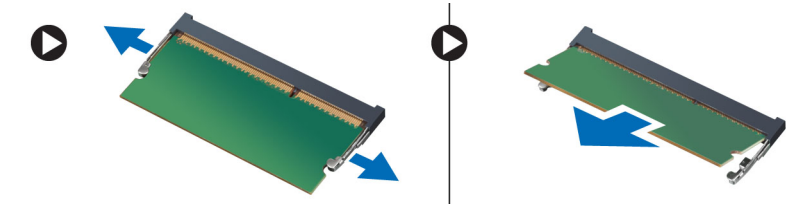

#### Az elsődleges memória beszerelése

- 1. Helyezze be az elsődleges memóriát a memóriafoglalatba.
- 2. Nyomja be az elsődleges memóriát az alaplaphoz rögzítő kapcsokat.
- 3. Szerelje be a következőt:
  - a. alapburkolat
  - b. akkumulátor
- 4. Kövesse a Miután befejezte a munkát a számítógép belsejében című fejezet utasításait.

#### A másodlagos memória eltávolítása

- 1. Kövesse a Mielőtt elkezdene dolgozni a számítógép belsejében című fejezet utasításait.
- 2. Távolítsa el a következőt:
  - a. akkumulátor
  - b. billentyűzet-keret
  - c. billentyűzet

#### MEGJEGYZÉS: A másodlagos memória a billentyűzet alatt helyezkedik el.

3. Emelje fel a memóriamodul rögzítőkapcsait mindaddig, amíg a memóriamodul ki nem pattan. Emelje fel a memóriamodult, és vegye ki a számítógépből.

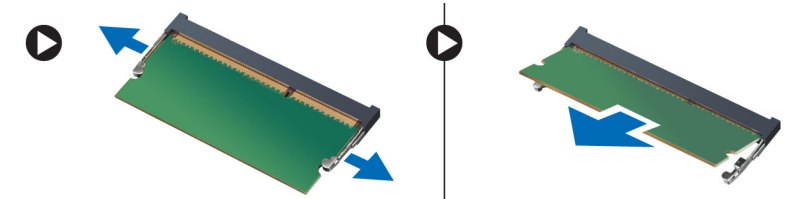

#### A másodlagos memória beszerelése

- 1. Helyezze be a másodlagos memóriát a memóriafoglalatba.
- 2. Nyomja be a memóriamodult az alaplaphoz rögzítő kapcsokat.
- **3.** Szerelje be a következőt:
  - a. billentyűzet
  - b. billentyűzet-keret
  - c. akkumulátor
- 4. Kövesse a Miután befejezte a munkát a számítógép belsejében című fejezet utasításait.

#### Az optikai meghajtó eltávolítása

- 1. Kövesse a Mielőtt elkezdene dolgozni a számítógép belsejében című fejezet utasításait.
- 2. Távolítsa el a következőt:
  - a. akkumulátor
  - b. alapburkolat
- 3. Távolítsa el a csavart, amely az optikai meghajtót a számítógéphez rögzíti.

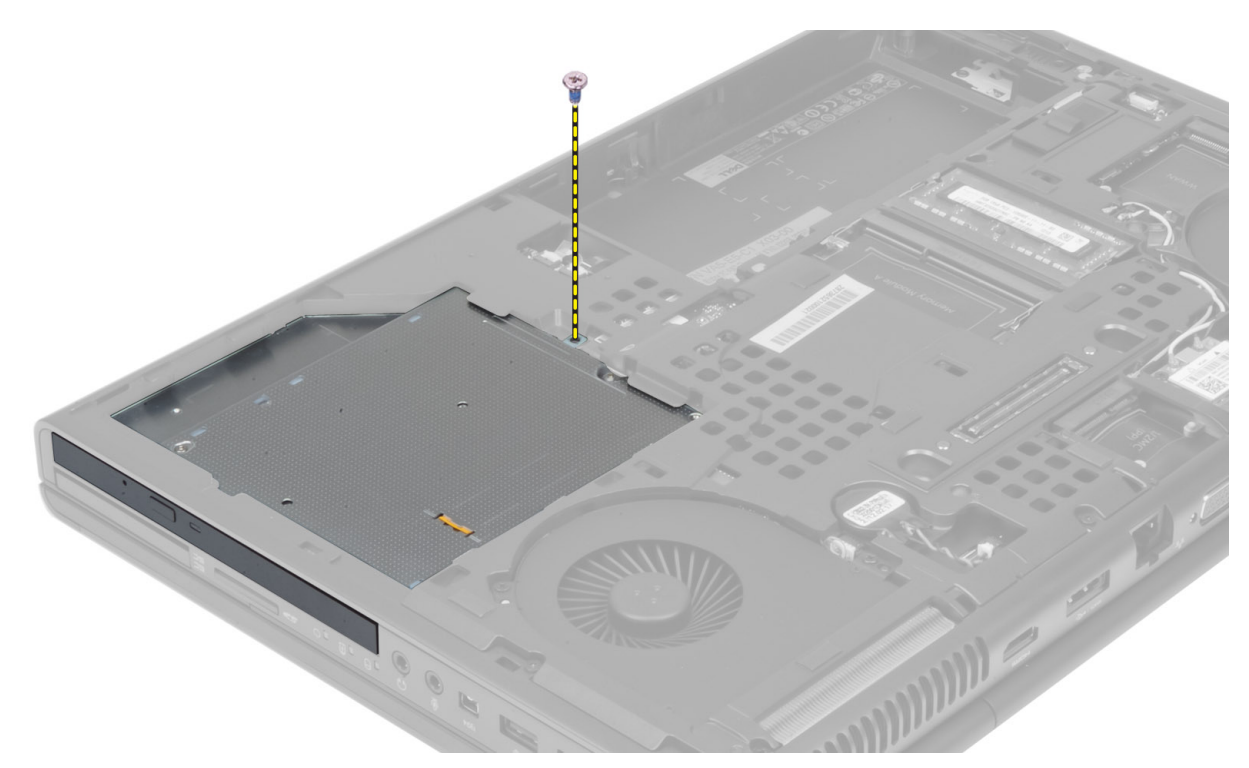

4. Emelje fel, és kicsúsztatva távolítsa el az optikai meghajtót a számítógépből.

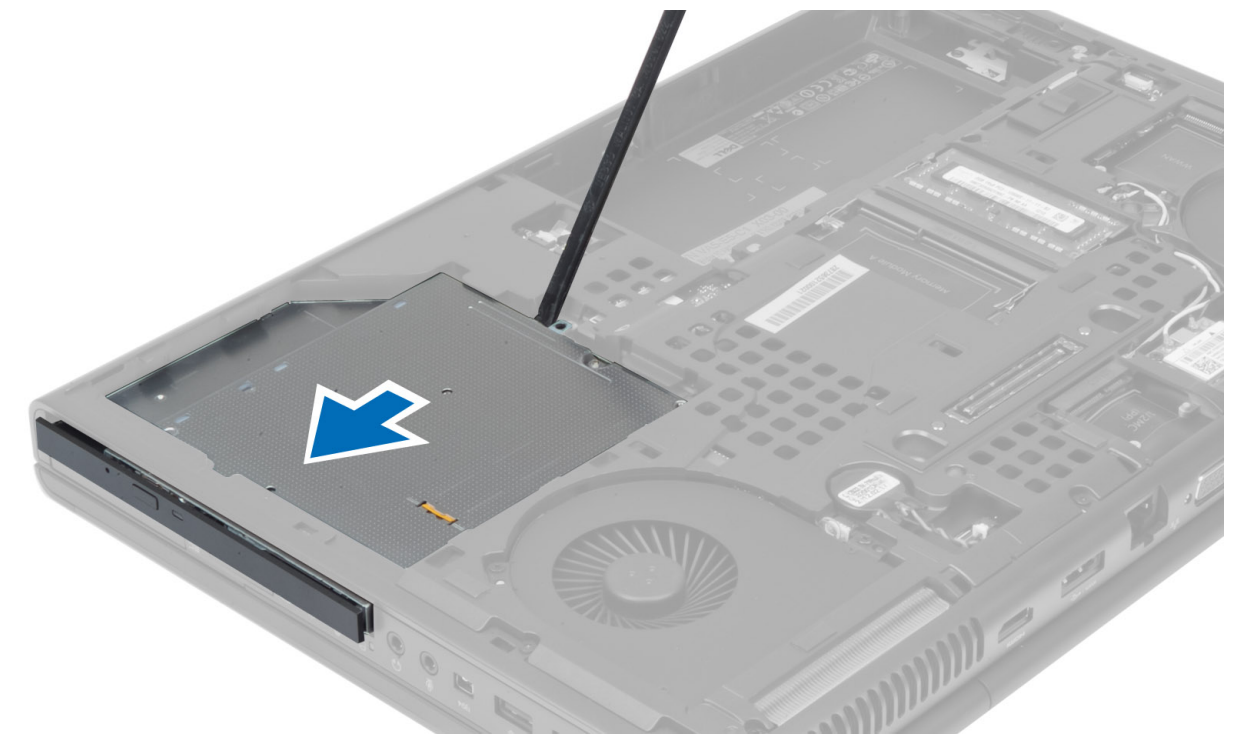

5. Távolítsa el a beépítő keretet az optikai meghajtóhoz rögzítő csavarokat, és távolítsa el a keretet.

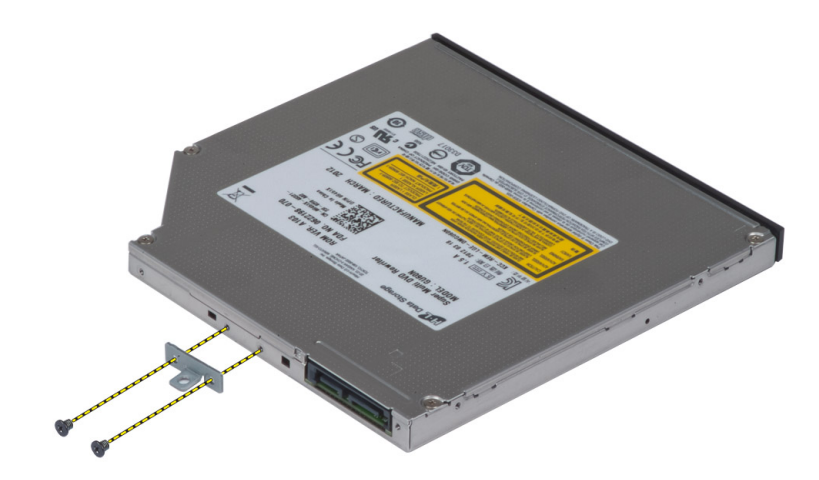

#### Az optikai meghajtó beszerelése

- 1. Húzza meg a beépítő keretet az optikai meghajtó rekeszéhez rögzítő csavarokat.
- 2. Csúsztassa az optikai meghajtót a bővítőhelyre, majd húzza meg az optikai meghajtót a számítógéphez rögzítő csavart.
- 3. Szerelje be a következőt:
  - a. akkumulátor
  - b. alapburkolat
- 4. Kövesse a Miután befejezte a munkát a számítógép belsejében című fejezet utasításait.

#### A(z) Merev meghajtó eltávolítása

- 1. Kövesse a Mielőtt elkezdene dolgozni a számítógép belsejében című fejezet utasításait.
- 2. Távolítsa el a következőt:
  - a. akkumulátor
  - b. alapburkolat
- **3.** Távolítsa el a merev meghajtót a számítógéphez rögzítő csavarokat. Csúsztassa a merev meghajtó keretét kioldás helyzetbe, majd húzza ki a merevlemez-meghajtót a számítógépből.

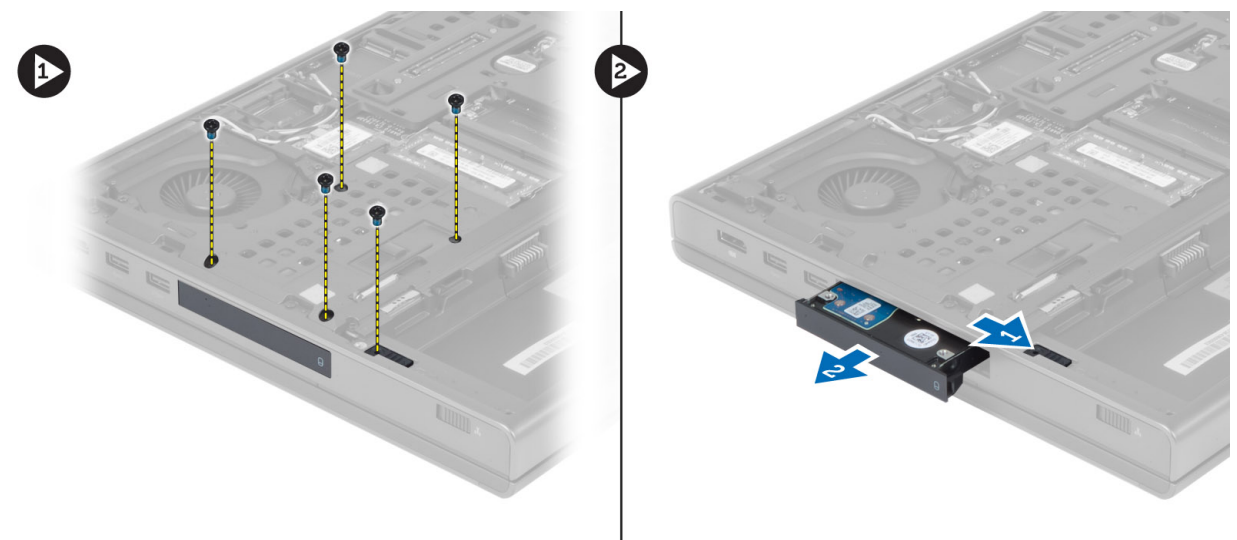

4. Hajlítsa kifelé a merevlemez-meghajtó keretét, majd húzza ki belőle a merevlemez-meghajtót.

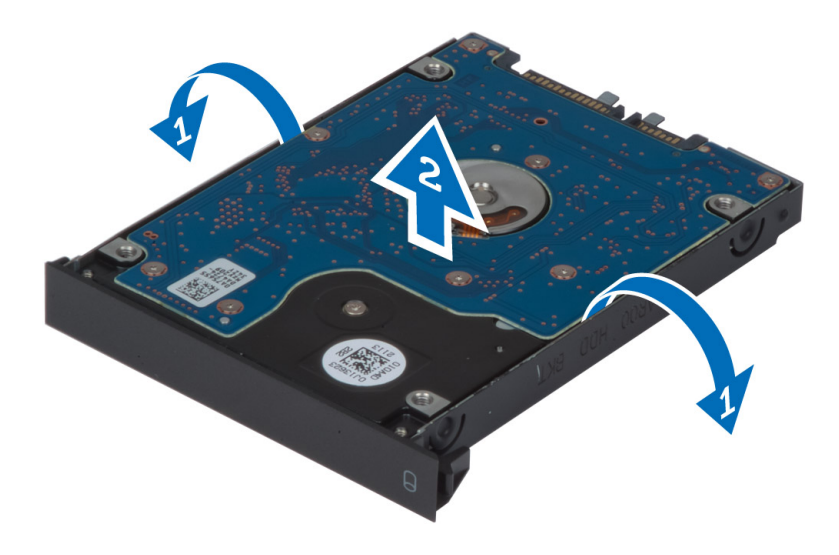

MEGJEGYZÉS: A 7 mm-es merevlemez-meghajtóknál egy gumi töltőt szereltek a merevlemezmeghajtó keretébe. Ez a rezgések megelőzését és a 7 mm-es merevlemez-meghajtók megfelelő beszerelését biztosítja. A 9 mm-es merevlemez-meghajtóknál nincs szüksége a töltőre a merevlemezmeghajtónak a keretébe történő beszereléséhez.

#### A(z) Merev meghajtó beszerelése

- 1. Engedélyezze a merev meghajtó tartókeretét a merev meghajtóra.
- 2. Helyezze be a(z) merev meghajtót a számítógépben lévő foglalatába, amíg be nem kattan a helyére.
- 3. Húzza meg a(z) merev meghajtót a számítógéphez rögzítő csavarokat.
- 4. Szerelje be a következőt:
  - a. alapburkolat
  - b. akkumulátor
- 5. Kövesse a Miután befejezte a munkát a számítógép belsejében című fejezet utasításait.

#### A vezeték nélküli helyi hálózati (WLAN) kártya eltávolítása

- 1. Kövesse a Mielőtt elkezdene dolgozni a számítógép belsejében című fejezet utasításait.
- **2.** Távolítsa el a következőt:
  - a. akkumulátor
  - b. alapburkolat
- 3. Csatlakoztassa le és vezesse el a WLAN kártyához csatlakoztatott antennakábeleket. Távolítsa el a csavart, amely a WLAN kártyát a számítógéphez rögzíti. Távolítsa el a WLAN kártyát a számítógépből.

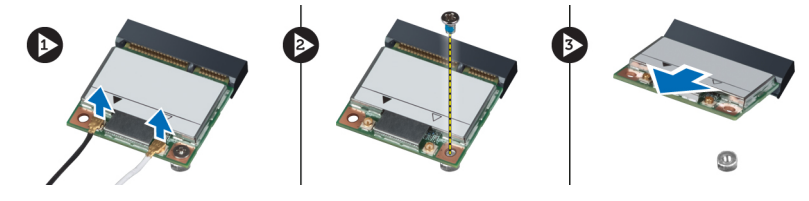

#### A vezeték nélküli helyi hálózati (WLAN) kártya beszerelése

- 1. Helyezze a WLAN kártyát a számítógépben lévő bővítőhelyére.
- 2. A WLAN kártya számítógéphez való rögzítéséhez húzza meg a csavart.

- 3. Vezesse át a kábeleket a kábelvezetőn, és csatlakoztassa őket a WLAN kártyához.
- 4. Szerelje be a következőt:
  - a. alapburkolat
  - b. akkumulátor
- 5. Kövesse a Miután befejezte a munkát a számítógép belsejében című fejezet utasításait.

#### A vezeték nélküli nagy kiterjedésű hálózati (Wireless Wide Area Network - WWAN) kártya eltávolítása (opcionális)

- 1. Kövesse a Mielőtt elkezdene dolgozni a számítógép belsejében című fejezet utasításait.
- 2. Távolítsa el a következőt:
  - a. akkumulátor
  - b. alapburkolat
- **3.** Csatlakoztassa le, vezesse el és távolítsa el a WWAN kártyához csatlakoztatott antennakábeleket. Távolítsa el a csavart, amely a WWAN kártyát a számítógéphez rögzíti. Távolítsa el a WWAN kártyát a számítógépből.

MEGJEGYZÉS: A WWAN kártya helye attól függően változhat, hogy mi jelenik meg az ábrákon.

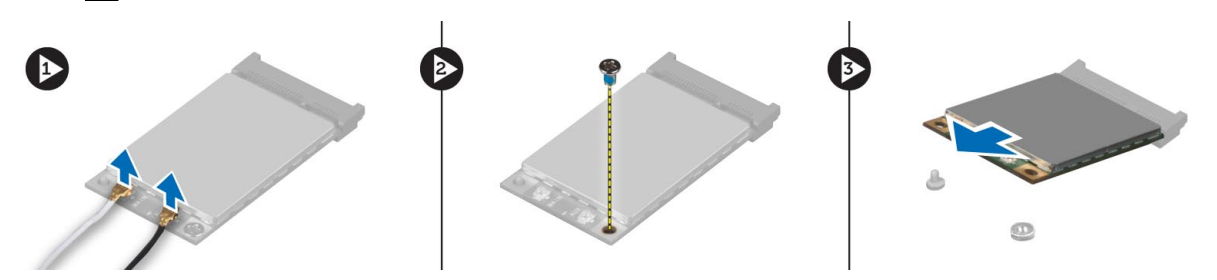

# A vezeték nélküli nagy kiterjedésű hálózati (WWAN) kártya beszerelése (opcionális)

- 1. Csúsztassa be a WWAN kártyát a foglalatába.
- 2. A WWAN kártya számítógéphez való rögzítéséhez húzza meg a csavart.
- 3. Vezesse át a kábeleket a kábelvezetőn, és csatlakoztassa őket a WWAN kártyához.
- 4. Szerelje be a következőt:
  - a. alapburkolat
  - b. akkumulátor
- 5. Kövesse a Miután befejezte a munkát a számítógép belsejében című fejezet utasításait.

#### A Bluetooth modul eltávolítása

- 1. Kövesse a Mielőtt elkezdene dolgozni a számítógép belsejében című fejezet utasításait.
- 2. Távolítsa el a következőt:
  - a. akkumulátor
  - b. alapburkolat
- 3. Csatlakoztassa le és távolítsa el a Bluetooth-kábelt. A kiszabadításához csúsztassa felfelé a Bluetooth-ajtót.

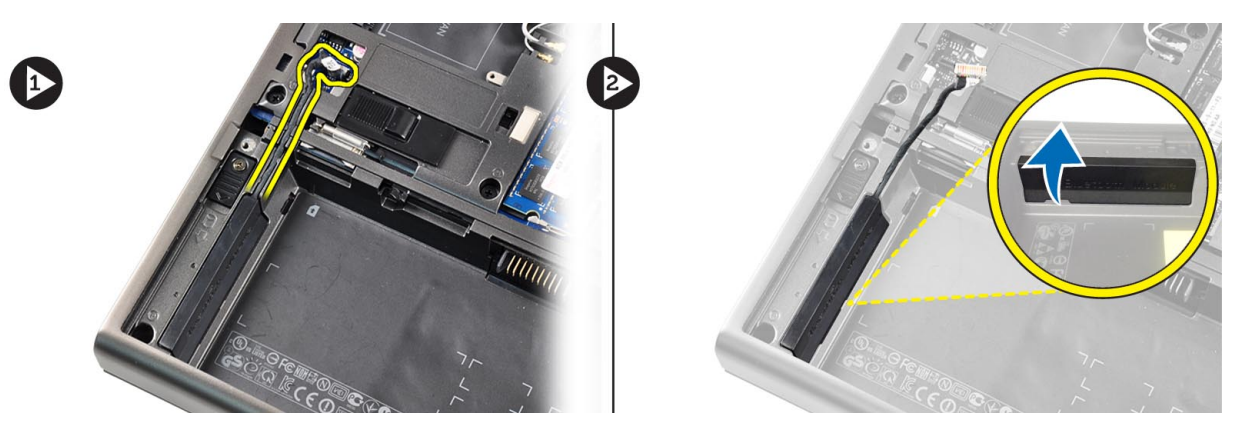

4. Távolítsa el a Bluetooth-modult a számítógépből. Távolítsa el a Bluetooth-modult a számítógéphez rögzítő csavart.

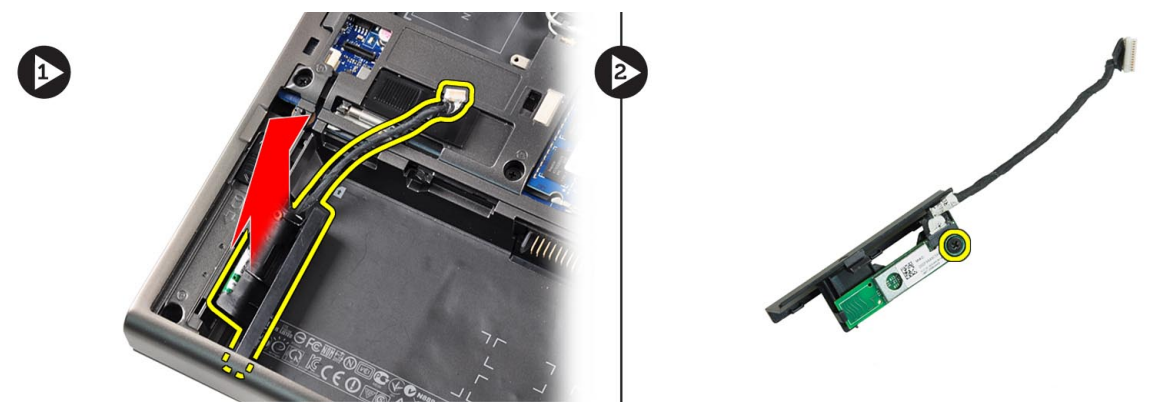

5. Távolítsa el a Bluetooth-modult. Csatlakoztassa le és távolítsa el a Bluetooth-kábelt a modulról.

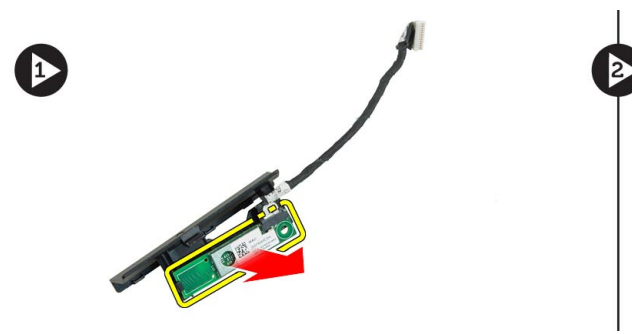

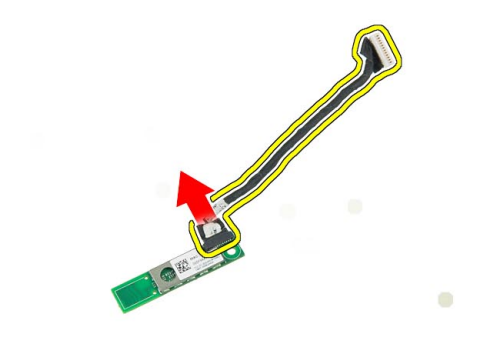

#### A Bluetooth modul beszerelése

- 1. Csatlakoztassa a Bluetooth kábelt a Bluetooth modulra.
- 2. Húzza meg a Bluetooth-modult rögzítő csavart.
- 3. Helyezze be a Bluetooth-modult a foglalatába, majd nyomja le a Bluetooth-ajtót.
- 4. Vezesse el és csatlakoztassa a Bluetooth-kábelt.
- 5. Szerelje be a következőt:
  - a. alapburkolat
  - b. akkumulátor
- 6. Kövesse a Miután befejezte a munkát a számítógép belsejében című fejezet utasításait.

#### A processzorventilátor eltávolítása

- 1. Kövesse a Mielőtt elkezdene dolgozni a számítógép belsejében című fejezet utasításait.
- 2. Távolítsa el a következőt:
  - a. akkumulátor
    - b. alapburkolat
- 3. Távolítsa el a processzorventilátort a számítógéphez rögzítő csavarokat, majd távolítsa el a processzorventilátort a számítógépből.

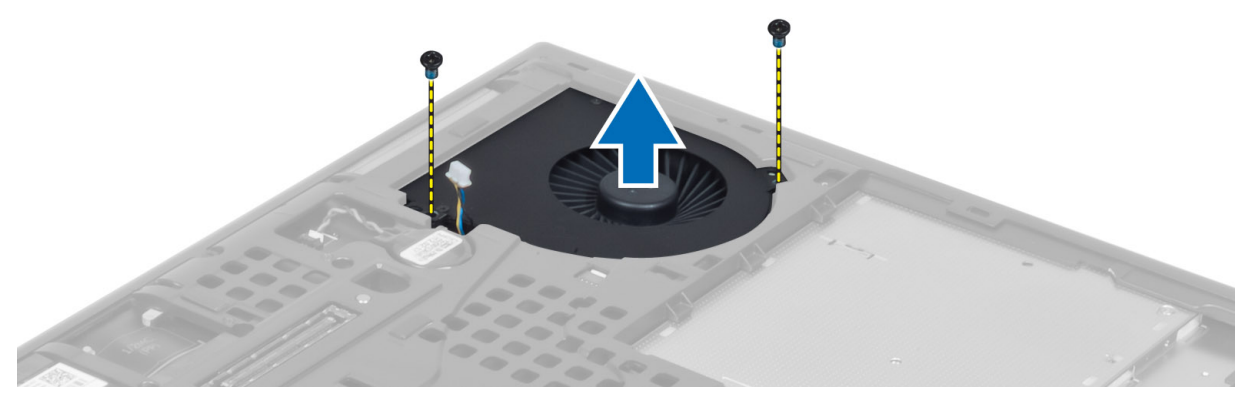

4. Csatlakoztassa le a processzorventilátor kábelét.

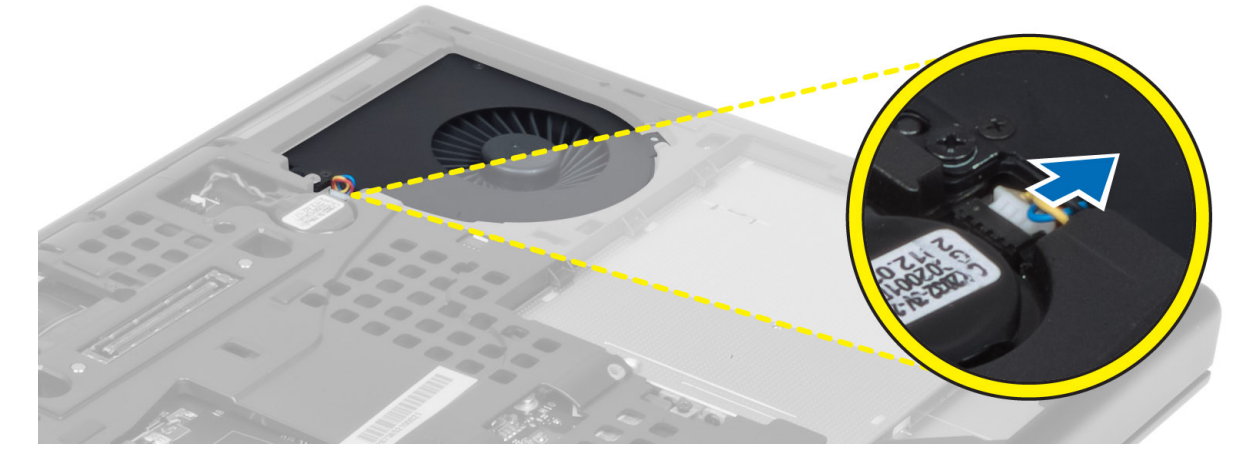

#### A processzorventilátor beszerelése

- 1. Csatlakoztassa a processzorventilátor kábelét.
- 2. Helyezze be a processzorventilátort a számítógépben lévő foglalatába.
- 3. Húzza meg a processzorventilátort a számítógéphez rögzítő csavarokat.
- 4. Szerelje be a következőt:
  - a. alapburkolat
  - b. akkumulátor
- 5. Kövesse a Miután befejezte a munkát a számítógép belsejében című fejezet utasításait.

#### A videokártya-ventilátor eltávolítása

- 1. Kövesse a Mielőtt elkezdene dolgozni a számítógép belsejében című fejezet utasításait.
- **2.** Távolítsa el a következőt:
  - a. akkumulátor
    - b. alapburkolat
- 3. Távolítsa el a videokártya-ventilátort a számítógéphez rögzítő csavarokat. Távolítsa el a videokártya-ventilátort a számítógépből. Csatlakoztassa le a videokártya-ventilátor kábelét.

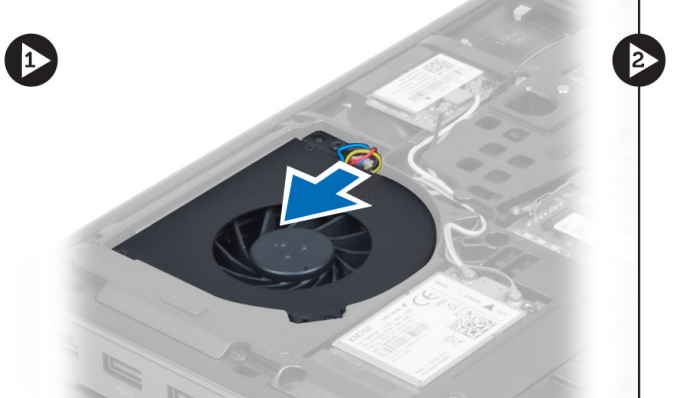

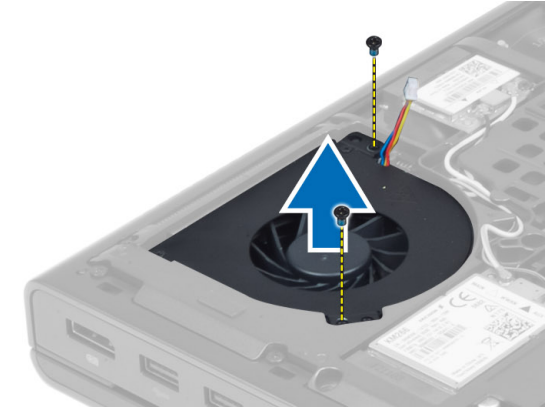

#### A videokártya-ventilátor beszerelése

- 1. Csatlakoztassa a videokártya-ventilátor kábelét.
- 2. Helyezze be a videokártya-ventilátort a bővítőhelyre, majd húzza meg a ventilátort a számítógéphez rögzítő csavarokat.
- 3. Szerelje be a következőt:
  - a. alapburkolat
  - b. akkumulátor
- 4. Kövesse a Miután befejezte a munkát a számítógép belsejében című fejezet utasításait.

#### A gombelem eltávolítása

- 1. Kövesse a Mielőtt elkezdene dolgozni a számítógép belsejében című fejezet utasításait.
- 2. Távolítsa el a következőt:
  - a. akkumulátor
  - b. alapburkolat
- 3. Csatlakoztassa le a gombelem kábelét. Emelje fel a gombelemet, majd távolítsa el a számítógépből.

1

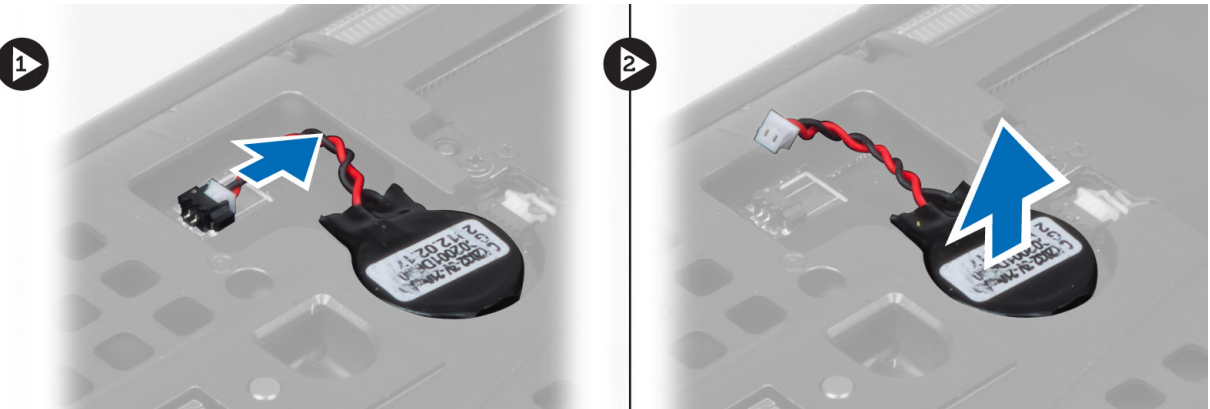

#### A gombelem beszerelése

- 1. Tegye vissza a számítógépben lévő nyílásába a gombelemet.
- 2. Csatlakoztassa le a gombelem kábelét.
- 3. Szerelje be a következőt:
  - a. alapburkolat
  - b. akkumulátor
- 4. Kövesse a Miután befejezte a munkát a számítógép belsejében című fejezet utasításait.

#### A csuklótámasz eltávolítása

- 1. Kövesse a Mielőtt elkezdene dolgozni a számítógép belsejében című fejezet utasításait.
- 2. Távolítsa el a következőt:
  - a. akkumulátor
  - b. alapburkolat
  - c. billentyűzet-keret
  - d. billentyűzet
  - e. optikai meghajtó
  - f. merevlemez-meghajtó meghajtó
- 3. Csatlakoztassa le az RFID-eszköz és az ujjlenyomat-olvasó kábeleit.

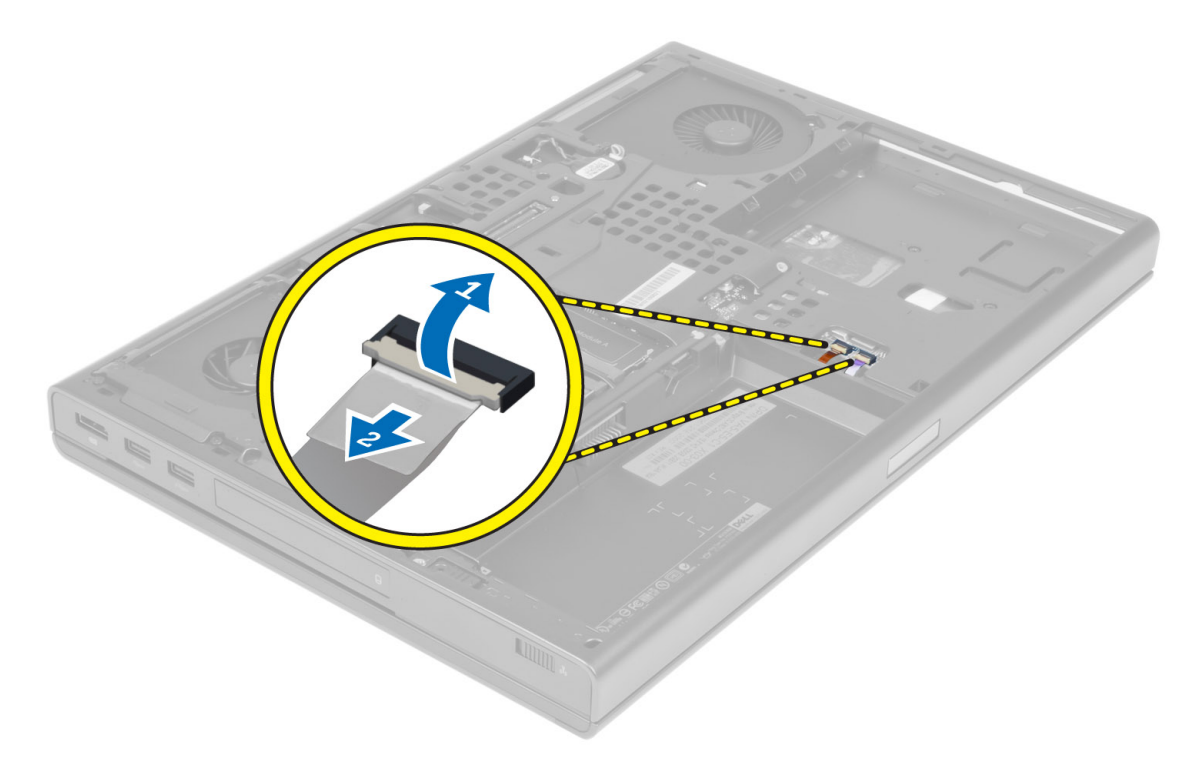

4. Távolítsa el a csavarokat, amelyek a csuklótámaszt a számítógép aljához rögzítik.

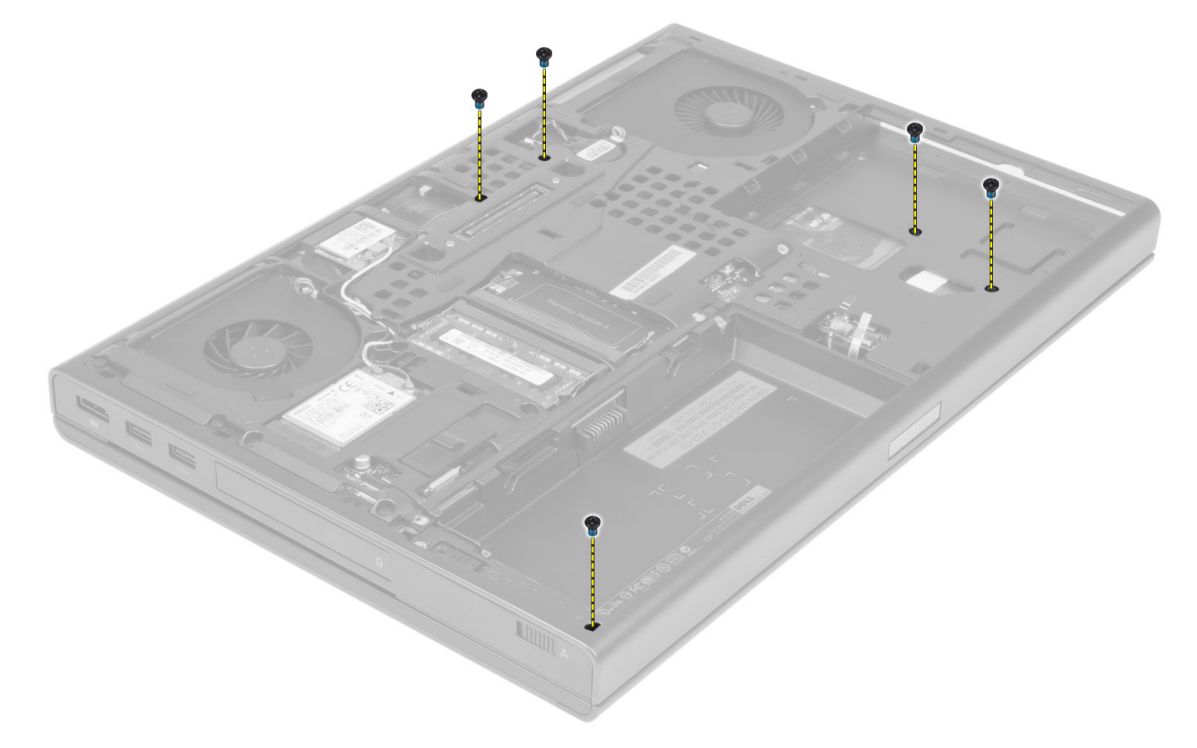

- 5. Fordítsa meg a számítógépet, és válassza le az alábbi kábeleket az alaplapról:
  - a. Médiakártya
  - b. Hangszóró
  - c. érintőpanel
  - d. bekapcsológomb

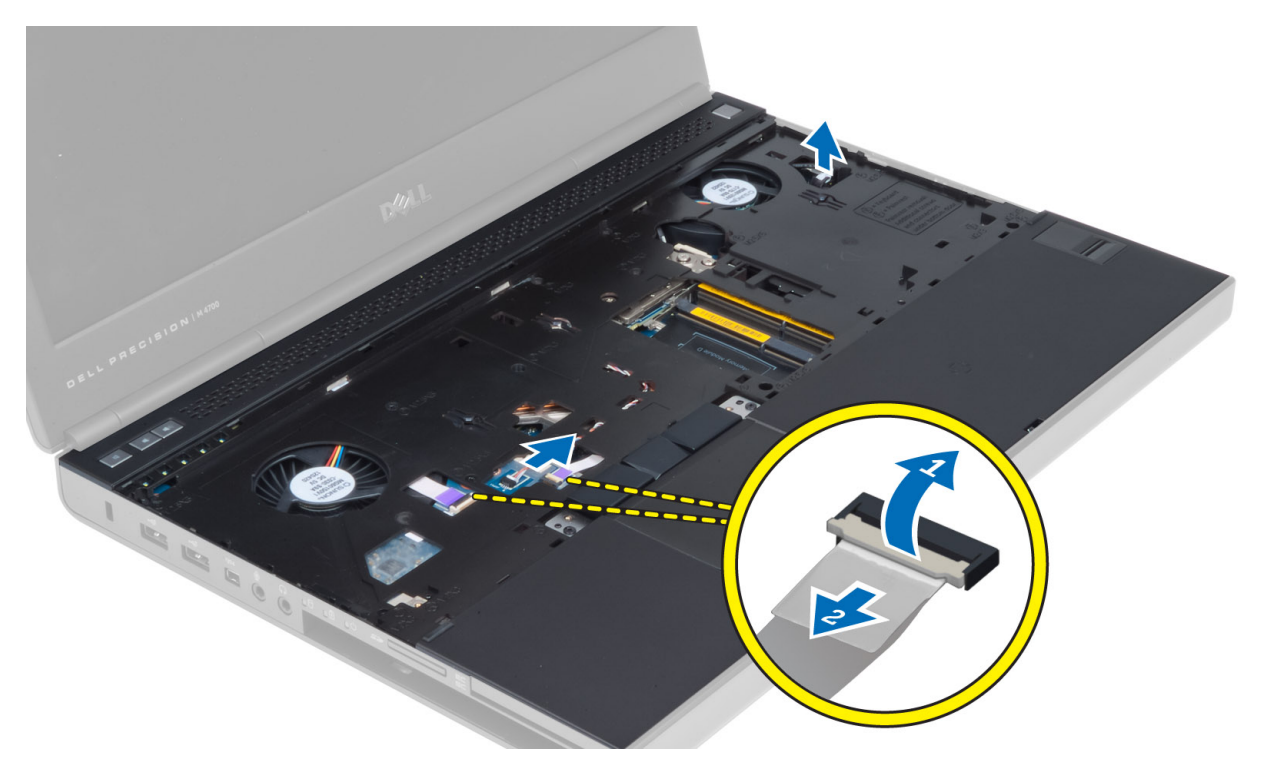

6. Távolítsa el a csavarokat, amelyek a csuklótámaszt a számítógéphez rögzítik, majd a szélénél fogva fordítsa fejjel lefelé.

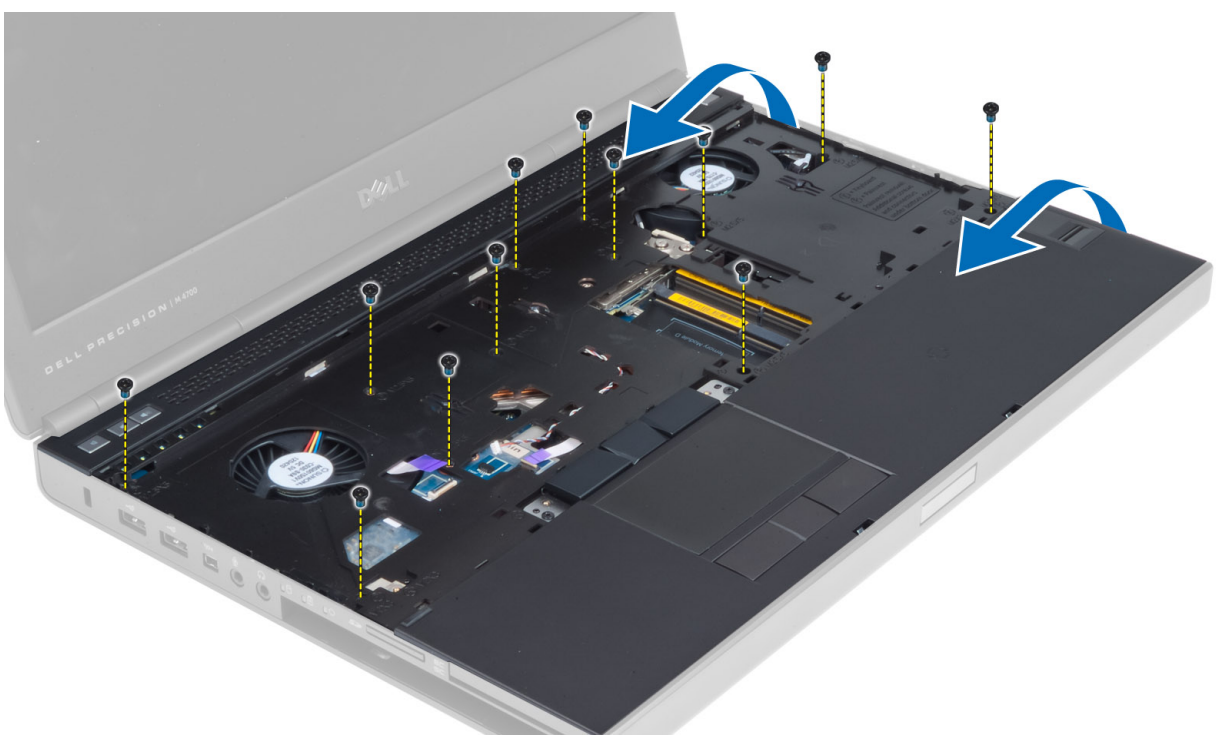

7. Pattintsa ki, majd vegye ki a csuklótámaszt a számítógépből.

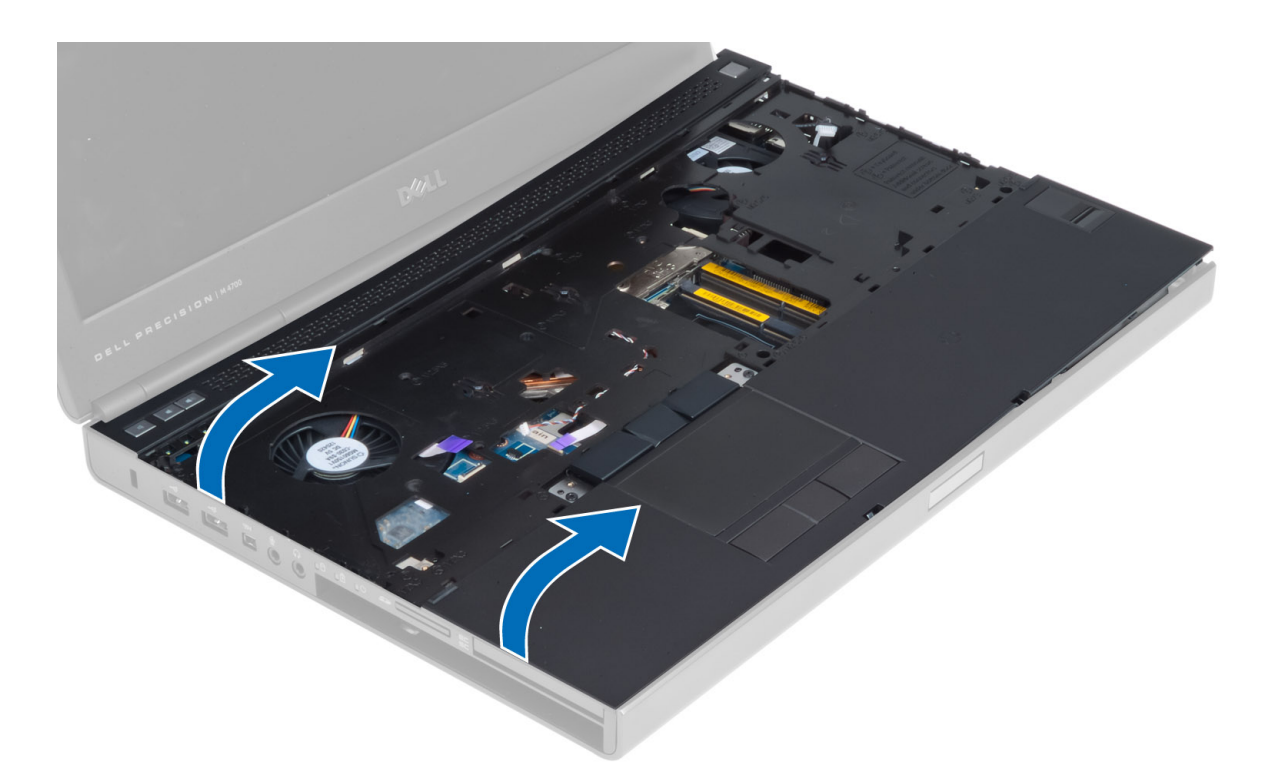

### A csuklótámasz beszerelése

1. Fordítsa a csuklótámaszt az elejétől befelé, és illessze a számítógépen az eredeti helyére.

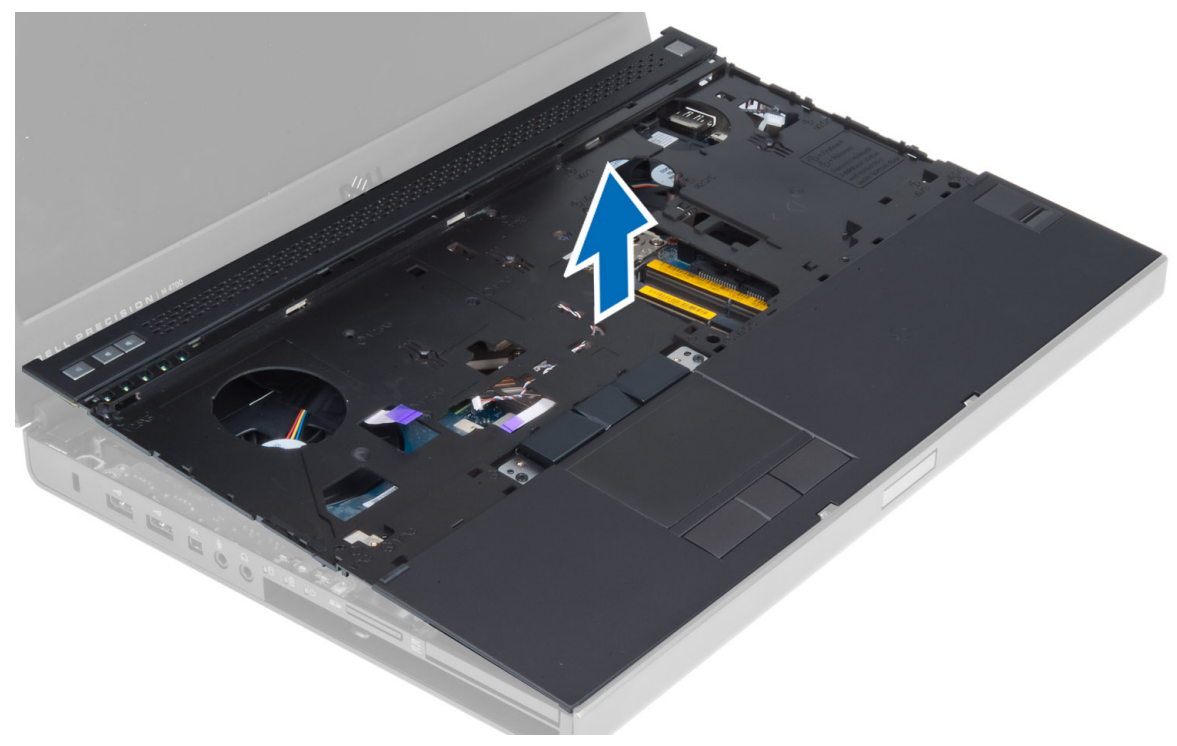

2. Nyomja meg a megjelölt helyeken, amíg a helyére nem pattan.

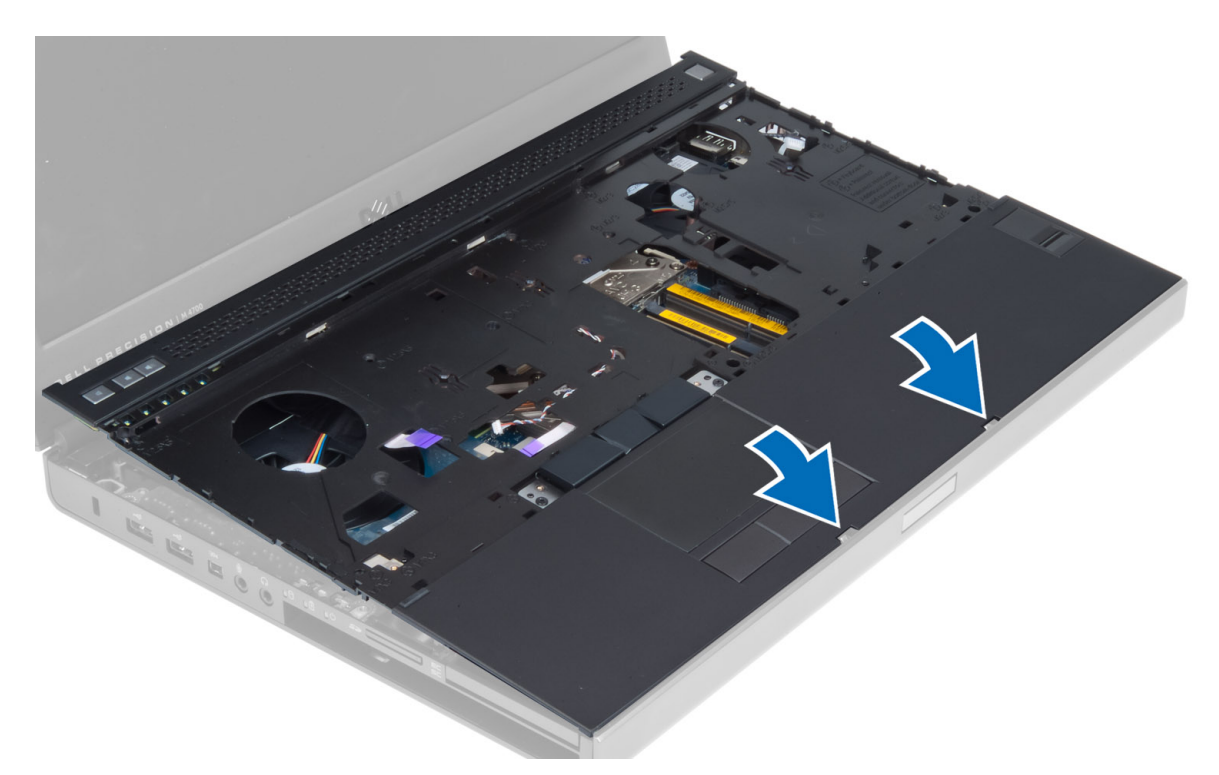

- 3. Csatlakoztassa az alábbi kábeleket az alaplaphoz:
  - a. bekapcsológomb
  - b. érintőpanel
  - c. Hangszóró
  - d. Médiakártya
  - e. ujjlenyomat
  - f. RFID
- 4. Húzza meg a csavarokat, amelyek a csuklótámaszt a számítógép elejéhez rögzítik.
- 5. Húzza meg a csavarokat, amelyek a csuklótámaszt a számítógép aljához rögzítik.
- 6. Szerelje be a következőt:
  - a. merevlemez-meghajtó
  - b. optikai meghajtó
  - c. billentyűzet
  - d. billentyűzet-keret
  - e. alapburkolat
  - f. akkumulátor
- 7. Kövesse a Miután befejezte a munkát a számítógép belsejében című fejezet utasításait.

#### Az ExpressCard modul eltávolítása

- 1. Kövesse a Mielőtt elkezdene dolgozni a számítógép belsejében című fejezet utasításait.
- 2. Távolítsa el a következőt:
  - a. ExpressCard kártya
  - b. akkumulátor
  - c. alapburkolat
  - d. billentyűzet-keret
  - e. billentyűzet
  - f. optikai meghajtó

- g. merevlemez-meghajtó
- h. csuklótámasz
- 3. Bontsa a következő csatlakozásokat:
  - a. az ExpressCard kábelét az alaplapról
  - b. az USH-kártya kábelét az USH-kártyáról (csak az M4700 típus esetében)

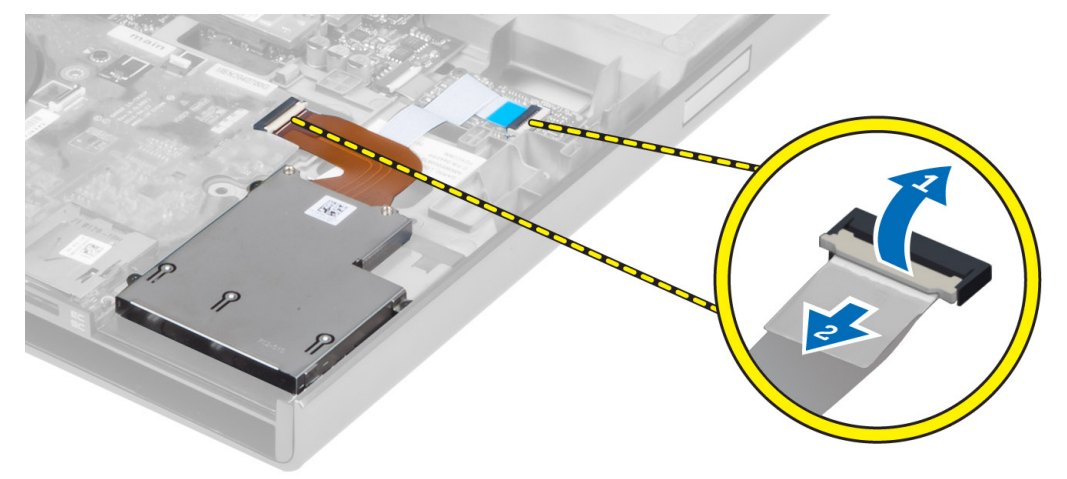

4. Távolítsa el a csavarokat, amelyek az ExpressCard modult a számítógéphez rögzítik, majd távolítsa el az ExpressCard modult is.

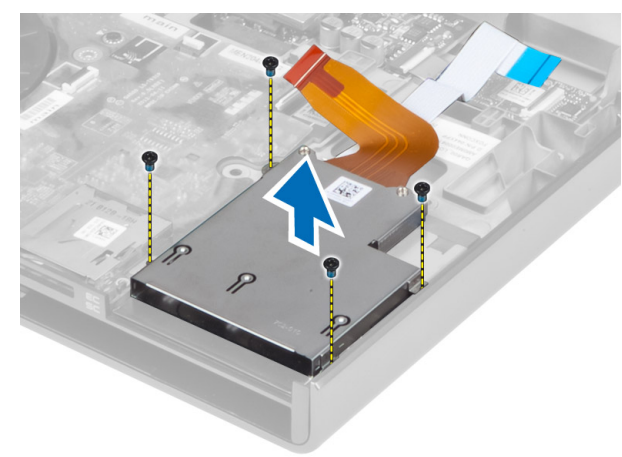

#### Az ExpressCard modul beszerelése

- 1. Tegye az ExpressCard modult a rekeszébe.
- 2. Húzza meg az ExpressCard modult a számítógéphez rögzítő csavarokat.
- 3. Csatlakoztassa:
  - a. az ExpressCard kábelét az alaplaphoz
  - b. az USH-kártya kábelét az USH-kártyához (csak az M4700 típus esetében)
- 4. Szerelje be a következőt:
  - a. csuklótámasz
  - b. merevlemez-meghajtó
  - c. optikai meghajtó
  - d. billentyűzet
  - e. billentyűzet-keret
  - f. alapburkolat

- g. akkumulátor
- h. ExpressCard kártya
- 5. Kövesse a Miután befejezte a munkát a számítógép belsejében című fejezet utasításait.

#### A hűtőborda eltávolítása

- 1. Kövesse a Mielőtt elkezdene dolgozni a számítógép belsejében című fejezet utasításait.
- 2. Távolítsa el a következőt:
  - a. akkumulátor
  - b. alapburkolat
  - c. billentyűzet-keret
  - d. billentyűzet
  - e. optikai meghajtó
  - f. merevlemez-meghajtó
  - g. csuklótámasz
  - h. processzorventilátor
- **3.** Lazítsa meg a hűtőbordát a számítógéphez rögzítő csavarokat. Emelje fel a hűtőbordát, majd vegye ki a számítógépből.

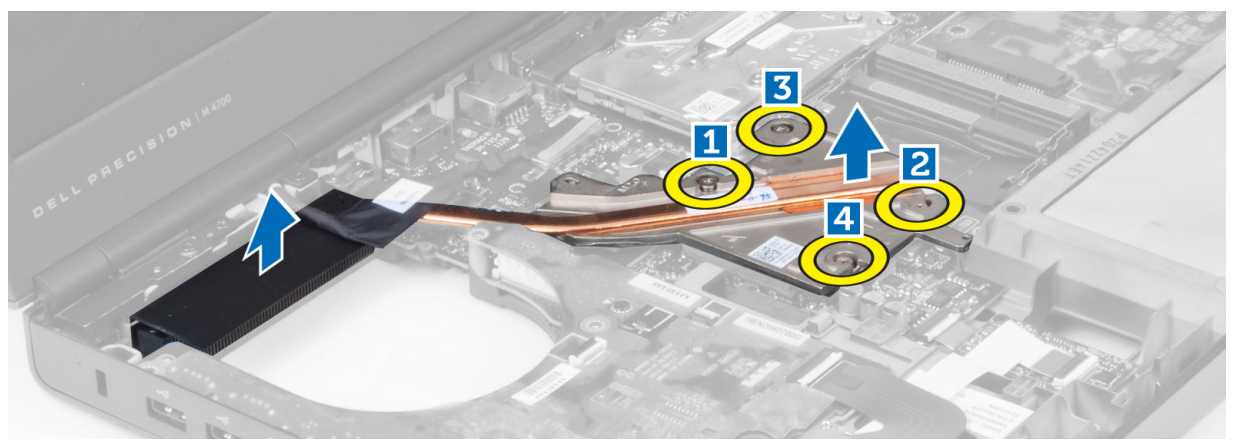

#### A hűtőborda beszerelése

- 1. Tegye vissza a hűtőbordát a helyére. Húzza meg a hűtőbordát a számítógéphez rögzítő csavarokat.
- 2. Szerelje be a következőt:
  - a. processzorventilátor
  - b. csuklótámasz
  - c. merevlemez-meghajtó
  - d. optikai meghajtó
  - e. billentyűzet
  - f. billentyűzet-keret
  - g. alapburkolat
  - h. akkumulátor
- 3. Kövesse a Miután befejezte a munkát a számítógép belsejében című fejezet utasításait.

#### A processzor eltávolítása

- 1. Kövesse a Mielőtt elkezdene dolgozni a számítógép belsejében című fejezet utasításait.
- 2. Távolítsa el a következőt:

- a. akkumulátor
- b. alapburkolat
- c. billentyűzet-keret
- d. billentyűzet
- e. optikai meghajtó
- f. merevlemez-meghajtó
- g. csuklótámasz
- h. processzorventilátor
- i. hűtőborda
- 3. Forgassa el a processzor bütykös csavarját az óramutató járásával ellenkező irányba. Távolítsa el a processzort a számítógépből.

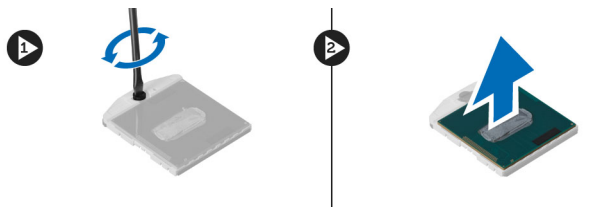

#### A processzor beszerelése

- 1. Igazítsa egymáshoz a processzoron és a foglalaton lévő hornyokat, majd dugja a processzort a foglalatába.
- 2. Forgassa el a processzor bütykös csavarját az óramutató járásával azonos irányba.
- 3. Szerelje be a következőt:
  - a. hűtőborda
  - b. processzorventilátor
  - c. csuklótámasz
  - d. merevlemez-meghajtó
  - e. optikai meghajtó
  - f. billentyűzet
  - g. billentyűzet-keret
  - h. alapburkolat
  - i. akkumulátor
- 4. Kövesse a Miután befejezte a munkát a számítógép belsejében című fejezet utasításait.

#### A videokártya hűtőbordájának eltávolítása

- 1. Kövesse a Mielőtt elkezdene dolgozni a számítógép belsejében című fejezet utasításait.
- 2. Távolítsa el a következőt:
  - a. akkumulátor
  - b. alsó ajtó
  - c. billentyűzet-keret
  - d. billentyűzet
  - e. optikai meghajtó
  - f. merevlemez-meghajtó
  - g. csuklótámasz
  - h. videó ventilátora
- 3. Csatlakoztassa le és távolítsa el a beszerelt vezeték nélküli kártyákhoz csatlakoztatott antennakábeleket.

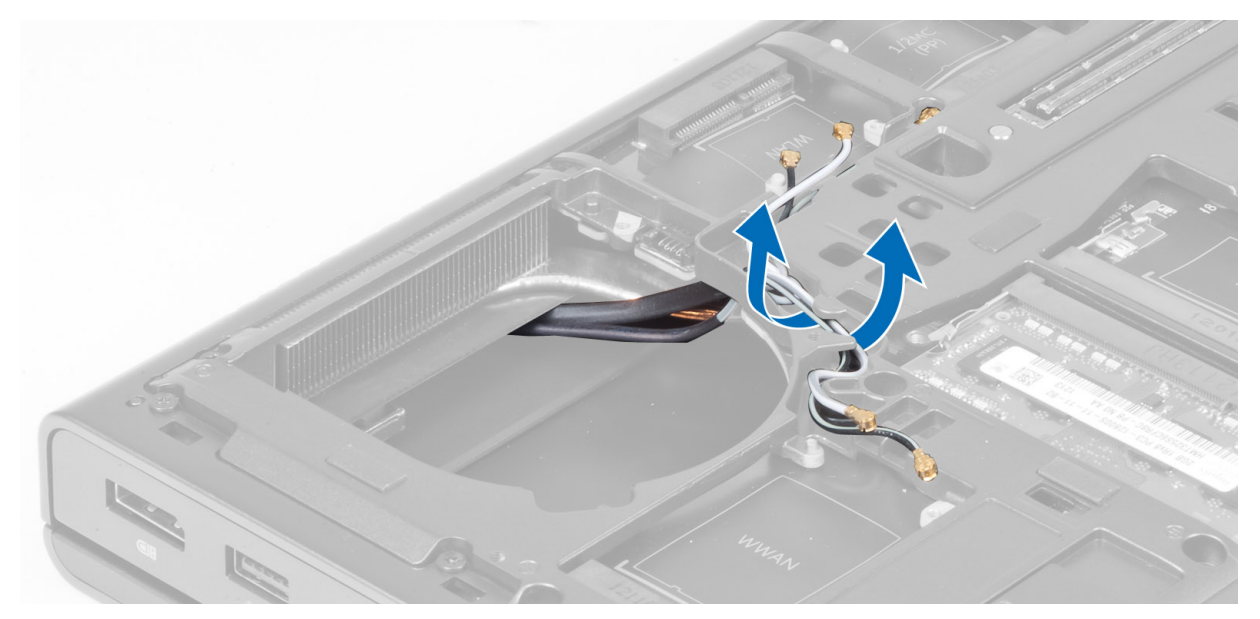

4. Távolítsa el az antennakábeleket a kábelvezetőkből.

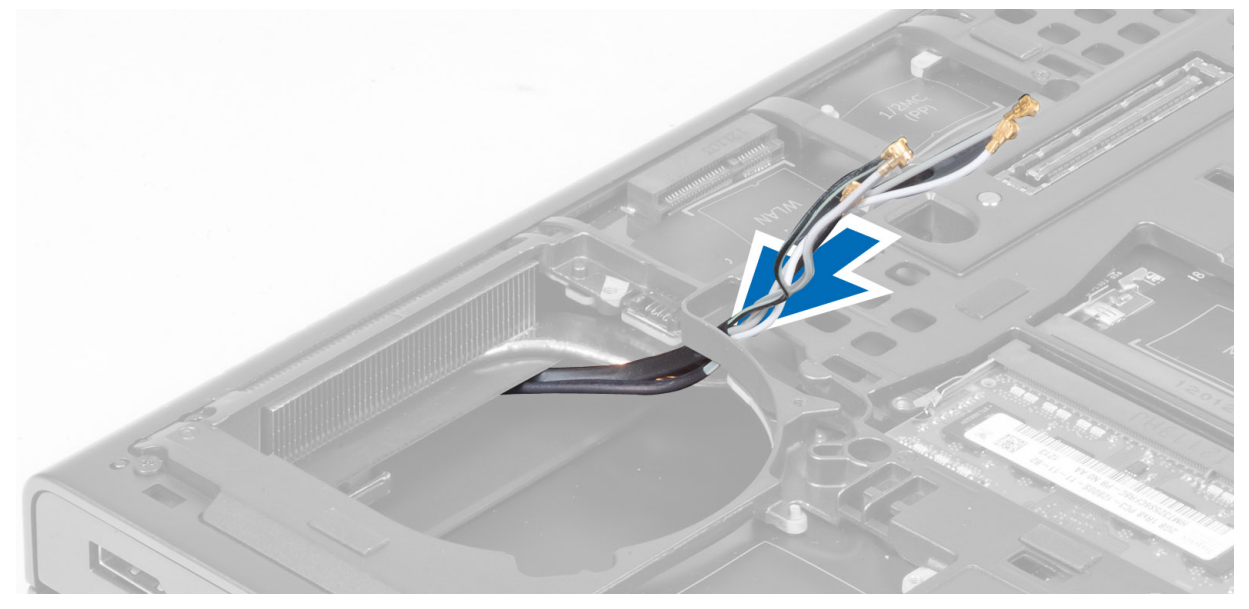

5. Lazítsa meg a hűtőborda rögzítőcsavarjait.

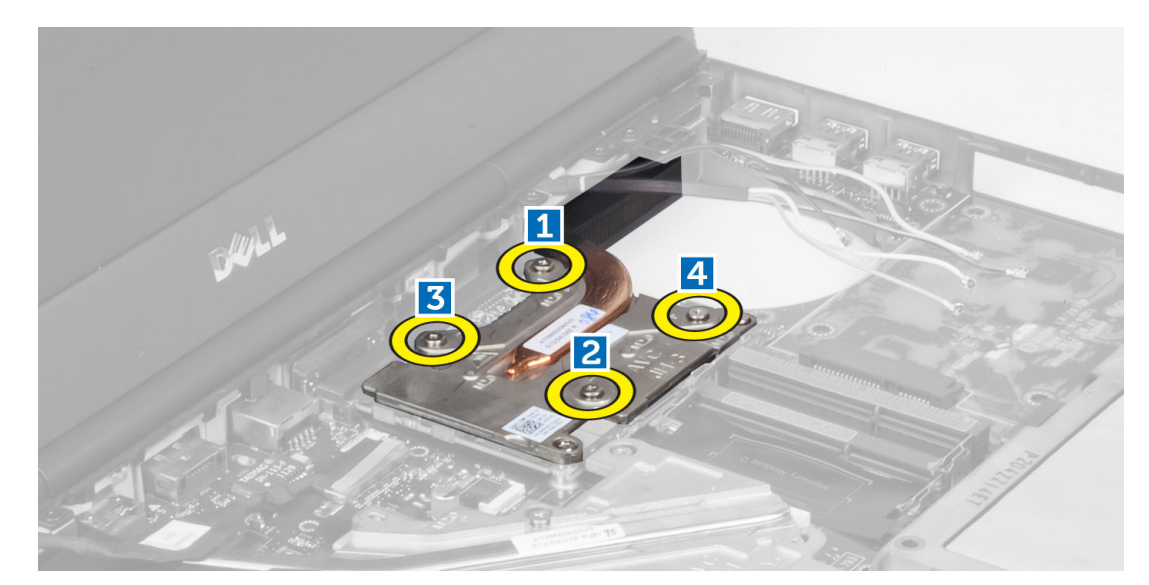

6. Távolítsa el a videokártya hűtőbordáját a számítógépből.

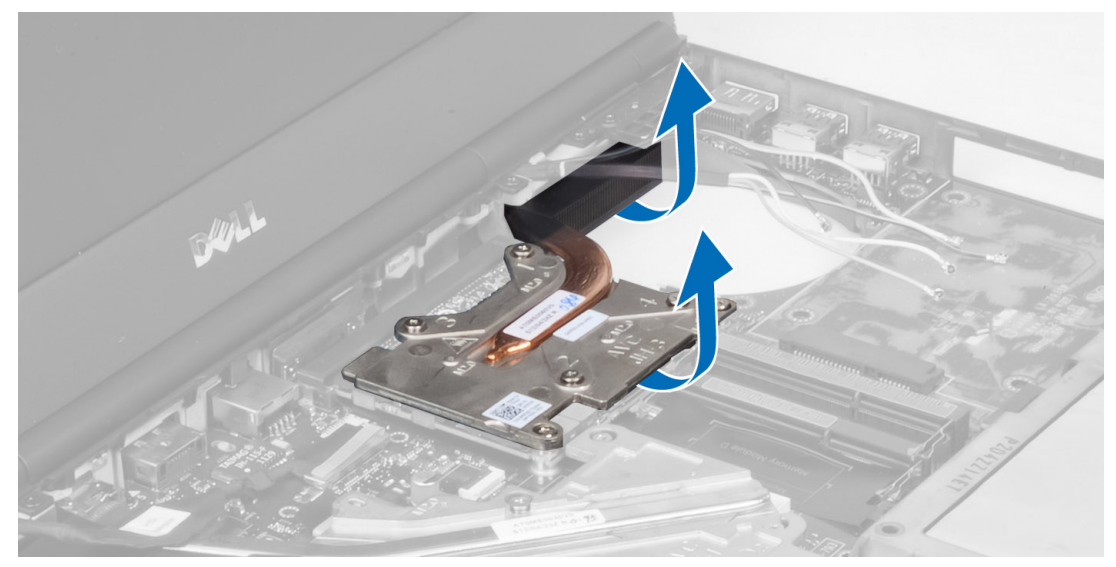

#### A videokártya hűtőbordájának beszerelése

- 1. Csúsztassa a hűtőbordát a számítógépben eredetileg elfoglalt helyére.
- 2. Az elveszthetetlen csavarok meghúzásával rögzítse a hűtőbordát.
- 3. Vezesse és csatlakoztassa az antennakábeleket a beszerelt vezeték nélküli kártyákhoz.
- 4. Szerelje be a következőt:
  - a. videó ventilátora
  - b. csuklótámasz
  - c. merevlemez-meghajtó
  - d. optikai meghajtó
  - e. billentyűzet
  - f. billentyűzet-keret
  - g. alsó ajtó
  - h. akkumulátor
- 5. Kövesse a Miután befejezte a munkát a számítógép belsejében című fejezet utasításait.

#### A videokártya eltávolítása

- 1. Kövesse a Mielőtt elkezdene dolgozni a számítógép belsejében című fejezet utasításait.
- 2. Távolítsa el a következőt:
  - a. akkumulátor
  - b. alapburkolat
  - c. billentyűzet-keret
  - d. billentyűzet
  - e. optikai meghajtó
  - f. merevlemez-meghajtó
  - g. csuklótámasz
  - h. videokártya ventilátora
  - i. videokártya hűtőbordája
  - j. hűtőborda
- 3. Távolítsa el a videokártyát a számítógéphez rögzítő csavarokat. Távolítsa el a videokártyát a számítógépből.

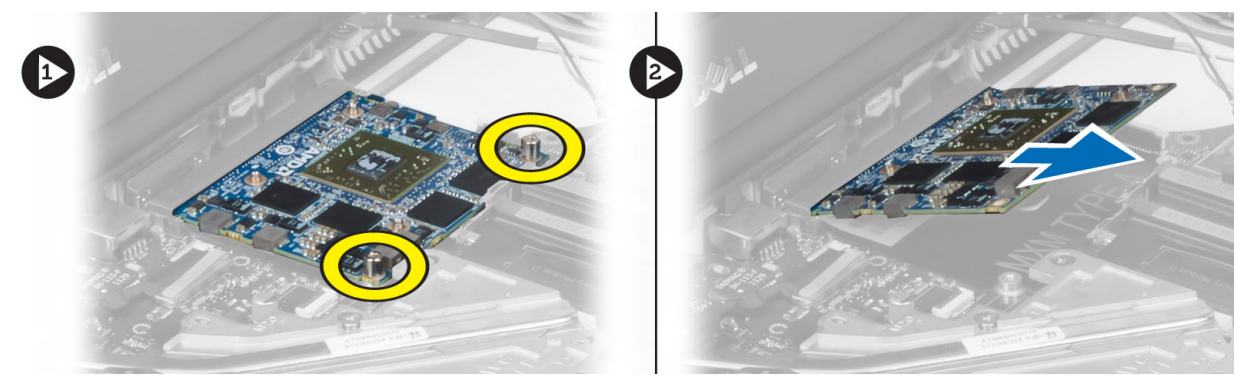

#### A videokártya beszerelése

- 1. Helyezze be a videokártyát a számítógépben lévő foglalatába.
- 2. Húzza meg a videokártyát a számítógéphez rögzítő csavarokat.
- 3. Szerelje be a következőt:
  - a. hűtőborda
  - b. videokártya hűtőbordája
  - c. videokártya ventilátora
  - d. csuklótámasz
  - e. merevlemez-meghajtó
  - f. optikai meghajtó
  - g. billentyűzet
  - h. billentyűzet-keret
  - i. alapburkolat
  - j. akkumulátor
- 4. Kövesse a Miután befejezte a munkát a számítógép belsejében című fejezet utasításait.

#### Az I/O panel eltávolítása

- 1. Kövesse a Mielőtt elkezdene dolgozni a számítógép belsejében című fejezet utasításait.
- 2. Távolítsa el a következőt:
  - a. SD kártya
- b. akkumulátor
- c. alapburkolat
- d. billentyűzet-keret
- e. billentyűzet
- f. optikai meghajtó
- g. merevlemez-meghajtó
- h. csuklótámasz
- 3. Csatlakoztassa le az ExpressCard modul csatlakozóját az I/O panelről.

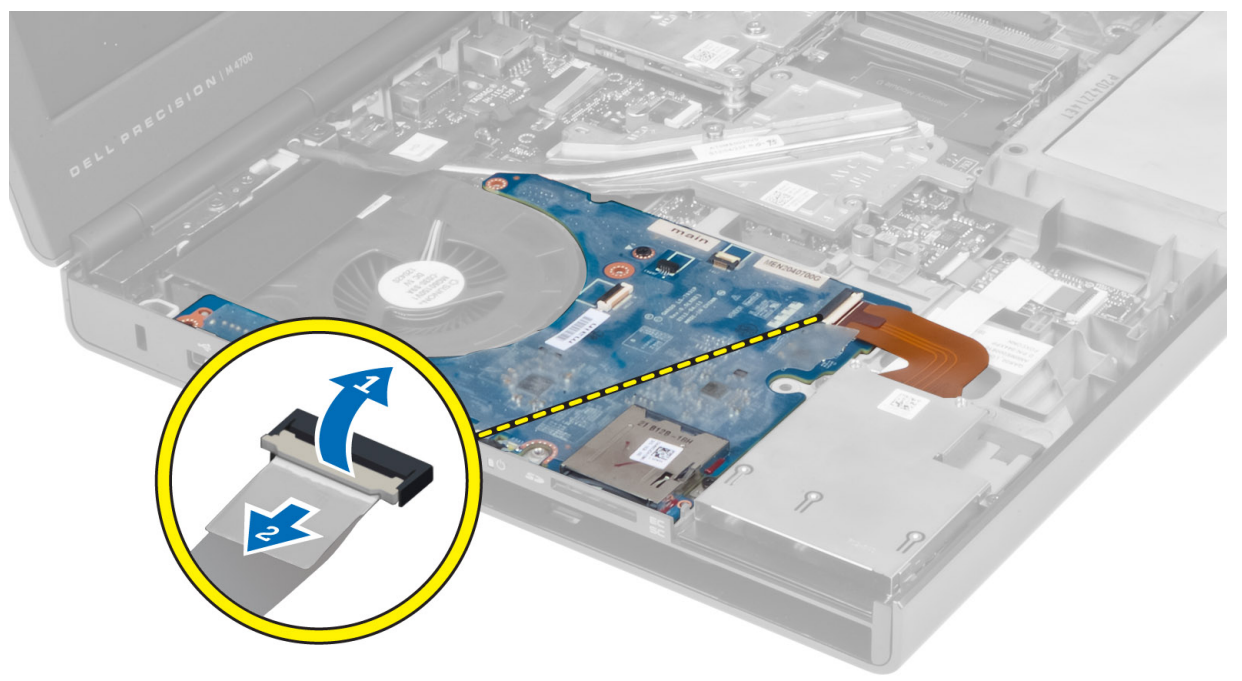

4. Távolítsa el a csavart, amely az I/O panelt a számítógéphez rögzíti. Emelje fel az I/O panel jobb szélét a csatlakozó felszabadításához, majd távolítsa el a számítógépből.

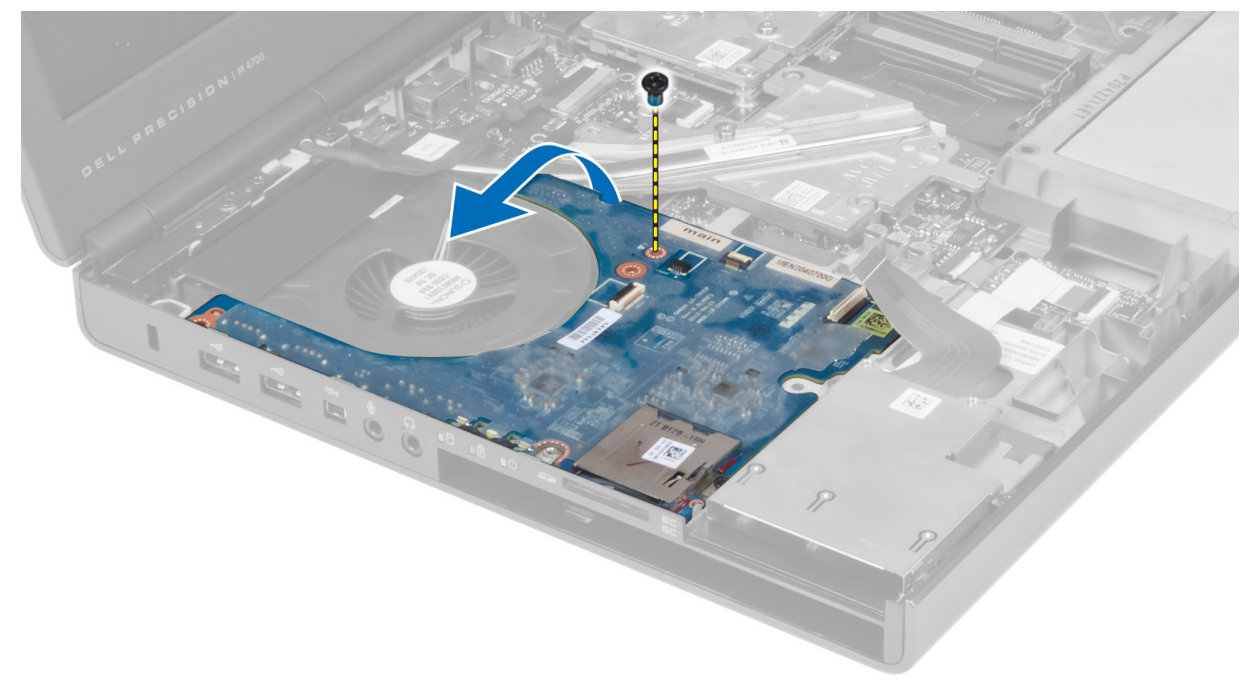

# Az I/O panel beszerelése

- 1. Csatlakoztassa az I/O panel csatlakozóját, és csúsztassa az I/O panelt a számítógépben lévő foglalatába.
- 2. Húzza meg a csavart, amely az I/O panelt a számítógéphez rögzíti.
- 3. Csatlakoztassa az ExpressCard modul csatlakozóját az I/O panelhez.
- 4. Szerelje be a következőt:
  - a. csuklótámasz
  - b. merevlemez-meghajtó
  - c. optikai meghajtó
  - d. billentyűzet
  - e. billentyűzet-keret
  - f. alapburkolat
  - g. akkumulátor
  - h. SD kártya
- 5. Kövesse a Miután befejezte a munkát a számítógép belsejében című fejezet utasításait.

## A kapcsolókártya eltávolítása

- 1. Kövesse a Mielőtt elkezdene dolgozni a számítógép belsejében című fejezet utasításait.
- 2. Távolítsa el a következőt:
  - a. akkumulátor
  - b. alapburkolat
  - c. billentyűzet-keret
  - d. billentyűzet
  - e. optikai meghajtó
  - f. merevlemez-meghajtó
  - g. csuklótámasz
- **3.** Csatlakoztassa le a kapcsolókártya kábelét az alaplapról, majd vegye le a reteszekről. Távolítsa el a csavarokat, amelyek a kapcsolókártyát a számítógéphez rögzítik, majd távolítsa el a kapcsolókártyát is.

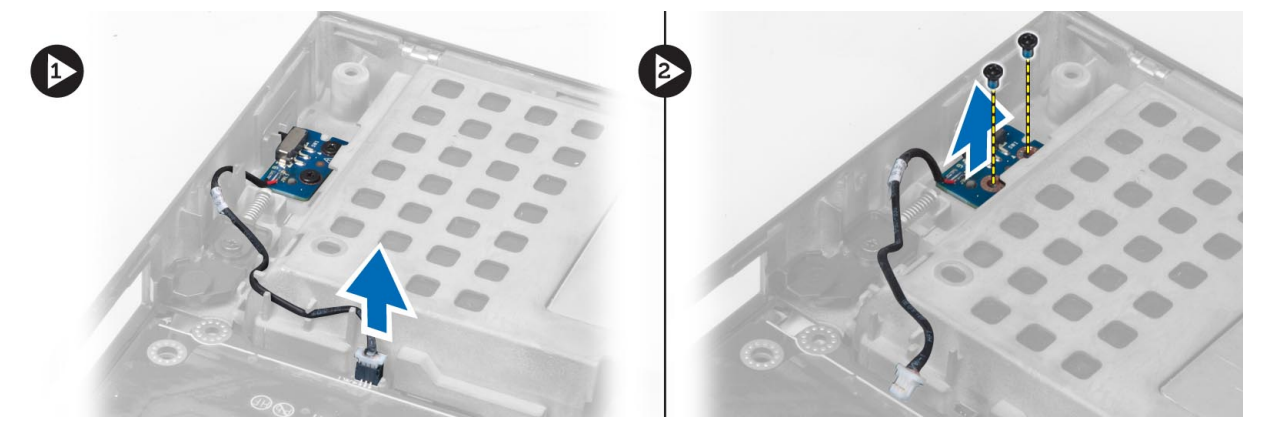

## A kapcsolókártya beszerelése

- 1. Illessze a kapcsolókártyát a számítógépben eredetileg elfoglalt helyére.
- 2. Húzza meg a csavarokat, amelyek a kapcsolókártyát a számítógéphez rögzítik.
- 3. Csatlakoztassa le a kapcsolókártya kábelét az alaplapról, és rögzítse a kábelvezetők segítségével.
- 4. Szerelje be a következőt:

- a. csuklótámasz
- b. merevlemez-meghajtó
- c. optikai meghajtó
- d. billentyűzet
- e. billentyűzet-keret
- f. alapburkolat
- g. akkumulátor
- 5. Kövesse a Miután befejezte a munkát a számítógép belsejében című fejezet utasításait.

# Az USH (Egységes biztonsági elosztó) kártya eltávolítása

- 1. Kövesse a Mielőtt elkezdene dolgozni a számítógép belsejében című fejezet utasításait.
- 2. Távolítsa el a következőt:
  - a. akkumulátor
  - b. alapburkolat
  - c. billentyűzet-keret
  - d. billentyűzet
  - e. optikai meghajtó
  - f. merevlemez-meghajtó
  - g. csuklótámasz
- **3.** Csatlakoztassa le az intelligens kártya és az USH-kártya kábelét az alaplapról. Távolítsa el a csavarokat, amelyek az USH-kártyát a számítógéphez rögzítik, majd távolítsa el az USH-kártyát is.

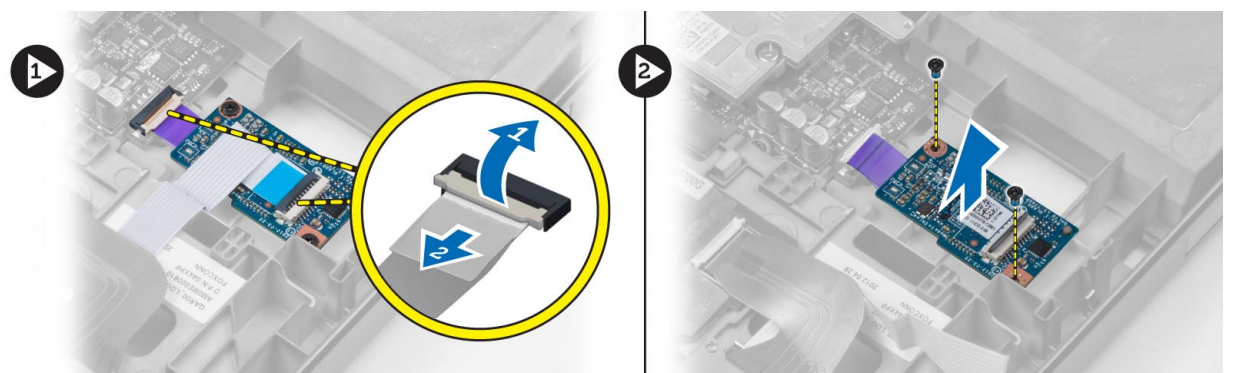

# Az USH-kártya beszerelése

- 1. Illessze az USH-kártyát a számítógépben eredetileg elfoglalt helyére.
- 2. Húzza meg a csavarokat, amelyek az USH-kártyát a számítógéphez rögzítik.
- 3. Az intelligens kártya és az USH-kártya kábelét csatlakoztassa az alaplapra.
- 4. Szerelje be a következőt:
  - a. csuklótámasz
  - b. merevlemez-meghajtó
  - c. optikai meghajtó
  - d. billentyűzet
  - e. billentyűzet-keret
  - f. alapburkolat
  - g. akkumulátor
- 5. Kövesse a Miután befejezte a munkát a számítógép belsejében című fejezet utasításait.

# A kijelzőszerkezet eltávolítása

- 1. Kövesse a Mielőtt elkezdene dolgozni a számítógép belsejében című fejezet utasításait.
- 2. Távolítsa el a következőt:
  - a. akkumulátor
  - b. alapburkolat
  - c. billentyűzet-keret
  - d. billentyűzet
  - e. optikai meghajtó
  - f. merevlemez-meghajtó
  - g. csuklótámasz
- 3. Csatlakoztassa le az antennakábeleket a vezeték nélküli kártyákról, és nyomja őket lefelé a kábelvezető lyukban.

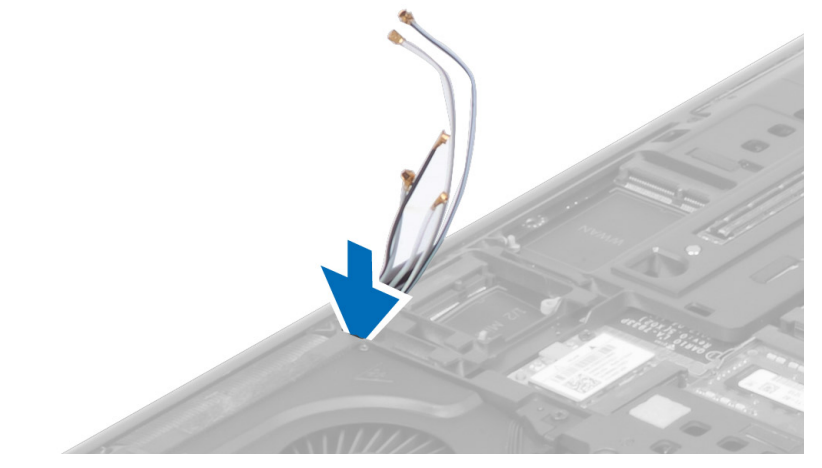

4. Fordítsa meg a számítógépet, és a kábelvezető lyukon keresztül húzza ki az antennakábeleket.

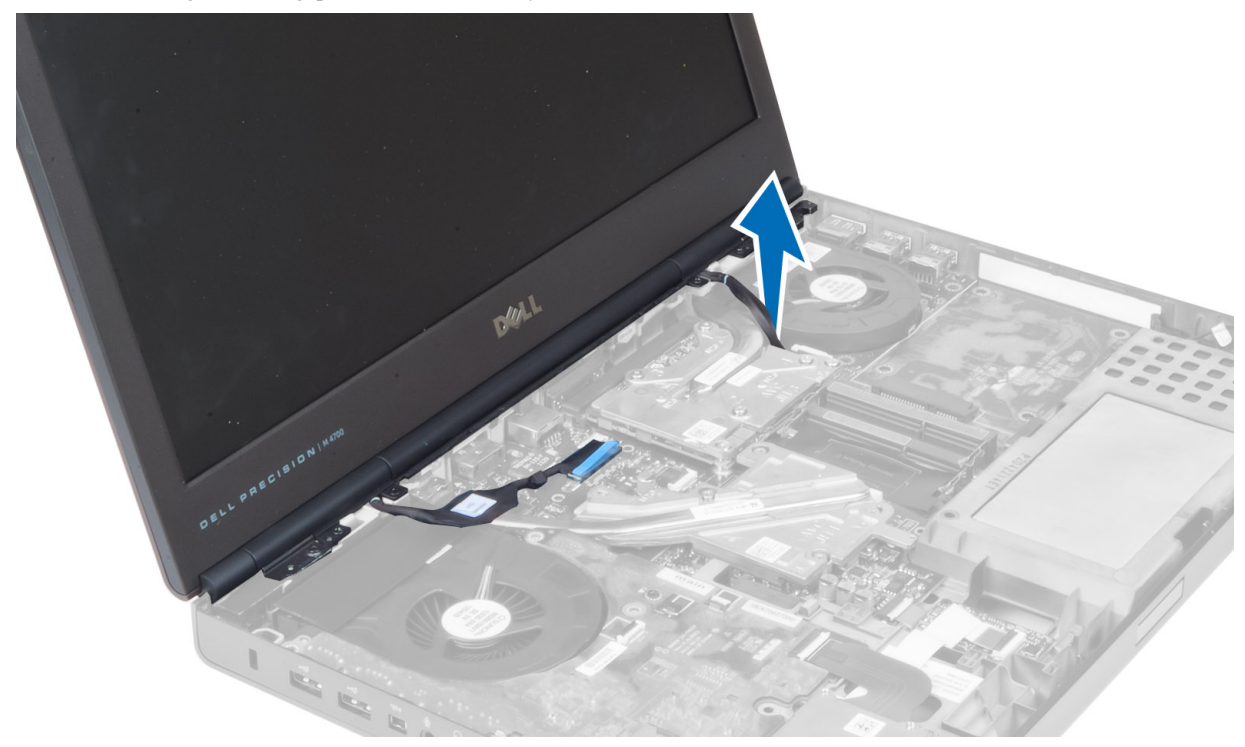

5. Fordítsa meg a számítógépet, majd távolítsa el a gép alján és hátulján található csavarokat.

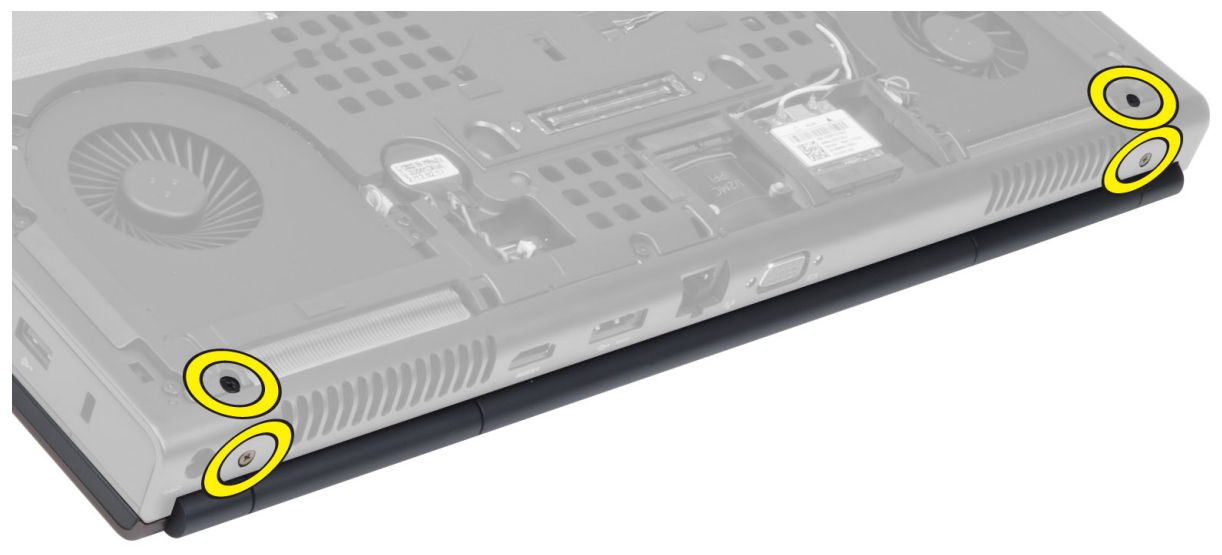

**6.** Távolítsa el a csavarokat, amelyek az alacsony feszültségű differenciál jelátvivő (LVDS) kábeltartót rögzítik. Távolítsa el az LVDS kábeltartót, majd csatlakoztassa le az LVDS és a kamera kábelét az alaplapról.

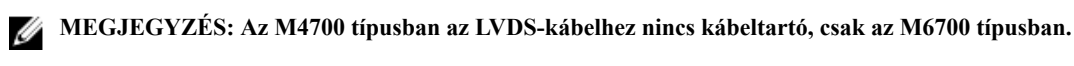

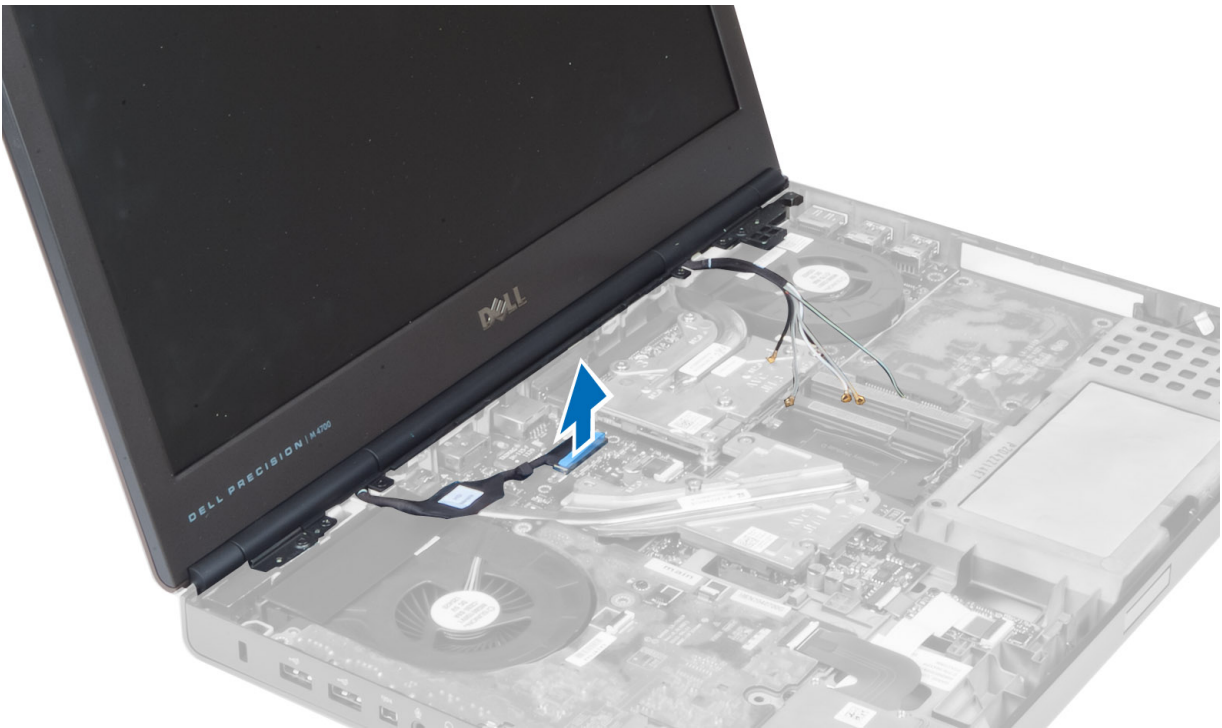

7. Távolítsa el a kijelzőszerkezetet a számítógéphez rögzítő csavarokat, majd távolítsa el a kijelzőszerkezetet a számítógépből.

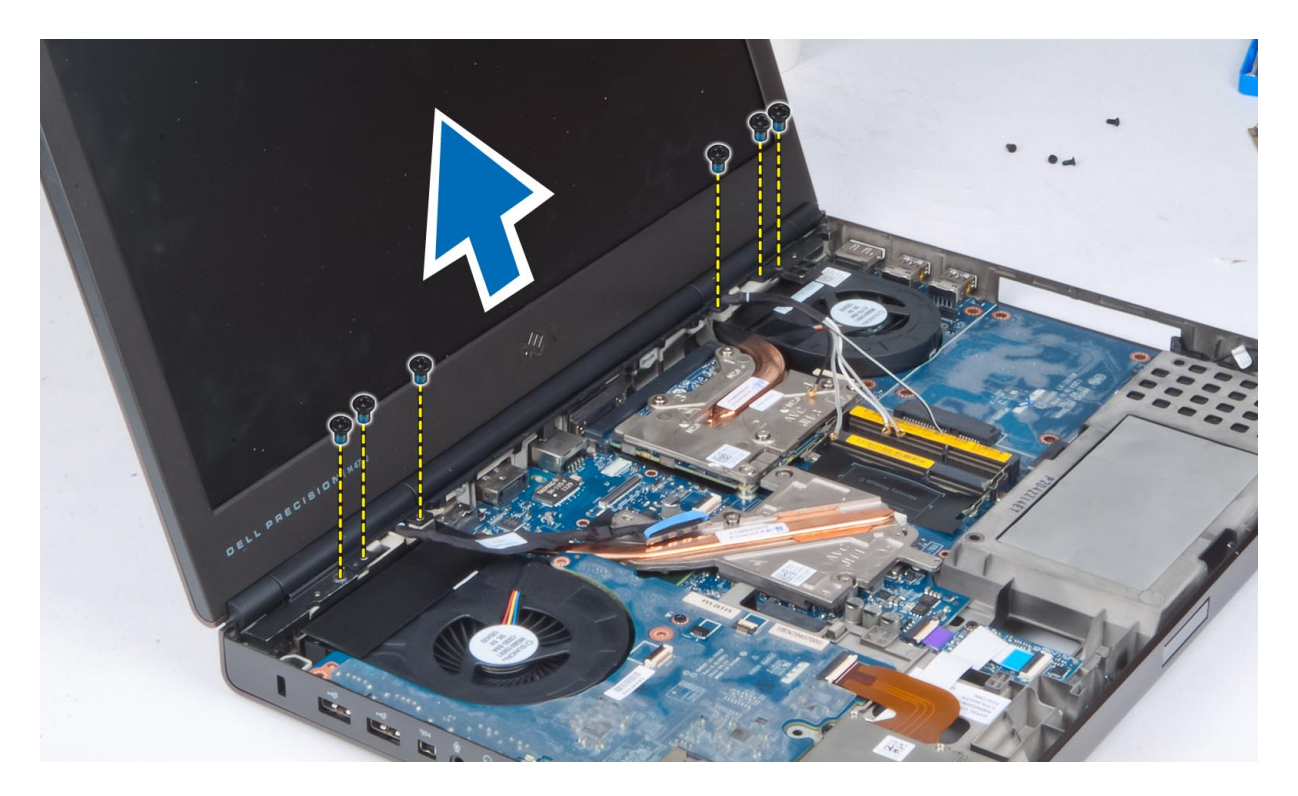

# A kijelzőszerkezet beszerelése

- 1. Húzza meg a csavarokat, amelyek a kijelzőszerkezetet rögzítik.
- 2. Csatlakoztassa a kamera és az LVDS kábelét az alaplap megfelelő csatlakozójához.
- 3. Helyezze az LVDS kábeltartót a számítógépre, majd húzza meg a kábeltartót a számítógéphez rögzítő csavarokat.

#### MEGJEGYZÉS: Az M4700 típusban az LVDS-kábelhez nincs kábeltartó, csak az M6700 típusban.

- 4. Vezesse át a kábeleket a kábelvezetőkön.
- 5. Az alaplemezen lévő kábelvezető lyukon keresztül helyezze be a vezeték nélküli antennakábeleket.
- 6. Csavarja ki a csavarokat a számítógép aljából és hátuljából.
- 7. Az antennakábeleket vezesse és csatlakoztassa a csatlakozóikra.
- 8. Szerelje be a következőt:
  - a. csuklótámasz
  - b. merevlemez-meghajtó
  - c. optikai meghajtó
  - d. billentyűzet
  - e. billentyűzet-keret
  - f. alapburkolat
  - g. akkumulátor
- 9. Kövesse a Miután befejezte a munkát a számítógép belsejében című fejezet utasításait.

# A csuklópántburkolat eltávolítása

- 1. Kövesse a Mielőtt elkezdene dolgozni a számítógép belsejében című fejezet utasításait.
- 2. Távolítsa el a következőt:
  - a. akkumulátor
  - b. alapburkolat

- c. billentyűzet-keret
- d. billentyűzet
- e. optikai meghajtó
- f. merevlemez-meghajtó
- g. csuklótámasz
- h. kijelzőszerkezet
- 3. Távolítsa el a csuklópántburkolatot a számítógéphez rögzítő csavarokat, majd távolítsa el a csuklópántburkolatot a számítógépből.

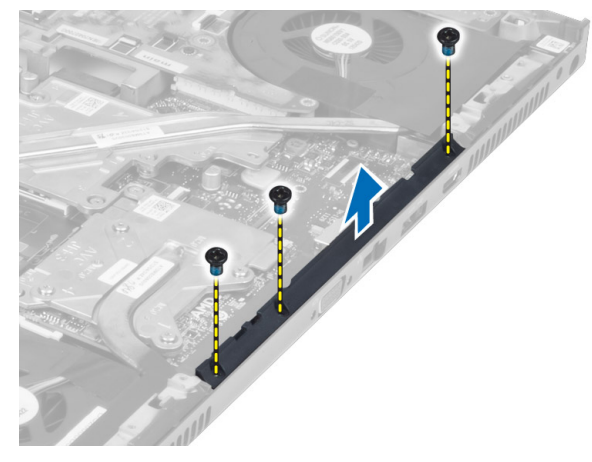

# A csuklópántburkolat felszerelése

- 1. Helyezze a csuklópántburkolatot a számítógépben elfoglalt helyére.
- 2. Húzza meg a csavarokat, amelyek a csuklópántburkolatot a számítógéphez rögzítik.
- 3. Szerelje be a következőt:
  - a. kijelzőszerkezet
  - b. csuklótámasz
  - c. merevlemez-meghajtó
  - d. optikai meghajtó
  - e. billentyűzet
  - f. billentyűzet-keret
  - g. alapburkolat
  - h. akkumulátor
- 4. Kövesse a Miután befejezte a munkát a számítógép belsejében című fejezet utasításait.

# Az alaplap eltávolítása

- 1. Kövesse a Mielőtt elkezdene dolgozni a számítógép belsejében című fejezet utasításait.
- 2. Távolítsa el a következőt:
  - a. SD kártya
  - b. ExpressCard kártya
  - c. akkumulátor
  - d. alapburkolat
  - e. billentyűzet-keret
  - f. billentyűzet
  - g. optikai meghajtó
  - h. merevlemez-meghajtó
  - i. elsődleges memória

- j. másodlagos memória
- k. processzorventilátor
- l. videokártya ventilátora
- m. csuklótámasz
- n. hűtőborda
- o. processzor
- p. videokártya hűtőbordája
- q. videokártya
- r. I/O kártya
- s. kijelzőszerkezet
- 3. Csatlakoztassa le a gombelem kábelét.

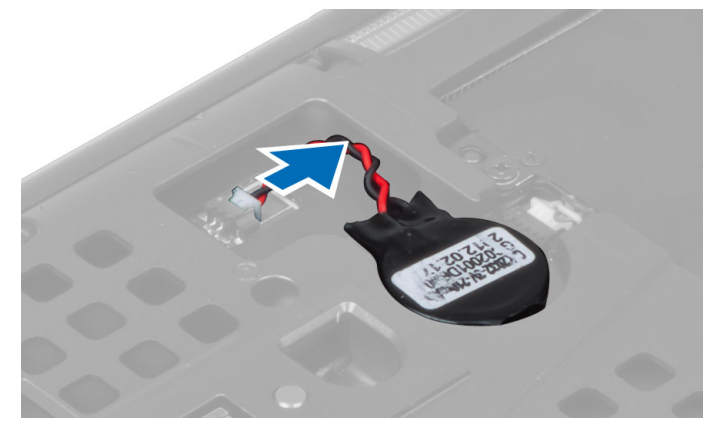

4. Csatlakoztassa le a Bluetooth-kábelt.

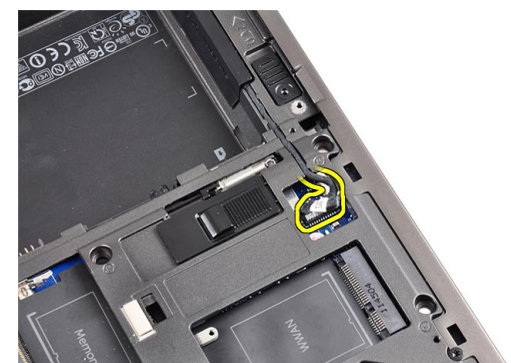

5. Csatlakoztassa le az USH-csatlakozó kábelét.

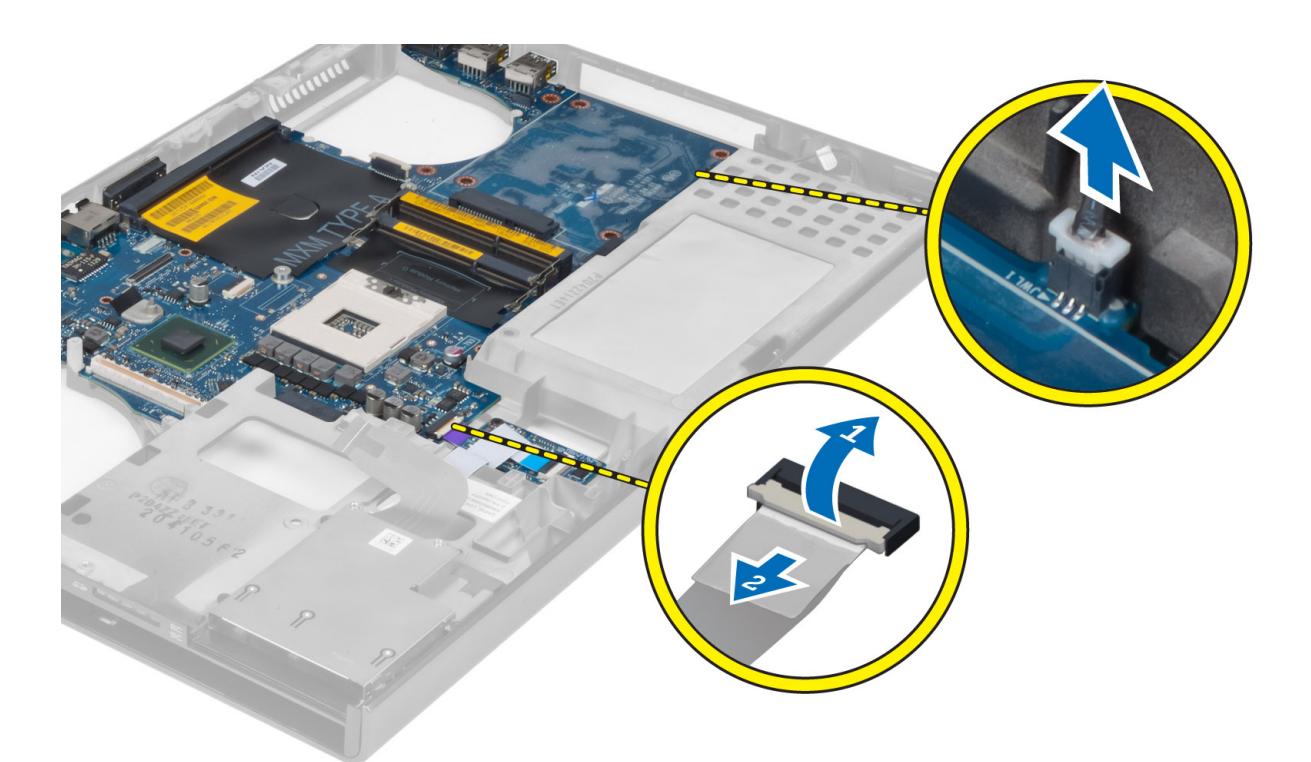

- 6. Csatlakoztassa le az USH-kábelt.
- 7. Csatlakoztassa le a vezeték nélküli kábelt.
- 8. Távolítsa el az összes mini kártyát (ha van).
- 9. Távolítsa el a csavarokat, amelyek az alaplapot a helyére rögzítik, és emelje fel az alaplap felső szélét 20 fokos szögig.

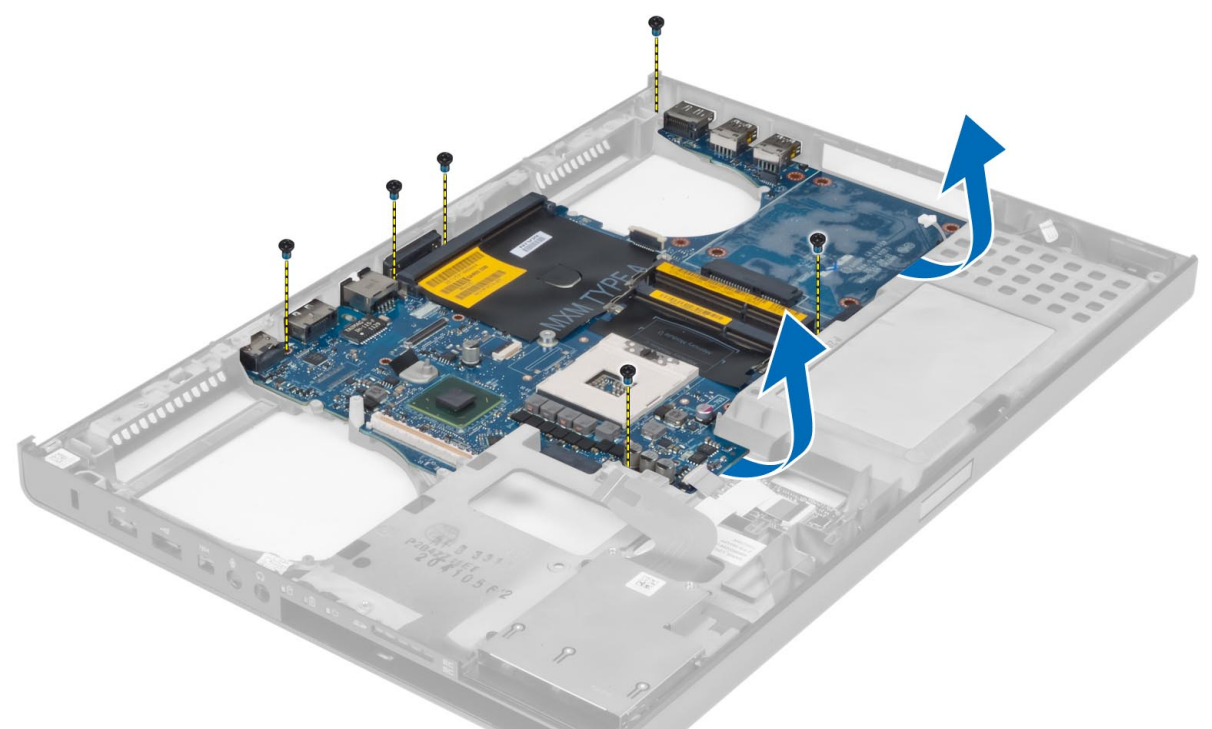

10. Csatlakoztassa le a tápcsatlakozó kábelt, majd távolítsa el az alaplapot.

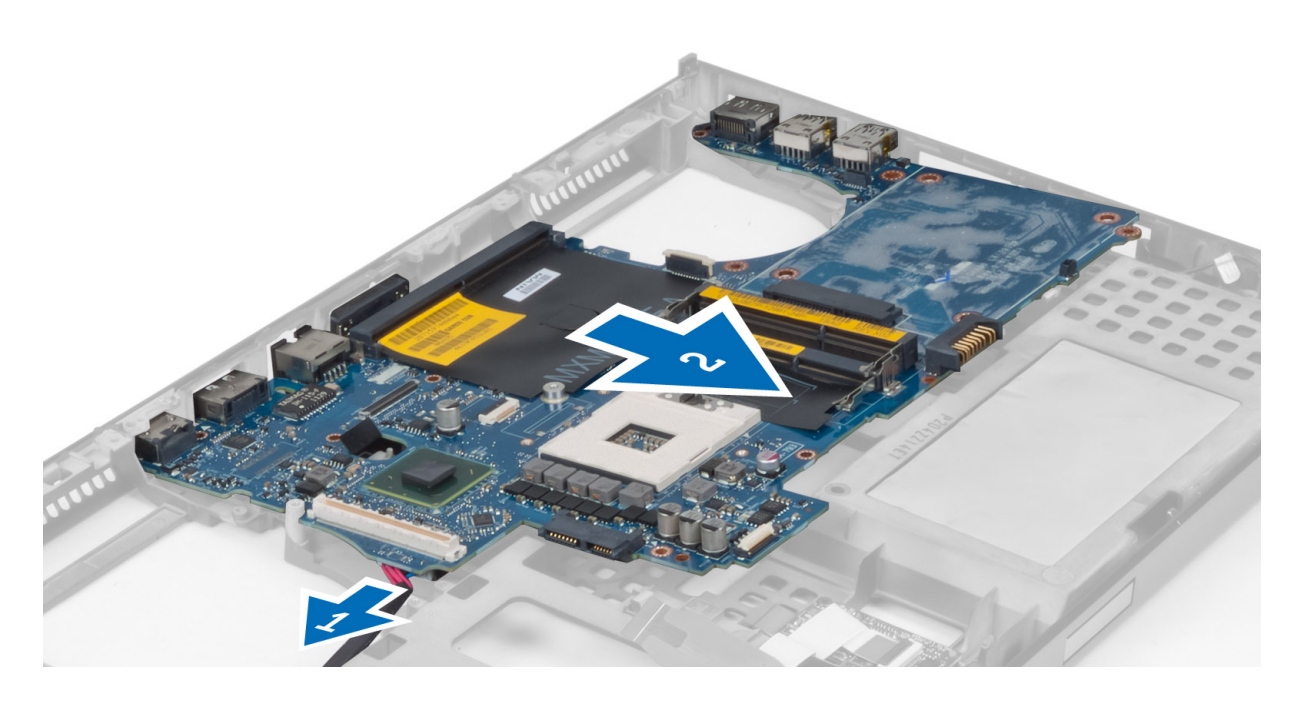

# Az alaplap beszerelése

- 1. Csatlakoztassa a tápcsatlakozó kábelt az alaplapra.
- 2. Tegye az alaplapot a rekeszébe.
- 3. Húzza meg a csavarokat, amelyek az alaplapot a számítógéphez rögzítik.
- 4. Csatlakoztassa az alábbi kábeleket:
  - a. USH-csatlakozó
  - b. Bluetooth
  - c. vezeték nélküli kártya csatlakozói
  - d. gombelem
- 5. Szerelje be a vezeték nélküli kártyákat (ha vannak).
- 6. Szerelje be a következőt:
  - a. kijelzőszerkezet
  - b. I/O kártya
  - c. videokártya
  - d. videokártya hűtőbordája
  - e. processzor
  - f. hűtőborda
  - g. csuklótámasz
  - h. videokártya ventilátora
  - i. processzorventilátor
  - j. másodlagos memória
  - k. elsődleges memória
  - l. merevlemez-meghajtó
  - m. optikai meghajtó
  - n. billentyűzet
  - o. billentyűzet-keret
  - p. alapburkolat
  - q. akkumulátor
  - r. ExpressCard kártya
  - s. SD kártya

7. Kövesse a Miután befejezte a munkát a számítógép belsejében című fejezet utasításait.

# A tápcsatlakozó aljzat kiszerelése

- 1. Kövesse a Mielőtt elkezdene dolgozni a számítógép belsejében című fejezet utasításait.
- 2. Távolítsa el a következőt:
  - a. SD kártya
  - b. ExpressCard kártya
  - c. akkumulátor
  - d. alapburkolat
  - e. billentyűzet-keret
  - f. billentyűzet
  - g. optikai meghajtó
  - h. merevlemez-meghajtó
  - i. elsődleges memória
  - j. másodlagos memória
  - k. processzorventilátor
  - l. videokártya ventilátora
  - m. csuklótámasz
  - n. processzor hűtőbordája
  - o. processzor
  - p. videokártya hűtőbordája
  - q. videokártya
  - r. I/O kártya
  - s. kijelzőszerkezet
  - t. alaplap
- 3. Távolítsa el és emelje fel a tápcsatlakozó kábelét az alaplemezről a tápcsatlakozó portjának eltávolításához.

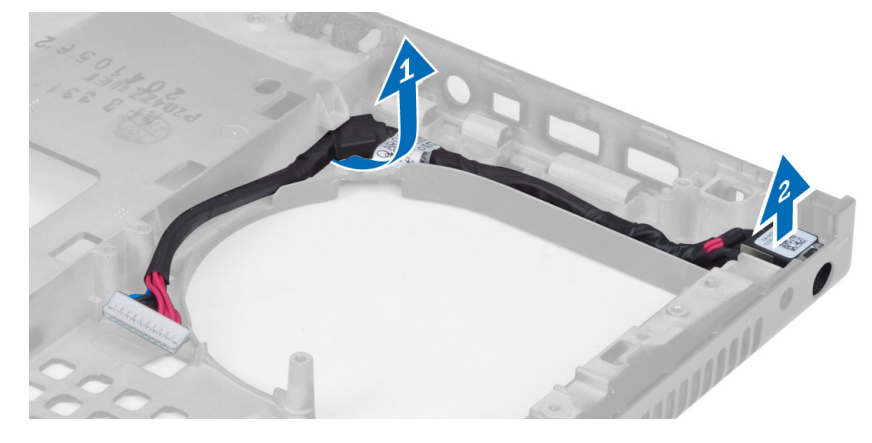

# A tápcsatlakozó aljzat beszerelése

- 1. Helyezze a tápcsatlakozó portját a foglalatába, és vezesse a tápcsatlakozó kábelét az alaplaphoz.
- 2. Szerelje be a következőt:
  - a. alaplap
  - b. kijelzőszerkezet
  - c. I/O kártya
  - d. videokártya
  - e. videokártya hűtőbordája
  - f. processzor

- g. processzor hűtőbordája
- h. csuklótámasz
- i. videokártya ventilátora
- j. processzorventilátor
- k. másodlagos memória
- 1. elsődleges memória
- m. merevlemez-meghajtó
- n. optikai meghajtó
- o. billentyűzet
- p. billentyűzet-keret
- q. alapburkolat
- r. akkumulátor
- s. ExpressCard kártya
- t. SD kártya
- 3. Kövesse a Miután befejezte a munkát a számítógép belsejében című fejezet utasításait.

# A kijelzőelőlap eltávolítása

- 1. Kövesse a Miután befejezte a munkát a számítógép belsejében című fejezet utasításait.
- 2. Az akkumulátor eltávolítása.
- 3. Pattintsa fel a kijelzőkeret alsó szélét.

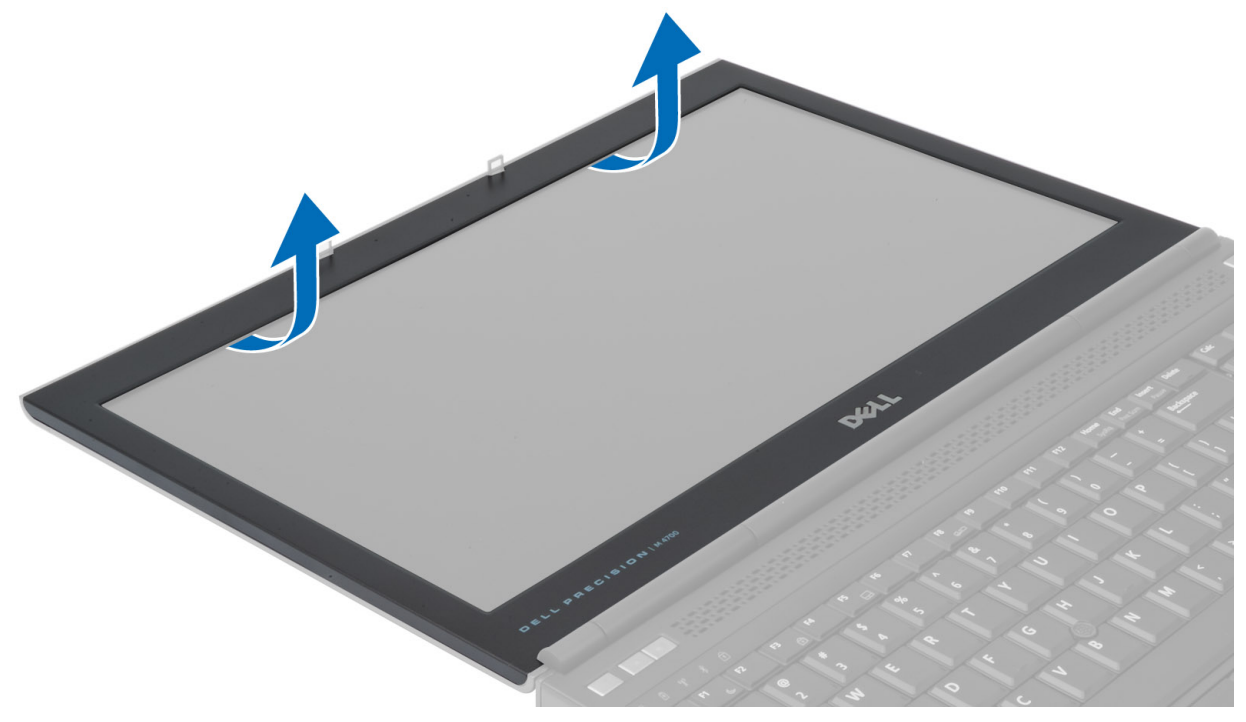

4. Lazítsa ki a kijelzőelőlap oldalait és felső szélét, majd távolítsa el a számítógépből.

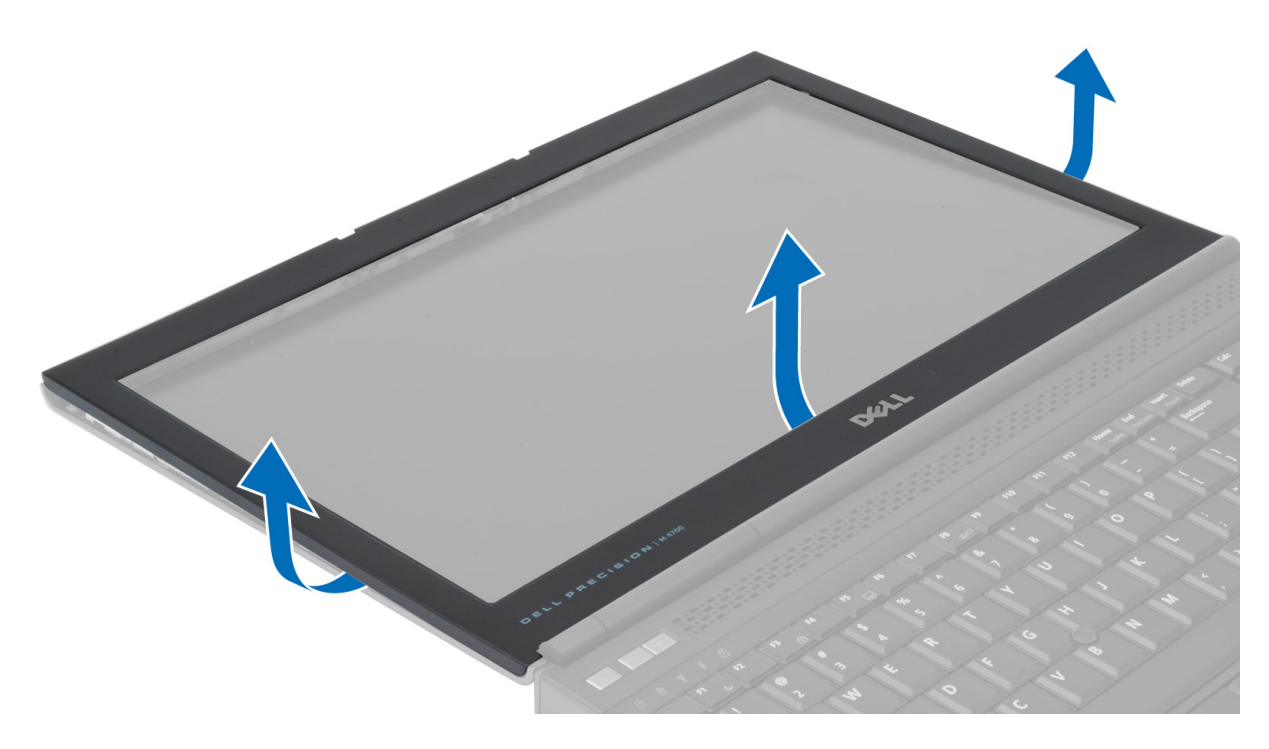

# A kijelzőelőlap felszerelése

1. Csúsztassa be a kijelzőelőlapot az allulról, majd nyomja rá a kijelzőelőlapot.

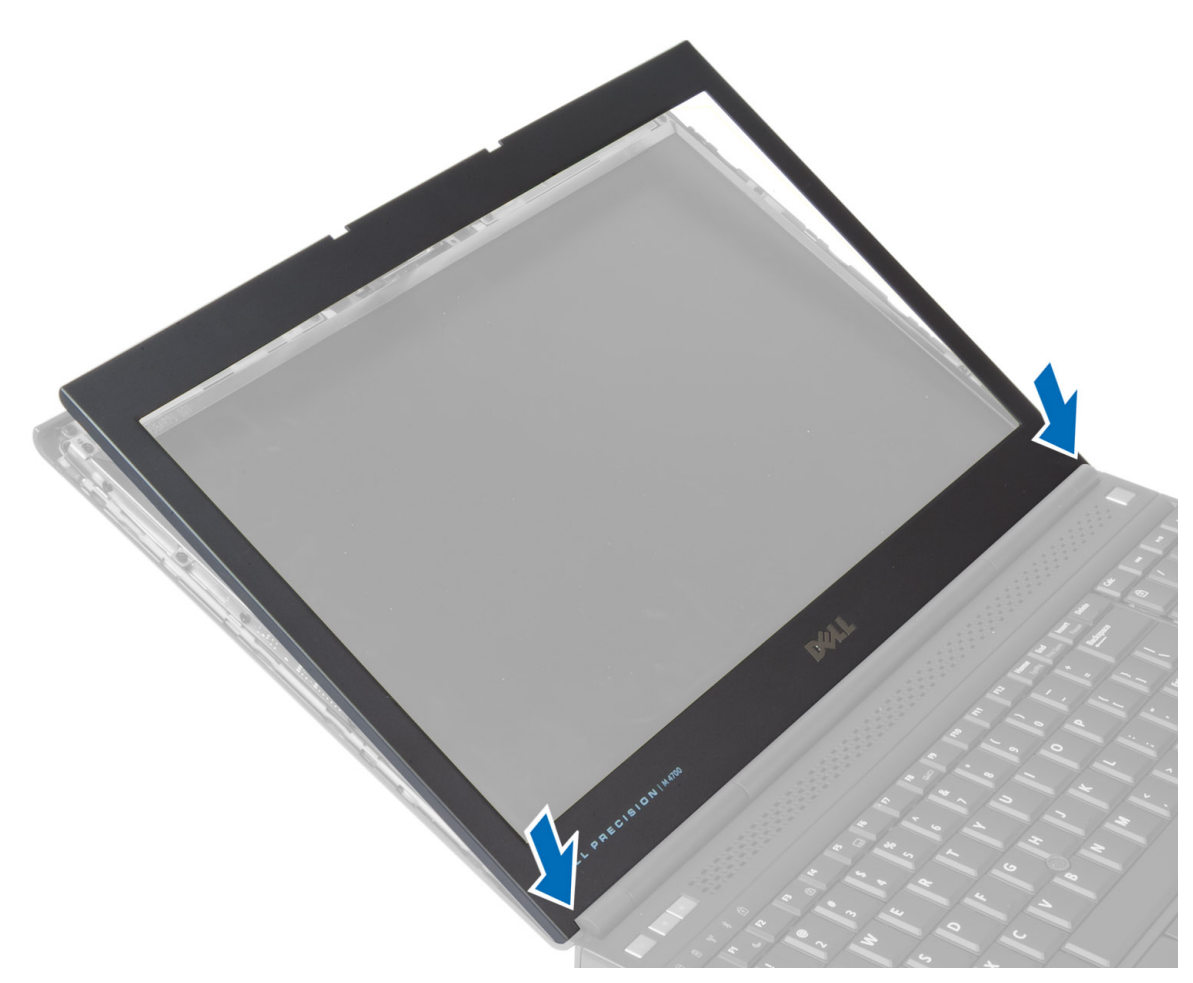

- 2. Nyomja meg a teljes kijelzőelőlapot, amíg az be nem pattan a kijelzőszerkezetbe.
- **3.** Helyezze be az akkumulátort.
- 4. Kövesse a Miután befejezte a munkát a számítógép belsejében című fejezet utasításait.

# A kijelzőpanel eltávolítása

- 1. Kövesse a Mielőtt elkezdene dolgozni a számítógép belsejében című fejezet utasításait.
- 2. Távolítsa el a következőt:
  - a. akkumulátor
    - b. kijelzőelőlap
- 3. Távolítsa el a kijelzőpanelt a kijelzőszerkezethez rögzítő csavart. Fordítsa a kijelzőpanelt fejjel lefelé.

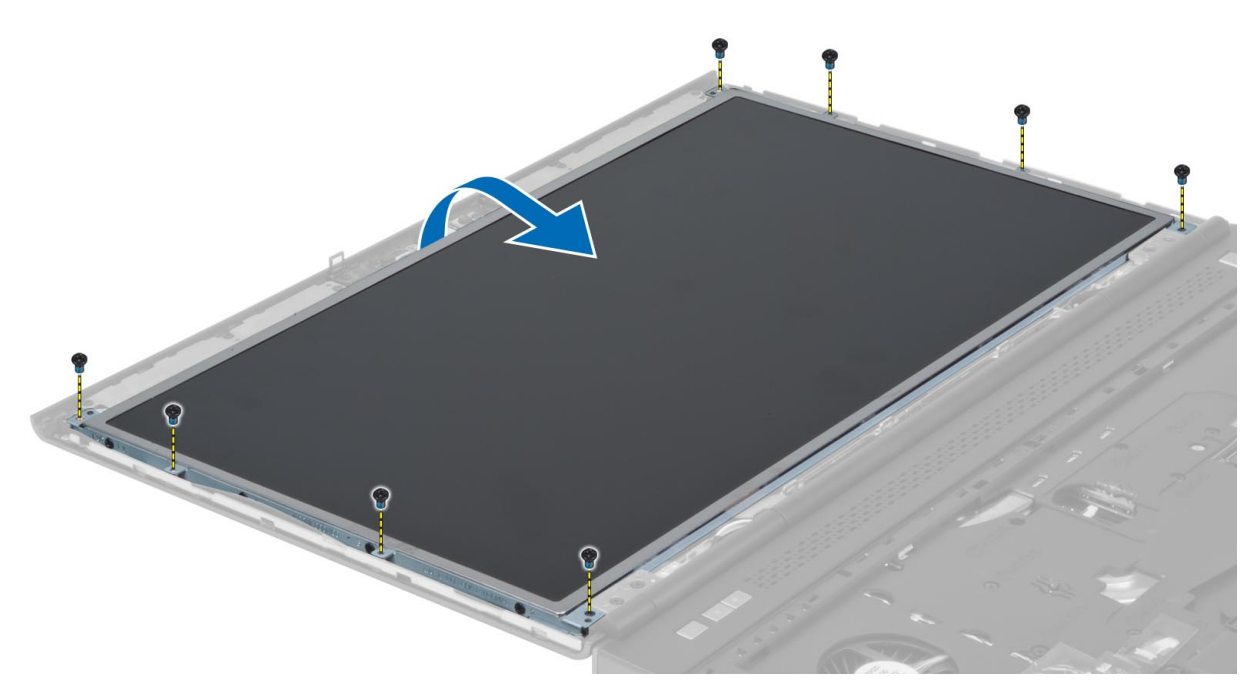

4. Szedje le a ragasztószalagot, amely az LVDS-kábelt a kijelzőpanelhez rögzíti.

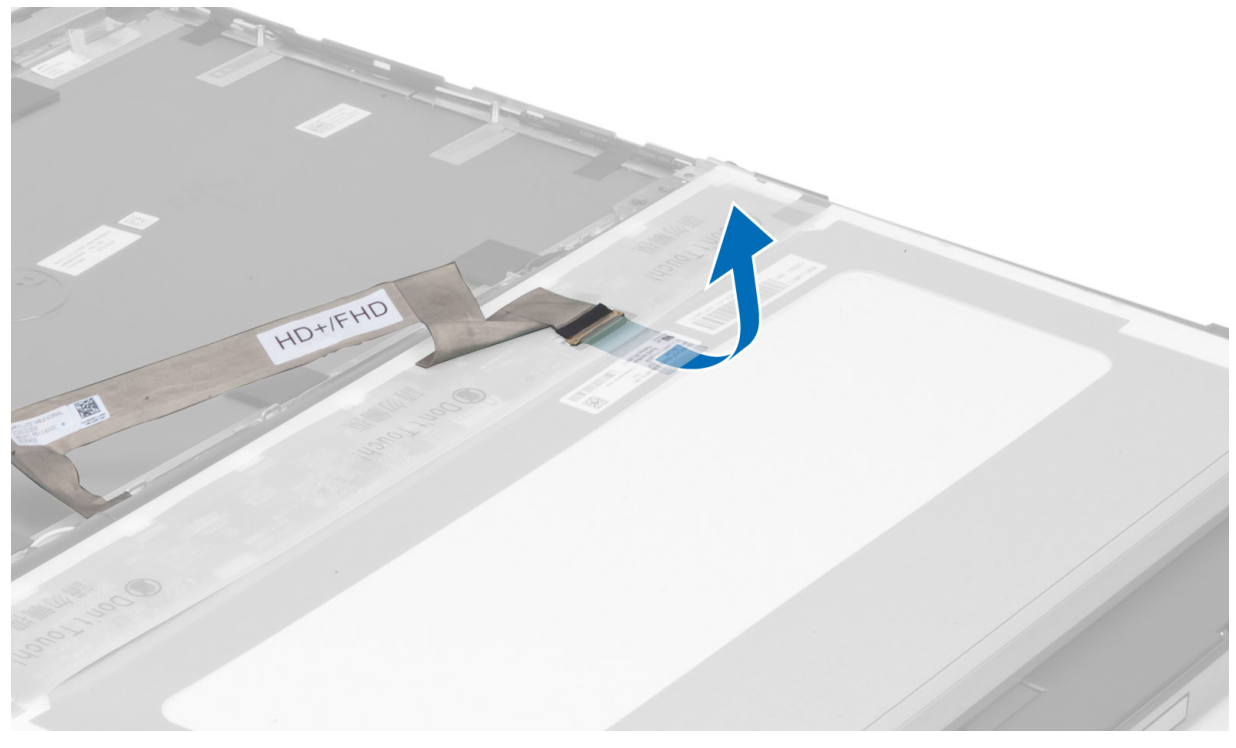

5. Csatlakoztassa le az LVDS kártya kábelét.

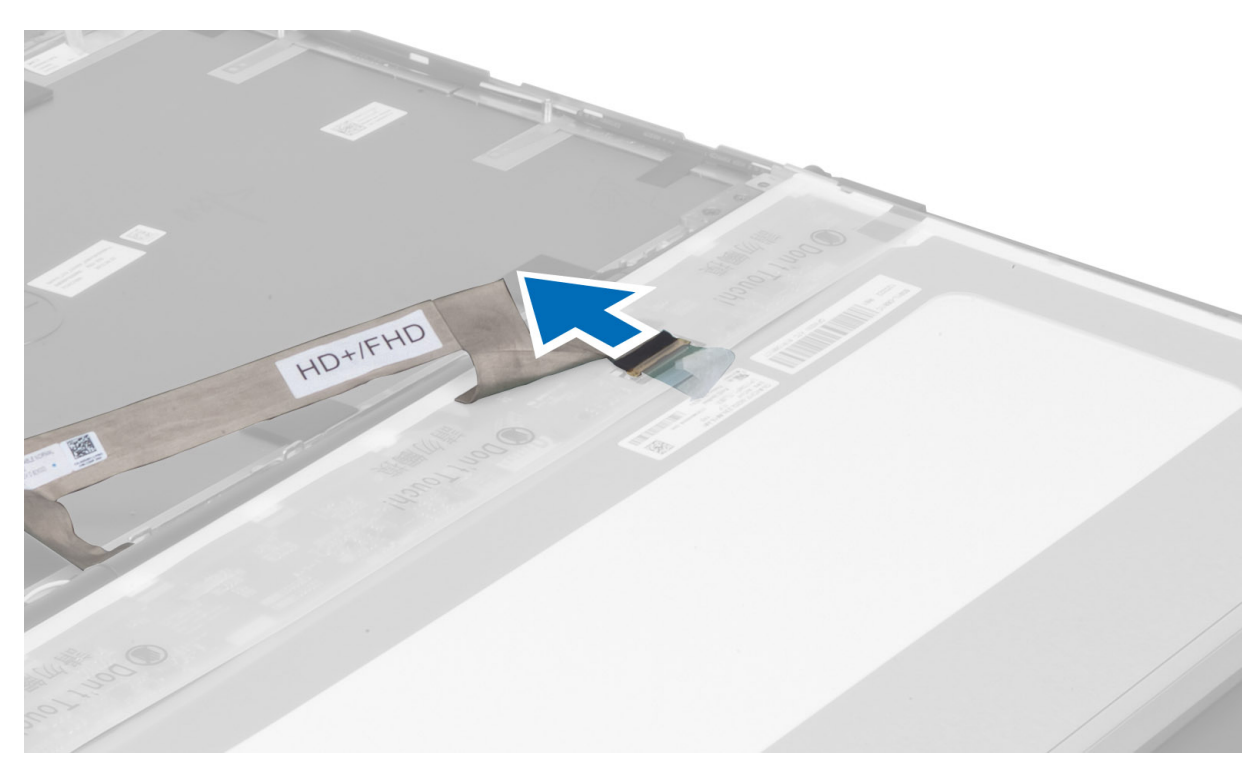

6. Távolítsa el a csavarokat, amelyek a kijelzőpanel keretét a kijelzőpanelhez rögzítik. Távolítsa el a keretet is.

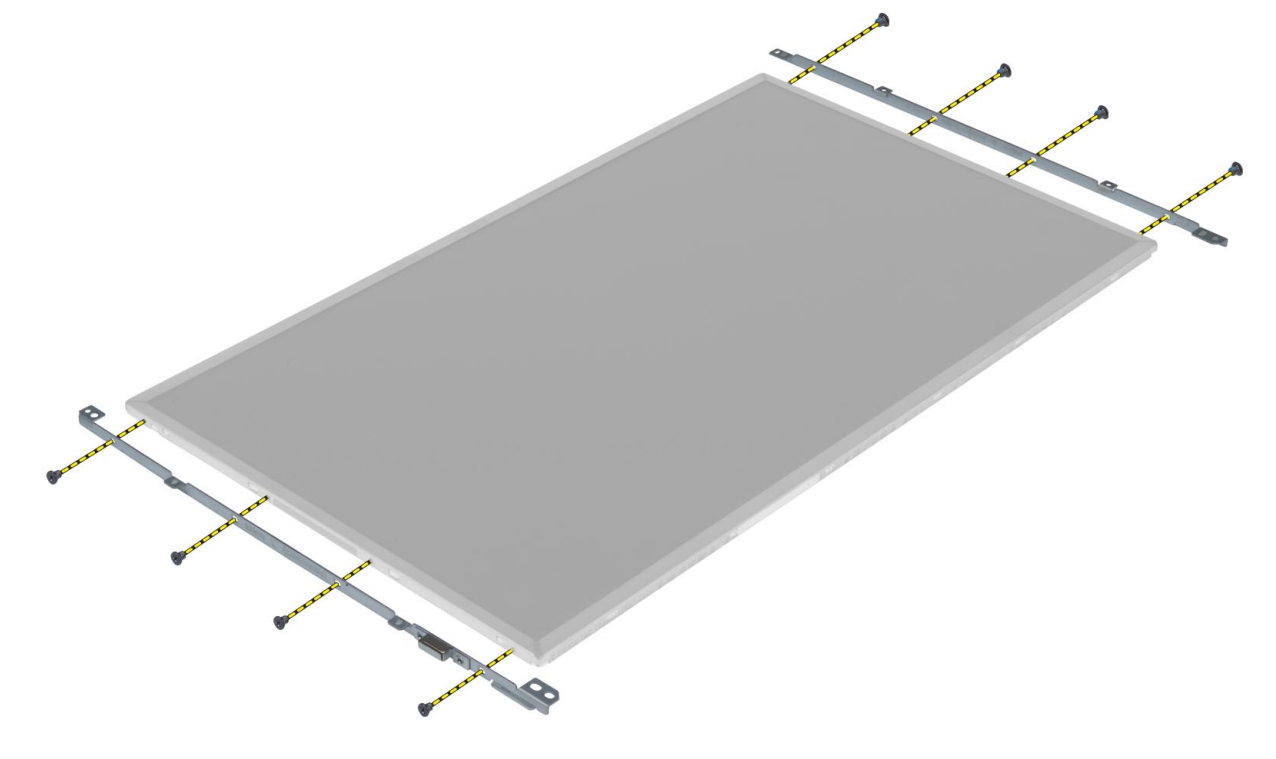

#### 7.

# A kijelzőpanel beszerelése

- 1. Igazítsa a kijelző keretét a panelhez.
- 2. Húzza meg a csavarokat, amelyek a kijelzőkereteket a kijelzőpanelhez rögzítik.

- 3. Csatlakoztassa az LVDS-kábelt, és a ragasztószalaggal rögzítse.
- 4. Illessze a kijelzőpanelt a számítógépen eredetileg elfoglalt helyére.
- 5. Húzza meg a csavarokat, amelyek kijelzőpanelt a kijelzőszerkezetre rögzítik.
- 6. Szerelje be a következőt:
  - a. kijelzőelőlap
  - b. akkumulátor
- 7. Kövesse a Miután befejezte a munkát a számítógép belsejében című fejezet utasításait.

# A kamera eltávolítása

- 1. Kövesse a Mielőtt elkezdene dolgozni a számítógép belsejében című fejezet utasításait.
- 2. Távolítsa el a következőt:
  - a. akkumulátor
  - b. kijelzőelőlap
- **3.** Húzza ki a kamera kábelét. Távolítsa el a kameramodult a számítógéphez rögzítő csavart. Távolítsa el a kameramodult a számítógépből.

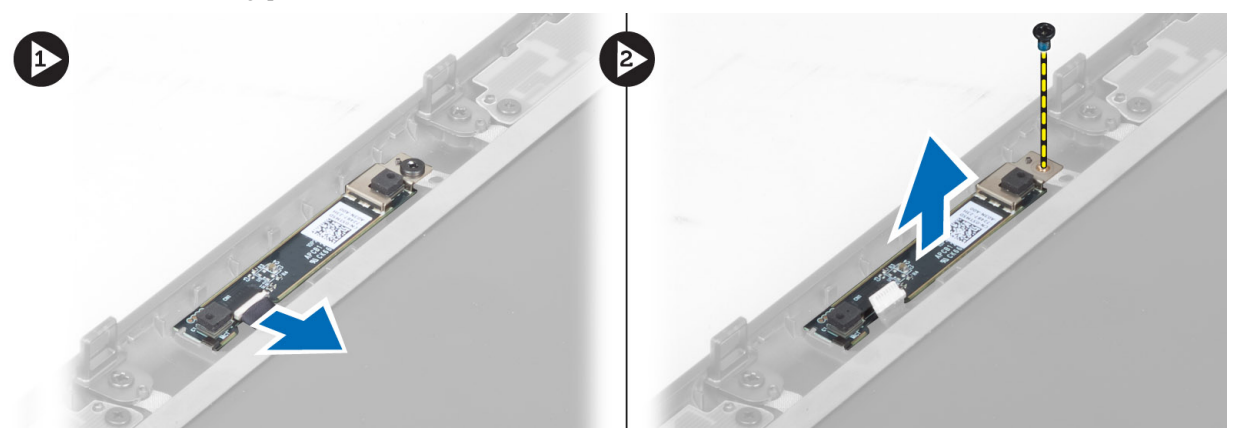

# A kamera beszerelése

- 1. Helyezze a kameramodult a számítógépben elfoglalt helyére.
- 2. Húzza meg a kameramodult a számítógéphez rögzítő csavart.
- 3. Csatlakoztassa a kamera kábelét.
- 4. Szerelje be a következőt:
  - a. kijelzőelőlap
  - b. akkumulátor
- 5. Kövesse a Miután befejezte a munkát a számítógép belsejében című fejezet utasításait.

# Rendszerbeállítás

A rendszerbeállítás teszi lehetővé a számítógép hardverének konfigurálását és a BIOS szintű opciók meghatározását. A rendszerbeállításban az alábbiakat teheti:

- · Hardver hozzáadása vagy eltávolítása után módosíthatja az NVRAM beállításokat
- · Megtekintheti a rendszer hardver konfigurációját
- Engedélyezheti vagy letilthatja az integrált eszközöket
- Teljesítmény és energiagazdálkodási korlátokat állíthat be
- Kezelheti a számítógép védelmét

# Rendszerindítási sorrend

A rendszerindítási sorrend lehetővé teszi, hogy megkerülje a rendszerbeállításban meghatározott rendszerindítási sorrendet, és egy meghatározott eszközről indítsa a rendszert (például: optikai meghajtó vagy merevlemez meghajtó). A bekapcsolási önteszt alatt (POST), amikor a Dell embléma megjelenik, az alábbi lehetőségei vannak:

- Hozzáférés a rendszerbeállításhoz az <F2> billentyű lenyomásával
- Egyszeri rendszerindítási menü előhívása az <F12> billentyű lenyomásával

Az egyszeri rendszerindítási menü azokat az eszközöket jeleníti meg, amelyekről a rendszer indítható, valamint diagnosztikai opciókat ajánl fel. A rendszerindítási opciók az alábbiak:

- Eltávolítható meghajtó (ha van)
- STXXXX meghajtó

#### MEGJEGYZÉS: A XXX a SATA meghajtó számát jelöli.

- Optikai meghajtó
- Diagnosztika

MEGJEGYZÉS: A diagnosztika kiválasztásával az ePSA diagnosztika képernyő jelenik meg.

A rendszerindítási sorrend a rendszerbeállítás képernyő elérésére is biztosít opciókat.

# Navigációs billentyűk

Az alábbi táblázat ismerteti a rendszerbeállítás navigációs billentyűit.

MEGJEGYZÉS: A legtöbb rendszerbeállítási opció esetén az elvégzett módosításokat a rendszer rögzíti, de azok csak a rendszer újraindítása után lépnek érvénybe.

| 1. táblázat: Na | avigációs l | billentyűk |
|-----------------|-------------|------------|
|-----------------|-------------|------------|

| Billentyűk      | Navigáció                                                                                  |
|-----------------|--------------------------------------------------------------------------------------------|
| Felfelé nyíl    | Lépés az előző mezőre.                                                                     |
| Lefelé nyíl     | Lépés a következő mezőre.                                                                  |
| <enter></enter> | Érték kiválasztása a kijelölt mezőben (ha van), vagy a mezőben lévő hivatkozás megnyitása. |

| Billentyűk       | Navigáció                                                                                                    |
|------------------|----------------------------------------------------------------------------------------------------|
| Szóköz billentyű | Legördülő lista kibontása vagy összecsukása, ha lehetséges.                                                                                                    |
| <tab></tab>      | Lépés a következő fókusz területre.                                                                                                    |
|                  | MEGJEGYZÉS: Csak normál grafikus böngésző esetén.                                                                                                    |
| <esc></esc>      | Visszalépés az előző oldalra, amíg a fő képernyő meg nem jelenik. Ha az <esc> billentyűt a fő képernyőn nyomja meg, egy üzenet jelenik meg, amely kéri a változtatások elmentését, és újraindítja a rendszert.</esc> |
| <f1></f1>        | A rendszerbeállítás súgófájljának megjelenítése.                                                                                                    |

# Rendszer-beállítási opciók

MEGJEGYZÉS: A számítógéptől és hozzá tartozó eszközöktől függően előfordulhat, hogy az ebben a részben felsorolt tételek nem jelennek meg.

2. táblázat: Általános

| Opció               | Leírás                                                                                                    |
|---------------------|----------------------------------------------------------------------------------------------------|
| System Information  | Ebben a részben található a számítógép elsődleges hardvereinek listája.                                                                               |
|                     | System Information                                                                                                    |
|                     | <ul> <li>Memory Information<br/>(Memóriainformációk)</li> </ul>                                                                                       |
|                     | • Processor Information (Processzor adatai)                                                                                                    |
|                     | Device Information (Eszközinformációk)                                                                                                    |
| Battery Information | Az akkumulátor töltési állapotát jelzi ki.                                                                                                    |
| Boot Sequence       | Azon sorrend megváltoztatását teszi lehetővé,<br>melyen a számítógép megpróbál egy<br>operációs rendszert találni. Az összes opció ki<br>van jelölve. |
|                     | Diskette Drive                                                                                                    |
|                     | Internal HDD                                                                                                    |
|                     | • USB Storage Device (USB tárolóeszköz)                                                                                                    |
|                     | CD/DVD/CD-RW Drive (CD/DVD/CD-<br>RW meghajtó)                                                                                                    |
|                     | <ul> <li>Onboard NIC (Csatlakoztatott hálózati<br/>kártya)</li> </ul>                                                                                 |
|                     | A Boot List (Rendszerindítási Lista) opció is<br>kiválasztható. Az alábbi lehetőségek közül<br>választhat:                                            |
|                     | • Örökség (Alapértelmezett beállítás)                                                                                                    |
|                     | • UEFI                                                                                                    |
| Date/Time           | Lehetővé teszi a dátum és idő módosítását.                                                                                                    |

#### 3. táblázat: Rendszer-konfiguráció

| Opció          | Leírás                                                                                                    |
|----------------|----------------------------------------------------------------------------------------------------|
| Integrated NIC | Lehetővé teszi az integrált hálózati vezérlő<br>konfigurálását. Az alábbi lehetőségek közül<br>választhat:                                 |
|                | • Disabled (Letiltva)                                                                                                    |
|                | • Enabled (Engedélyezve)                                                                                                    |
|                | • Enabled w/PXE (Engedélyezve PXE-<br>vel) (Alapértelmezett beállítás)                                                                     |
| Parallel Port  | A dokkoló állomás párhuzamos portja<br>működésének beállítását teszi lehetővé. A<br>párhuzamos port következő beállításai<br>lehetségesek: |
|                | • Disabled (Letiltva)                                                                                                    |
|                | • AT                                                                                                    |
|                | • PS2                                                                                                    |
|                | • ECP                                                                                                    |
| Serial Port    | Beazonosítja és meghatározza a soros port<br>beállításait. Az alábbi beállítások<br>lehetségesek:                                          |
|                | • Disabled (Letiltva)                                                                                                    |
|                | • COM1 (Alapértelmezett beállítás)                                                                                                    |
|                | • COM2                                                                                                    |
|                | • COM3                                                                                                    |
|                | • COM4                                                                                                    |
|                | <b>MEGJEGYZÉS: Előfordulhat, hog</b><br>az operációs rendszer a beállítás<br>letiltása esetén is kioszt eszközöket.                        |
| SATA Operation | Lehetővé teszi a belső SATA merevlemez-<br>meghajtó vezérlőjének konfigurálását. Az<br>alábbi lehetőségek közül választhat:                |
|                | • Disabled (Letiltva)                                                                                                    |
|                | • ATA                                                                                                    |
|                | • AHCI                                                                                                    |
|                | • <b>RAID on</b> (RAid be) (Alapértelmezett beállítás)                                                                                     |
|                | MEGJEGYZÉS: A SATA<br>konfigurációja támogatja a RAID<br>módot.                                                                            |
| Drives         | Lehetővá teszi az alanlanon telálhotá SATA                                                                                                 |

Lehetővé teszi az alaplapon található SATA meghajtók konfigurálását. Az alábbi lehetőségek közül választhat:

- SATA-0
- SATA-1
- SATA-3
- SATA-4

| Ορείό                 | Leírás                                                                                                    |
|-----------------------|----------------------------------------------------------------------------------------------------|
|                       | • SATA-5                                                                                                    |
|                       | Alapértelmezett beállítás: Összes meghajtó engedélyezve.                                                                                                    |
| SMART Reporting       | Ez a mező vezérli, hogy az integrált meghajtó<br>merevlemez hibái jelezve legyenek-e a<br>rendszerindítás során. Ez a technológia a<br>SMART (Self Monitoring Analysis and<br>Reporting Technology) specifikációk részét<br>képezi. |
|                       | <ul> <li>Enable SMART Reporting (SMART<br/>jelentés engedélyezése) — Ez a lehetőség<br/>alapértelmezés szerint le van tiltva.</li> </ul>                                                                                            |
| USB Configuration     | Lehetővé teszi az USB konfiguráció<br>beállítását. Az alábbi lehetőségek közül<br>választhat:                                                                                                    |
|                       | <ul> <li>Enable Boot Support (Rendszerindítási<br/>támogatás engedélyezése)</li> </ul>                                                                                                    |
|                       | <ul> <li>Enable External USB Port (Külső USB<br/>port engedélyezése)</li> </ul>                                                                                                    |
|                       | Alapértelmezett beállítás: mindkét opció engedélyezve van.                                                                                                    |
| USB PowerShare        | Az USB PowerShare funkció viselkedésének<br>konfigurálását teszi lehetővé. Alapértelmezés<br>szerint le van tiltva az opció.                                                                                                    |
|                       | USB PowerShare funkció engedélyezése                                                                                                    |
| Miscellaneous Devices | A különböző rendszerhez csatlakoztatott<br>eszközök működését engedélyezi vagy tiltja<br>le. Az opciók:                                                                                                    |
|                       | Rögzített hardverdokkoló     engedélyezése                                                                                                    |
|                       | <ul> <li>Enable Microphone (Mikrofon<br/>engedélyezése)</li> </ul>                                                                                                    |
|                       | ExpressCard engedélyezése                                                                                                    |
|                       | eSATA-portok engedélyezése                                                                                                    |
|                       | <ul> <li>Enable Camera (Kamera<br/>engedélyezése)</li> </ul>                                                                                                    |
|                       | <ul> <li>Merevlemez-meghajtó leejtés elleni<br/>védelmének engedélyezése</li> </ul>                                                                                                    |
|                       | <ul> <li>Enable Media Card and 1394<br/>(Médiakártya és 1394 adapter<br/>engedélyezése)</li> </ul>                                                                                                    |
|                       | <ul> <li>Enable Media Card Only (Csak a médiakártya engedélyezése)</li> </ul>                                                                                                    |

• Disable MC, 1394 (Médiakártya és 1394 adapter letiltása)

Alapértelmezett beállítás: A kijelölt eszközök vannak engedélyezve.

4. táblázat: Videokártya

| Opció               | Leírás                                                                                             |
|---------------------|----------------------------------------------------------------------------------------------------|
| LCD Brightness      | A kijelző fényerősségének beállítását teszi lehetővé a környezeti érzékelő kikapcsolt állapotában. |
| Optimus technológia | Az NVIDIA Optimus technológia használatának engedélyezését vagy letiltását tesz lehetővé.          |

• Enable Optimus — Alapértelmezett beállítás.

#### 5. táblázat: Biztonság

| Opció                   | Leírás                                                                                                    |
|-------------------------|----------------------------------------------------------------------------------------------------|
| Admin Password          | Beállíthatja, módosíthatja, illetve törölheti a rendszergazda jelszavát.                                                                                                    |
|                         | MEGJEGYZÉS: A rendszergazdai jelszó beállítása előtt be kell<br>állítania a rendszer és a merevlemez-meghajtó jelszavát.                                                                                          |
|                         | MEGJEGYZÉS: A sikeres jelszómódosítások azonnal életbe lépnek.                                                                                                    |
|                         | MEGJEGYZÉS: A rendszergazdai jelszó törlésével automatikusan törlődik a rendszer és a merevlemez-meghajtó jelszava is.                                                                                            |
|                         | MEGJEGYZÉS: A sikeres jelszómódosítások azonnal életbe lépnek.                                                                                                    |
|                         | Alapértelmezett beállítás: Not set (Nincs beállítva)                                                                                                    |
| System Password         | Lehetővé teszi a rendszerjelszó beállítását, módosítását vagy törlését.                                                                                                    |
|                         | MEGJEGYZÉS: A sikeres jelszómódosítások azonnal életbe lépnek.                                                                                                    |
|                         | Alapértelmezett beállítás: Not set (Nincs beállítva)                                                                                                    |
| Internal HDD-0 Password | Beállíthatja, módosíthatja, illetve törölheti a rendszergazda jelszavát.<br>Alapértelmezett beállítás: <b>Not set (Nincs beállítva)</b>                                                                           |
| Strong Password         | Lehetővé teszi, hogy a rendszer csak erős jelszavak beállítását fogadja el.<br>Alapértelmezett beállítás: <b>Enable Strong Password</b> (Erős jelszó engedélyezése)<br>nincs kiválasztva.                         |
| Password Configuration  | Meghatározhatja a jelszó hosszát. Min. = 4, Max. = 32                                                                                                    |
| Password Bypass         | Lehetővé teszi azon jogosultság engedélyezését, illetve letiltását, amellyel<br>megkerülhető a Rendszerjelszó és a Belső HDD jelszó (feltéve, hogy be vannak<br>állítva). Az alábbi lehetőségek közül választhat: |
|                         | <ul> <li>Disabled (Letiltva) (Alapértelmezett beállítás)</li> <li>Reboot bypass (Újraindításkor kihagyás)</li> </ul>                                                                                              |
| Password Change         | Lehetővé teszi azon jogosultságok engedélyezését, illetve letiltását, amelyekkel<br>beállítható a Rendszerjelszó és a Merevlemez-meghajtó jelszava, ha a<br>rendszergazdai jelszó be van állítva.                 |
|                         | Alapértelmezett beállítás: Allow Non-Admin Password Changes (Nem rendszergazda jelszók módosításának engedélyezése) nincs kiválasztva                                                                             |
| Non-Admin Setup Changes | Ezzel az opcióval beállíthatja, hogy a beállítási lehetőségek módosíthatók<br>legyenek-e, ha be van állítva a rendszergazdai jelszó. Az opció alapértelmezés<br>szerint engedélyezve van.                         |
|                         | Vezeték nélküli kapcsoló működését engedélyezi                                                                                                    |
| Computrace              | Lehetővé teszi az opcionális Computrace szoftver aktiválását, illetve letiltását. Az alábbi lehetőségek közül választhat:                                                                                         |

| Opció                | Leírás                                                                                                    |  |
|----------------------|----------------------------------------------------------------------------------------------------|--|
|                      | • Deactivate (Kikapcsol) (Alapértelmezett beállítás)                                                                                                    |  |
|                      | • Disable (Letiltás)                                                                                                    |  |
|                      | Activate (Aktiválás)                                                                                                    |  |
|                      | MEGJEGYZÉS: Az Aktiválás és a Letiltás opciókkal a funkciókat véglegesen aktiválhatjuk vagy letilthatjuk, amely után nem módosíthatók tovább.                                        |  |
| CPU XD Support       | Lehetővé teszi a processzor Execute Disable (Letiltó bit végrehajtása) módjának engedélyezését.                                                                                      |  |
|                      | Alapértelmezett beállítás: Enable CPU XD Support (CPU XD támogatás engedélyezése)                                                                                                    |  |
| OROM Keyboard Access | Lehetővé teszi rendszerindítás során az Option ROM konfigurációs<br>képernyőkhöz történő hozzáférést billentyűparancsok segítségével. Az alábbi<br>lehetőségek állnak rendelkezésre: |  |
|                      | • Enable (Default Setting) (Engedélyez (Alapértelmezett beállítás))                                                                                                    |  |
|                      | • One Time Enable (Egyszeri engedélyezés)                                                                                                    |  |
|                      | • Disable (Letiltás)                                                                                                    |  |
| Admin Setup Lockout  | Megakadályozza, hogy a felhasználók hozzáférjenek a beállításokhoz, ha a rendszergazda jelszó be van állítva.                                                                        |  |
|                      | Alapértelmezett beállítás: Disabled (Letiltva)                                                                                                    |  |

#### 6. táblázat: Teljesítmény

| Opció              | Leírás                                                                                                    |
|--------------------|----------------------------------------------------------------------------------------------------|
| Multi Core Support | Engedélyezi vagy letiltja a processzor<br>többmagos támogatását. A további magok<br>javítják bizonyos alkalmazások<br>teljesítményét. Az opció alapértelmezés<br>szerint engedélyezett. Az alábbi lehetőségek<br>állnak rendelkezésre: |
|                    | <ul> <li>All (Mind) (Alapértelmezett beállítás)</li> <li>1</li> <li>2</li> </ul>                                                                                                    |
| Intel SpeedStep    | Lehetővé teszi az Intel SpeedStep funkció engedélyezését, illetve letiltását.                                                                                                    |
|                    | Alapértelmezett beállítás: Enable Intel<br>SpeedStep (Intel SpeedStep engedélyezése)                                                                                                    |
| C States Control   | Lehetővé teszi a processzor további alvó<br>állapotainak engedélyezését, illetve letiltását.<br>Alapértelmezett beállítás: C állapotok, C3,<br>C6, Bővített C állapotok, valamint C7<br>lehetőségek engedélyezettek.                   |
| Intel TurboBoost   | Lehetővé teszi a processzor Intel TurboBoost<br>módjának engedélyezését, illetve letiltását.<br>Alapértelmezett beállítás: <b>Enable Intel</b><br><b>TurboBoost (Intel TurboBoost</b>                                                  |

| Opció                  | Leírás                                                                                                    |
|------------------------|----------------------------------------------------------------------------------------------------|
| Hyper-Thread Control   | Lehetővé teszi a processzor HyperThreading<br>(Többszálas vezérlés) funkciójának<br>engedélyezését, illetve letiltását.                                                       |
|                        | Alapértelmezett beállítás: Enabled (Engedélyezve)                                                                                                    |
| Rapid Start Technology | Lehetővé teszi a Gyors indítás szolgáltatás<br>beállítását. Ez a szolgáltatás alapértelmezés<br>szerint engedélyezve van. Meghatározhatja a<br>Gyors indítás időzítő értékét. |

#### 7. táblázat: Energiagazdálkodás

| Opció                  | Leírás                                                                                                    |
|------------------------|----------------------------------------------------------------------------------------------------|
| AC Behavior            | Lehetővé teszi a számítógép automatikus bekapcsolását, amikor a váltóáramú adapter a hálózati feszültségre csatlakozik. Le van tiltva az opció.                                                                                                    |
|                        | Ébresztés váltóáramú adapter esetén                                                                                                    |
| Auto On Time           | Lehetővé teszi, hogy beállítsa azt az időpontot, amikor a számítógépnek automatikusan be kell kapcsolnia. Az alábbi lehetőségek közül választhat:                                                                                                    |
|                        | • Disabled (Letiltva) (Alapértelmezett beállítás)                                                                                                    |
|                        | • Every Day (Minden nap)                                                                                                    |
|                        | Weekdays (Hétköznapokon)                                                                                                    |
| USB Wake Support       | Az USB-eszközök általi számítógép felébresztés engedélyezését teszi lehetővé a készenléti üzemmódból. Le van tiltva az opció.                                                                                                    |
|                        | USB általi aktiválás támogatásának engedélyezése                                                                                                    |
| Wireless Radio Control | A WLAN és WWAN rádió vezérlést tesz lehetővé. Az alábbi lehetőségek közül választhat:                                                                                                    |
|                        | WLAN rádió vezérlés                                                                                                    |
|                        | WWAN rádió vezérlés                                                                                                    |
|                        | Alapértelmezett beállítás: mindkét opció le van tiltva.                                                                                                    |
| Wake on LAN/WLAN       | Lehetővé teszi, hogy a számítógép egy speciális, helyi hálózati jel hatására<br>bekapcsoljon. A készenléti állapotból történő aktiválást ez a beállítás nem<br>befolyásolja, azt az operációs rendszerben kell engedélyezni. A funkció csak akkor<br>működik, ha a számítógép váltóáramú adapterre van csatlakoztatva. |
|                        | • Letiltva - Helyi hálózat vagy vezeték nélküli helyi hálózat ébresztési jelének vételekor, nem teszi lehetővé speciális helyi hálózati jelek hatására a rendszer bekapcsolását. (Alapértelmezett beállítás)                                                                                                    |
|                        | <ul> <li>Csak helyi hálózat - A rendszer akkor aktiválódik, ha speciális helyi hálózati<br/>jelet kap.</li> </ul>                                                                                                    |
|                        | Csak WLAN                                                                                                    |
|                        | LAN vagy WLAN                                                                                                    |
| Block Sleep            | A számítógép alvó állapotra való áttérésének a megakadályozását teszi lehetővé.<br>Alapértelmezés szerint le van tiltva az opció.                                                                                                    |
|                        | Alvó mód blokkolása (S3)                                                                                                    |

| Opció                              | Leírás                                                                                                    |  |
|------------------------------------|----------------------------------------------------------------------------------------------------|--|
| Primary Battery Configuration      | Annak meghatározását teszi lehetővé, hogy bedugott hálózati adapter esetén<br>milyen módon használja az akkumulátor töltőt. Az alábbi lehetőségek közül<br>választhat: |  |
|                                    | Normál töltés                                                                                                    |  |
|                                    | Express Charge                                                                                                    |  |
|                                    | Túlnyomóan hálózati használat                                                                                                    |  |
|                                    | Automatikus töltés (Alapértelmezett beállítás)                                                                                                    |  |
|                                    | • Egyéni töltés — beállíthatja az akkumulátor töltés százalékos értékét.                                                                                               |  |
|                                    | MEGJEGYZÉS: Előfordulhat, hogy nem minden akkumulátor esetében áll valamennyi töltési mód rendelkezésre.                                                               |  |
| <b>Battery Slice Configuration</b> | Az akkumulátor töltési módjának meghatározását teszi lehetővé. Az alábbi lehetőségek közül választhat:                                                                 |  |
|                                    | Normál töltés                                                                                                    |  |

• Expressz töltés (Alapértelmezett beállítás)

| Opció            | Leírás                                                                                                    |  |  |
|------------------|----------------------------------------------------------------------------------------------------|--|--|
| Adapter Warnings | Bizonyos hálózati adapterek használata esetén lehetővé teszi a hálózati figyelmeztetések aktiválást. Az opció lapértelmezés szerint engedélyezve van.                                                                       |  |  |
|                  | Adapter figyelmeztetések engedélyezése                                                                                                    |  |  |
| Mouse/Touchpad   | Lehetővé teszi annak meghatározását, hogy a rendszer hogyan kezelje az egérrel és<br>érintőpanellel történő bevitelt. Az alábbi lehetőségek állnak rendelkezésre:                                                           |  |  |
|                  | • Serial Mouse (Soros egér)                                                                                                    |  |  |
|                  | • PS2 Mouse (PS2 egér)                                                                                                    |  |  |
|                  | Touchpad/PS-2 be (Alapértelmezett beállítás)                                                                                                    |  |  |
| Numlock Enable   | Megadja, hogy a NumLock funkció engedélyezhető-e rendszerindításkor. Ez az opció alapértelmezés szerint engedélyezve van.                                                                                                   |  |  |
|                  | Numlock funkció engedélyezve                                                                                                    |  |  |
| Fn Key Emulation | A PS-2 billentyűzet <scroll lock=""> billentyű funkciójának egy belső billentyűzet<br/><fn> billentyű funkciójával való megfeleltetését teszi lehetővé. Az opció<br/>alapértelmezés szerint engedélyezve van.</fn></scroll> |  |  |
|                  | Fn billentyű emulációjának engedélyezése                                                                                                    |  |  |
| Keyboard Errors  | Megadja, hogy a billentyűzettel kapcsolatos hibákat jelentse-e rendszerindításkor.<br>Ez az opció alapértelmezésben engedélyezve van.                                                                                       |  |  |
|                  | Billentyűzethibák felismerésének engedélyezése                                                                                                    |  |  |
| POST Hotkeys     | Annak meghatározása, hogy megjelenjen-e az a bejelentkezési képernyő üzenet,<br>amely a BIOS rendszerindítási opciómenü eléréséhez szükséges gombnyomás<br>sorozatot tartalmazza.                                           |  |  |
|                  | <ul> <li>Enable F12 Boot Option menu (F12 rendszerindítási opciók menü<br/>engedélyezése) — Ez az opció alapértelmezés szerint engedélyezve van.</li> </ul>                                                                 |  |  |

#### 8. táblázat: POST Behavior

#### 9. táblázat: Virtualizáció támogatása

| Oneiá             | Laísáa                                                                                                    |  |  |
|-------------------|----------------------------------------------------------------------------------------------------|--|--|
| Opeio             | Leiras                                                                                                    |  |  |
| Virtualization    | Azt mutatja meg, hogy egy virtuális gépfigyelő (VMM) ki tudja-e használni az<br>Intel virtualizációs technológiájának lehetőségeit.                                                                                                    |  |  |
|                   | Enable Intel Virtualization Technology (Virtualizációs technológia<br>engedélyezése) — Alapértelmezett beállítás.                                                                                                    |  |  |
| VT for Direct I/O | Engedélyezi vagy letiltja, hogy a Virtual Machine Monitor (virtuális számítógép-<br>figyelő, VMM) kihasználja az Intel virtualizációs technológiája által a közvetlen<br>bemenet/kimenet számára biztosított kiegészítő hardverképességeket. |  |  |
|                   | • Enable Intel Virtualization Technology for Direct I/O - (Virtualizációs technológia engedélyezése közvetlen I/O-hoz) — Alapértelmezett beállítás.                                                                                          |  |  |

#### 10. táblázat: Vezeték nélküli kapcsolat

| Opció                  | Leírás                                                                                                    |  |
|------------------------|----------------------------------------------------------------------------------------------------|--|
| Wireless Switch        | Annak meghatározását teszi lehetővé, hogy mely vezeték nélküli eszközt lehet a vezeték nélküli kapcsolóval kapcsolni. Az alábbi lehetőségek közül választhat: |  |
|                        | <ul><li>WWAN</li><li>Bluetooth</li><li>WLAN</li></ul>                                                                                                    |  |
|                        | Minden opció engedélyezve van alapértelmezés szerint.                                                                                                    |  |
| Wireless Device Enable | A vezeték nélküli eszközök engedélyezését vagy letiltását teszi lehetővé. Az alábbi lehetőségek közül választhat:                                             |  |
|                        | <ul><li>WWAN</li><li>Bluetooth</li><li>WLAN</li></ul>                                                                                                    |  |

Minden opció engedélyezve van alapértelmezés szerint.

#### 11. táblázat: Karbantartás

| Opció       | Leírás                                                                                                    |  |
|-------------|----------------------------------------------------------------------------------------------------|--|
| Service Tag | A számítógép szervizcímkéjének megjelenítése.                                                                                |  |
| Asset Tag   | Lehetővé teszi termékcímke létrehozását, ha nincs még termékcímke beállítva. A lehetőség nincs alapértelmezésként beállítva. |  |

| 12. | táblázat: | System | Logs | (Rendszernaplók) |
|-----|-----------|--------|------|------------------|
|-----|-----------|--------|------|------------------|

| Opció          | Leírás                                                                                            |  |
|----------------|---------------------------------------------------------------------------------------------------|--|
| BIOS events    | Megjeleníti a rendszer eseménynaplóját és lehetővé teszi napló létrehozását.                      |  |
| Thermal Events | Megjeleníti a hőeseménynaplókat, és lehetővé teszi a hőeseménynapló törlését.                     |  |
| Power Events   | Megjeleníti a tápellátási eseménynaplókat, és lehetővé teszi a tápellátási eseménynapló törlését. |  |

# A BIOS frissítése

A BIOS (rendszerbeállítás) frissítése akkor javasolt, ha alaplapot cserél vagy frissítések állnak rendelkezésre. Laptopok esetén gondoskodjon arról, hogy az akkumulátor teljesen fel legyen töltve és a notebook csatlakozzon a hálózati feszültségre.

- 1. Indítsa újra a számítógépet
- 2. Látogasson el a support.dell.com weboldalra.
- 3. Töltse ki a Service Tag (Szervizcímke) vagy az Express Service Code (Expressz szervizkód) mezőt, majd kattintson a Submit (Elküldés) lehetőségre.

MEGJEGYZÉS: A szervizcímke megkereséséhez kattintson a Where is my Service Tag? (Hol van a szervizcímke?) lehetőségre.

MEGJEGYZÉS: Ha nem találja a szervizcímkét, kattintson a Detect My Product (Termékem érzékelése) lehetőségre. Kövesse a képernyőn megjelenő utasításokat.

- 4. Ha nem találja a szervizcímkét, kattintson a számítógép termékkategóriájára.
- A listában válassza a Product Type (Terméktípus) lehetőséget. 5.
- 6. Válassza ki a számítógépe modelljét, és megjelenik a számítógép Product Support (Terméktámogatás) oldala.
- 7. Kattintson a Get drivers (Illesztőprogram megszerzése) sorra, és kattintson a View All Drivers (Összes illesztőprogram megtekintése) lehetőségre.

Megnyílik az illesztőprogramok és letöltések oldala.

- 8. A Drivers and Downloads (Illesztőprogramok és letöltések) képernyőn az Operating System (Operációs rendszer) legördülő listában válassza a BIOS lehetőséget.
- 9. Keresse meg a legfrissebb BIOS fájlt, majd kattintson a Download File (Fájl letöltése) lehetőségre. Azt is elemezheti, mely illesztőprogramoknál van szükség frissítésre. Ahhoz, hogy ezt megtegye a termékénél, kattintson az Analyze System for Updates (Rendszerelemzés a frissítések szempontjából), és kövesse a képernyőn lévő utasításokat.
- 10. Válassza ki a kívánt letöltési módszert a Please select your download method below (Válassza ki a letöltés módját) ablakban, majd kattintson a Download File (Fájl letöltése) lehetőségre. Megjelenik a File Download (Fájl letöltése) ablak.
- 11. A Save (Mentés) gombra kattintva a fájlt az asztalra mentheti.
- 12. A Run (Futtatás) lehetőségre kattintva telepítse a frissített BIOS beállításokat a számítógépre. Kövesse a képernyőn megjelenő utasításokat.

# Rendszer és beállító jelszó

A számítógép védelme érdekében beállíthat egy rendszerjelszót vagy beállítás jelszót.

| Jelszó típusa    | Leírás                                                                                        |  |
|------------------|-----------------------------------------------------------------------------------------------|--|
| Rendszerjelszó   | A jelszó, amelyet meg kell adni a bejelentkezéshez a rendszerre.                              |  |
| Beállítás jelszó | A jelszó, amelyet meg kell adni a számítógép BIOS beállításainak eléréséhez és módosításához. |  |
| ∧ FIGYELMEZ      | ZTETÉS: A jelszó funkció egy alapvető védelmet biztosít a számítógépen lévő fájlok számára.   |  |
|                  | ,                                                                                             |  |

FIGYELMEZTETÉS: Ha a számítógép nincs lezárva és felügyelet nélkül hagyják, bárki hozzáférhet a fáilokhoz.

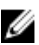

MEGJEGYZÉS: A számítógépet letiltott rendszer- és beállítás jelszó funkcióval szállítják.

#### Rendszer és beállító jelszó hozzárendelése

Új **rendszerjelszó** és/vagy **beállítás jelszó** csak akkor állítható be, illetve a meglévő **rendszerjelszó** és/vagy **beállítás jelszó** csak akkor módosítható, ha a **jelszó állapot fel van oldva**. Ha a jelszó állapot **le van zárva**, a rendszerjelszó nem módosítható.

A belépéshez a rendszerbeállításba, a rendszerindítást követően azonnal nyomja meg az <F2> gombot.

- A System BIOS (Rendszer BIOS) vagy a System Setup (Rendszerbeállítás) képernyőn válassza a System Security (Rendszerbiztonság) lehetőséget, majd nyomja meg az <Enter> billentyűt.
   A System Security (Rendszerbiztonság) képernyő jelenik meg.
- 2. A System Security (Rendszerbiztonság) képernyőn győződjön meg arról, hogy a Password Status (Jelszó állapota) Unlocked (Feloldva) legyen.
- 3. Válassza a System Password (Rendszerjelszó) lehetőséget, adja meg a rendszerjelszót, majd nyomja meg az <Enter> vagy a <Tab> billentyűt.

A rendszerjelszó beállításához kövesse az alábbi szabályokat:

- A jelszó maximum 32 karakterből állhat.
- A jelszó tartalmazhat számokat 0-tól 9-ig.
- Csak kisbetűk használhatók, a nagybetűk nem engedélyezettek.
- Csak a következő speciális karakterek engedélyezettek: szóköz, ("), (+), (,), (-), (.), (/), (;), ([), (\), (]), (`).

Amikor a program kéri, adja meg újra a rendszerjelszót.

- 4. Adja meg az előzőleg beírt rendszerjelszót, majd kattintson az OK lehetőségre.
- Válassza a Setup Password (Beállítás jelszó) lehetőséget, írja be a rendszerjelszót, és nyomja meg az <Enter> vagy a <Tab> billentyűt.

Egy üzenet kéri, hogy írja be újra a beállítás jelszót.

- 6. Adja meg az előzőleg beírt beállítás jelszót, majd kattintson az OK lehetőségre.
- 7. Nyomja meg az <Esc> billentyűt, és egy üzenet jelzi, hogy mentse el a módosításokat.
- 8. A módosítások elmentéséhez nyomja meg az <Y> billentyűt.

A számítógép újraindul.

#### Meglévő rendszerjelszó vagy beállítás jelszó törlése, illetve módosítása

Mielőtt a meglévő rendszerjelszót és/vagy beállítás jelszót törli vagy módosítja, gondoskodjon arról, hogy a **Password Status** (Jelszó állapota) Unlocked (Feloldva) legyen (a rendszerbeállításban). A meglévő rendszerjelszó vagy beállítás jelszó nem törölhető vagy módosítható, ha a **Password Status** (Jelszó állapota) Locked (Zárva). A belépéshez a rendszerbeállításba a rendszerindítást követően azonnal nyomja meg az <F2> gombot.

 A System BIOS (Rendszer BIOS) vagy a System Setup (Rendszerbeállítás) képernyőn válassza a System Security (Rendszerbiztonság) lehetőséget, majd nyomja meg az <Enter> billentyűt.

A System Security (Rendszerbiztonság) képernyő jelenik meg.

- 2. A System Security (Rendszerbiztonság) képernyőn győződjön meg arról, hogy a Password Status (Jelszó állapota) Unlocked (Feloldva) legyen.
- 3. Válassza a System Password (Rendszerjelszó) lehetőséget, módosítsa vagy törölje a meglévő jelszót, majd nyomja meg az <Enter> vagy a <Tab> billentyűt.
- 4. Válassza a Setup Password (Beállítás jelszó) lehetőséget, módosítsa vagy törölje a meglévő jelszót, majd nyomja meg az <Enter> vagy a <Tab> billentyűt.

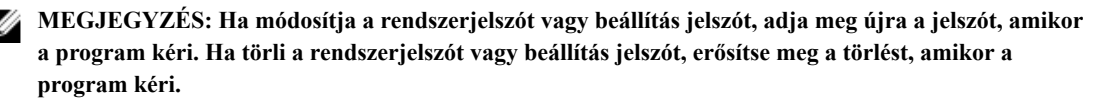

5. Nyomja meg az <Esc> billentyűt, és egy üzenet jelzi, hogy mentse el a módosításokat.

6. A módosítások elmentéséhez és a kilépéshez a rendszerbeállításból nyomja meg az <Y> billentyűt. A számítógép újraindul.

# Diagnosztika

Ha a számítógéppel problémákat tapasztal, mielőtt a Dellhez fordulna műszaki segítségért, futtassa az ePSA diagnosztikát. A diagnosztika futtatásának célja a számítógép hardverének tesztelése egyéb berendezés és az adatvesztés kockázata nélkül. Ha a problémát nem tudja megoldani, a szerviz és támogató személyzet használhatja a diagnosztikai eredményeket a segítségnyújtásban.

## Bővített rendszerindítás előtti rendszerfelmérés (ePSA) diagnosztika

Az ePSA diagnosztika (más néven rendszerdiagnosztika) a hardver teljes körű ellenőrzését végzi. Az ePSA a BIOS részét képezi és a BIOS-on belül indul el. Ez a beépített diagnosztika az egyes eszközök vagy eszközcsoportok számára biztosít opciókat, amelyek az alábbiakat teszik lehetővé:

- · Tesztek automatikus vagy interaktív futtatása
- Tesztek megismétlése
- A teszteredmények megjelenítése és elmentése
- Alapos tesztek futtatása további tesztopciókkal, amelyek további információkat biztosítanak a meghibásodott eszköz(ök)ről
- Állapotüzenetek megtekintése, amelyek a teszt sikerességéről tájékoztatnak
- · Hibaüzenetek megtekintése, amelyek a teszt során tapasztalt problémákról tájékoztatnak

FIGYELMEZTETÉS: A rendszerdiagnosztika csak ennek a számítógépnek a tesztelésére használható. Ha ezt a programot más számítógépen használja, érvénytelen eredményeket és hibaüzeneteket kaphat.

MEGJEGYZÉS: Bizonyos eszközök tesztjeihez a felhasználó beavatkozása is szükséges. A diagnosztikai tesztek végrehajtásakor mindig maradjon a számítógépnél.

- 1. Kapcsolja be a számítógépet.
- 2. Amikor a számítógép elindul, a Dell embléma megjelenésekor nyomja meg az <F12> billentyűt.
- 3. A rendszerindítási menü képernyőn válassza a Diagnostics (Diagnosztika) opciót.

Az Enhanced Pre-boot System Assessment (Bővített rendszerindítás előtti rendszerfelmérés) ablak jelenik meg, amely felsorolja a számítógépre csatlakoztatott eszközöket. A diagnosztika elkezdi a tesztek futtatását minden érzékelt eszközön.

- 4. Ha egy adott eszközön szeretne diagnosztikai tesztet futtatni, nyomja meg az <Esc> billentyűt, és a diagnosztikai teszt leállításához kattintson a Yes (Igen) lehetőségre.
- 5. A bal oldali panelen válassza ki az eszközt, és kattintson a Run Tests (Teszt futtatása) lehetőségre.
- Probléma esetén hibakódok jelennek meg. Jegyezze fel a hibakódot, és forduljon a Dellhez.

# Hibaelhárítás a számítógépen

A számítógép hibaelhárításához az olyan jelzéseket használhatja, mint a számítógép működése közben előforduló diagnosztikai fények, hangkódok és a hibaüzenetek.

## Az eszközök állapotjelző fényei

#### 13. táblázat: Az eszközök állapotjelző fényei

14. táblázat: LED fények

| Ċ   | Bekapcsol, amikor a számítógépet bekapcsolják, és villog, amikor a számítógép energiatakarékos<br>üzemmódban van. |
|-----|----------------------------------------------------------------------------------------------------|
| 0   | Bekapcsol, amikor a számítógép adatokat olvas vagy ír.                                                            |
| 1   | Folyamatosan világít vagy villog az akkumulátor állapotának jelzése érdekében.                                    |
| «Å» | Akkor világít, ha a vezeték nélküli hálózat engedélyezett.                                                        |

Az eszköz állapotjelző LED-jei általában a billentyűzet tetején vagy a bal oldalán vannak elhelyezve. A tároló, akkumulátor és a vezeték nélküli eszközök kapcsolatának és működésének jelzésére szolgálnak. Eltekintve ettől, a rendszerben fellépő hiba esetén diagnosztikai eszközként is használhatóak.

| Tároló LED  | Üzemjelző<br>LED | Vezeték nélküli<br>kapcsolat LED | Hibaleírás                                                                                                    |
|-------------|------------------|----------------------------------|----------------------------------------------------------------------------------------------------|
| Villog      | Világít          | Világít                          | Valószínűleg processzorhiba történt.                                                                                                    |
| Világít     | Villog           | Világít                          | Megtörtént a memóriamodulok észlelése, de hiba lépett fel.                                                                                 |
| Villog      | Villog           | Villog                           | Valószínűleg meghibásodott az alaplap.                                                                                                    |
| Villog      | Villog           | Világít                          | Valószínűleg meghibásodott a grafikus vagy videokártya.                                                                                    |
| Villog      | Villog           | Nem világít                      | A rendszer meghibásodott a merevlemezes-meghajtó<br>inicializálásakor VAGY A rendszer meghibásodott a<br>válaszható ROM inicializálásakor. |
| Villog      | Nem világít      | Villog                           | Az USB-vezérlővel az inicializálás közben hiba történt.                                                                                    |
| Világít     | Villog           | Villog                           | Nincs telepítve vagy a rendszer nem észlel<br>memóriamodulokat.                                                                            |
| Villog      | Világít          | Villog                           | Hiba történt a megjelenítő inicializálás közben.                                                                                           |
| Nem világít | Villog           | Villog                           | A modem megakadályozza, hogy a rendszer elvégezze az indítási öntesztet.                                                                   |
| Nem világít | Villog           | Nem világít                      | A memória inicializálása sikertelen, vagy a memória nem támogatott.                                                                        |

A következő táblázat sorolja fel a LED kódokat esetlegesen előforduló hibák esetén.

# Az akkumulátor állapotjelző fényei

Ha a számítógép elektromos dugaszolóaljzathoz csatlakozik, az akkumulátor állapotjelző fényei az alábbi módon működnek:

| Felváltva sárga és<br>fehér fénnyel villogó<br>lámpa   | Nem hitelesített vagy nem a Dell cégtől származó adaptert csatlakoztatott a számítógéphez. |
|--------------------------------------------------------|--------------------------------------------------------------------------------------------|
| Villogó sárga és<br>folyamatos fehér<br>fény felváltva | Átmeneti akkumulátorhiba csatlakoztatott adapter mellett.                                  |
| Folyamatosan<br>villogó sárga fény                     | Végzetes akkumulátorhiba csatlakoztatott adapter mellett.                                  |
| Nem világít                                            | Az akkumulátor teljesen feltöltve, az adapter csatlakoztatva.                              |
| Fehér fénnyel világít                                  | Az akkumulátor töltés alatt áll, az adapter csatlakoztatva.                                |

# Műszaki adatok

MEGJEGYZÉS: A kínálat régiónként eltérő lehet. A számítógép konfigurációjával kapcsolatos további

információkért kattintson a Start 😨 (Start ikon) → Súgó és támogatás lehetőségre, majd válassza ki azt az opciót, amelyről információkat szeretne.

| 15. táblázat: Sy | ystem Informatio | on (Rendszer-információk) |
|------------------|------------------|---------------------------|
|------------------|------------------|---------------------------|

| Funkció                    | Műszaki adatok                                                      |
|----------------------------|---------------------------------------------------------------------|
| Rendszer chipkészlet       | Mobile Intel QM77 Express chipkészlet                               |
| DMA-csatornák száma        | Két darab 82C37 DMA kontroller, hét külön programozható csatornával |
| Megszakítási szintek száma | Integrált I/O APIC lehetőség 24 megszakítással                      |
| BIOS chip (NVRAM)          | 96 Mb (12 MB)                                                       |

#### 16. táblázat: Processzor

| Műszaki adatok                                                                                                    |
|----------------------------------------------------------------------------------------------------|
| <ul> <li>Intel Core i5 és i7 Dual Core</li> <li>Intel Core i7 Quad Extreme</li> <li>Intel Core i7 Quad Core</li> </ul> |
| Maximum 32 KB gyorsítótár a processzor típusától függően                                                               |
| Maximum 256 KB gyorsítótár a processzor típusától függően                                                              |
| Maximum 8 MB gyorsítótár a processzor típusától függően                                                                |
|                                                                                                    |

#### 17. táblázat: Memória

| Funkció                | Műszaki adatok                                                                                                    |
|------------------------|----------------------------------------------------------------------------------------------------|
| Típus                  | DDR3                                                                                                    |
| Sebesség               | 1600 MHz és 1866 MHz                                                                                                    |
| Csatlakozók            | <ul> <li>Intel Core i5 és i7 Dual Core processzorok - két DIMM bővítőhely</li> <li>Intel Core i7 Quad Core és i7 Quad Extreme processzorok - négy DIMM bővítőhely</li> </ul> |
| Kapacitás              | 1 GB, 2 GB, 4 GB és 8 GB                                                                                                    |
| Minimális memóriaméret | 2 GB                                                                                                    |
| Maximális memóriaméret | <ul> <li>Intel Core i5 és i7 Dual Core processzorok - 16 GB</li> <li>Intel Core i7 Quad Core és i7 Quad Extreme processzorok - 32 GB</li> </ul>                              |

#### Funkció Műszaki adatok Típus különálló Adatbusz PCIe X16 Képernyővezérlő és memória: M4700 • AMD FirePro M4000, 1 GB GDDR5 memóriával NVIDIA Quadro K1000M, 2 GB GDDR3 memóriával ٠ NVIDIA Quadro K2000M, 2 GB GDDR3 memóriával • M6700 • AMD FirePro M6000, 2 GB GDDR5 memóriával • NVIDIA Quadro K3000M, 2 GB GDDR5 memóriával • NVIDIA Quadro K4000M, 4 GB GDDR5 memóriával • NVIDIA Quadro K5000M, 4 GB GDDR5 memóriával

#### 18. táblázat: Videokártya

#### 19. táblázat: Audio

| Funkció                    | Műszaki adatok                                                                                                    |
|----------------------------|----------------------------------------------------------------------------------------------------|
| Integrált                  | Kétcsatornás nagy felbontású audió                                                                                                    |
| 20. táblázat: Kommunikáció |                                                                                                    |
| Funkció                    | Műszaki adatok                                                                                                    |
| Hálózati adapter           | Hálózati csatolókártya 10/100/1000 Mb/s adatátviteli sebességgel                                                                                                    |
| Vezeték nélküli kapcsolat  | <ul> <li>Beépített vezeték nélküli helyi hálózat (WLAN)</li> <li>Beépített vezeték nélküli nagy kiterjedésű hálózat (WWAN)</li> <li>Bluetooth vezeték nélküli támogatás</li> </ul> |

#### 21. táblázat: Bővítőbusz

| Funkció           | Műszaki adatok                                                         |
|-------------------|------------------------------------------------------------------------|
| Busz típusa       | PCI 2.3, PCI Express 1.0 és 2.0, SATA 1.0A, 2.0 és 3.0, USB 2.0 és 3.0 |
| Busz szélessége   | PCIe X16                                                               |
| BIOS chip (NVRAM) | 96 Mb (12 MB)                                                          |

#### 22. táblázat: Portok és csatlakozók

| Műszaki adatok                                                               |
|------------------------------------------------------------------------------|
| két darab csatlakozó a kimenő vonal és a bejövő vonal/mikrofon számára       |
| egy darab RJ45 csatlakozó                                                    |
| kettő                                                                        |
| kettő                                                                        |
| egy                                                                          |
|                                                                              |
| egy 4 tűs IEEE 1394 csatlakozó                                               |
| egy 6 tűs IEEE 1394 csatlakozó                                               |
| 15 tűs VGA csatlakozó, 19 tűs HDMI csatlakozó, 20 tűs DisplayPort csatlakozó |
| egy darab 8 az 1-ben memóriakártya-olvasó                                    |
| egy                                                                          |
| egy                                                                          |
| egy                                                                          |
| egy                                                                          |
|                                                                              |

#### 23. táblázat: Kijelző

| Funkció             | M4700                                                          | M6700                                                                                |
|---------------------|----------------------------------------------------------------|--------------------------------------------------------------------------------------|
| Típus               | <ul> <li>HD (1366 x 768)</li> <li>FHD (1920 x 1080)</li> </ul> | <ul> <li>HD+ (1600 x 900)</li> <li>FHD (1920 x 1080)</li> </ul>                      |
| Méret               | 15,6 hüvelyk                                                   | 17,3 hüvelyk                                                                         |
| Méretek:            |                                                                |                                                                                      |
| Magasság            | 256 mm (10,07 hüvelyk)                                         | 270,60 mm (10,65 hüvelyk)                                                            |
| Szélesség           | 376 mm (14,80 hüvelyk)                                         | 416,70 mm (16,40 hüvelyk)                                                            |
| Átló                | 396,24 mm (15,60 hüvelyk)                                      | 439,42 mm (17,3 hüvelyk)                                                             |
| Aktív terület (X/Y) | 344,23 mm x 193,54 mm                                          | <ul> <li>382,08 mm x 214,92 mm (HD+)</li> <li>381,89 mm x 214,81 mm (FHD)</li> </ul> |

70

| Funkció               | M4700                                                  | M6700                                                    |
|-----------------------|--------------------------------------------------------|----------------------------------------------------------|
| Maximális felbontás   | 1920 x 1080 képpont                                    | 1920 x 1080 képpont                                      |
| Maximális fényesség   | <ul><li> 220 nit (HD)</li><li> 300 nit (FHD)</li></ul> | <ul> <li>220 nit (HD+)</li> <li>300 nit (FHD)</li> </ul> |
| Működési szög         | 0° (lezárva) - 135°                                    |                                                          |
| Frissítési sebesség   | 60 Hz                                                  |                                                          |
| Minimális látószögek: |                                                        |                                                          |
| Vízszintes            | +/-40°, +/-60° (FHD)                                   |                                                          |
| Függőleges            | +10°/-30°, +/-50° (FHD)                                |                                                          |

#### 24. táblázat: Billentyűzet

| Funkció                   | Műszaki adatok                                                                                                    |
|---------------------------|----------------------------------------------------------------------------------------------------|
| Billentyűk száma          | <ul> <li>Egyesült Államok: 86 gomb</li> <li>Egyesült Királyság: 87 gomb</li> <li>Brazília: 87 gomb</li> <li>Japán: 90 billentyű</li> </ul> |
| Elrendezés                | QWERTY/AZERTY/Kanji                                                                                                    |
| 25. táblázat: Érintőpanel |                                                                                                    |

# FunkcióMűszaki adatokAktív terület:<br/>X tengely80,00 mmY tengely40,50 mm26. táblázat: Kamera

| Funkció   | Műszaki adatok                                       |
|-----------|------------------------------------------------------|
| Típus     | HD 720P, két mikrofonnal                             |
| Felbontás | HD (1280 x 720 képpont), 30 képkocka/másodperc (FPS) |

#### 27. táblázat: Tárolási

| Funkció                 | Műszaki adatok                                                                            |
|-------------------------|-------------------------------------------------------------------------------------------|
| Tárolási:               |                                                                                           |
| Tároló-illesztőfelület  | <ul> <li>SATA 1 (1,5 Gb/s)</li> <li>SATA 2 (3,0 Gb/s)</li> <li>SATA 3 (6 Gb/s)</li> </ul> |
| Meghajtó konfigurációk: |                                                                                           |
| M4700                   | egy belső 2,5 hüvelykes SATA HDD/SSD (SATA3) + egy mSATA SSD (SATA2)                      |

| Funkció                                   | Műszaki adatak                                                                                                    |
|-------------------------------------------|----------------------------------------------------------------------------------------------------|
| M6700                                     | két belső 2,5 hüvelykes SATA HDD/SSD (SATA3) + egy mSATA SSD (SATA2)                                              |
| Méret                                     | 1 TB 5400 RPM, 320/500/750 GB 7200 RPM, 320GB 7200 RPM, SED<br>FIPS; 128/256/512 GB SATA 3 SSD, 256 GB SATA 3 SSD |
|                                           | MEGJEGYZÉS: A merevlemez-meghajtó mérete változhat.<br>További információkat a dell.com honlapon talál.           |
| Optikai meghajtó:                         |                                                                                                    |
| Interfész                                 | <ul> <li>SATA 1 (1,5 Gb/s)</li> <li>SATA 2 (3,0 Gb/s)</li> </ul>                                                  |
| Configuration (Konfiguráció)              | ODD modulok és Air Bay plusz SATA HDD opció támogatása                                                            |
| 28. táblázat: Akkumulátor                 |                                                                                                    |
| Funkció                                   | Műszaki adatok                                                                                                    |
| Típus                                     | lítium-ion                                                                                                    |
| 6 cellás / 9 cellás / 9 cellás hosszú éle | ettartamú (LCL):                                                                                                  |
| Mélység                                   | 82,60 mm (3,25 hüvelyk)                                                                                           |
| Magasság                                  | 190,65 mm (7,50 hüvelyk)                                                                                          |
| Szélesség                                 | 20 mm (0,78 hüvelyk)                                                                                              |
| Súly                                      | <ul> <li>6 cellás - 345 g (0,76 font)</li> <li>9 cellás /9 cellás LCL - 535 g (1,18 font)</li> </ul>              |
| Feszültség                                | 11,10 V                                                                                                    |
| Hőmérséklet-tartomány:                    |                                                                                                    |
| Üzemi                                     | 0 °C és 35 °C között (32 °F és 95 °F között)                                                                      |
| Készenléti                                | –40 °C és 65 °C között (–40 °F és 149 °F között)                                                                  |

#### Gombelem

#### 29. táblázat: Váltóáramú adapter

| Funkció                        | M4700                 | M6700                 |
|--------------------------------|-----------------------|-----------------------|
| Bemeneti feszültség            | 90 VAC - 264 VAC      | 90 VAC - 264 VAC      |
| Bemeneti áramerősség (maximum) | 2,50 A                | 3,50 A                |
| Bemeneti frekvencia            | 50 Hz és 60 Hz között | 50 Hz és 60 Hz között |
| Kimeneti teljesítmény          | 180 W                 | 240 W                 |
| Kimeneti áramerősség           | 9,23 A                | 12,30 A               |
| Névleges kimeneti feszültség   | 19,50 V egyenáram     | 19,50 V egyenáram     |
| Méretek:                       | 180 W                 | 240 W                 |
| Magasság                       | 30 mm (1,18 hüvelyk)  | 25,40 mm (1 hüvelyk)  |

3 V-os CR2032 lítium gombelem
| Funkció                | M4700                                 | M6700                  |
|------------------------|---------------------------------------|------------------------|
| Szélesség              | 155 mm (6,10 hüvelyk)                 | 200 mm (7,87 hüvelyk)  |
| Mélység                | 76 mm (2,99 hüvelyk)                  | 100 mm (3,93 hüvelyk)  |
| Hőmérséklet-tartomány: |                                       |                        |
| Üzemi                  | 0 °C és 40 °C között (32 °F és 104 °F | között)                |
| Készenléti             | –40 °C és 65 °C között (–40 °F és 149 | <sup>o</sup> F között) |

#### 30. táblázat: Érintkezés nélküli intelligens kártya

| Funkció                                           | Műszaki adatok                                                                                                    |
|---------------------------------------------------|----------------------------------------------------------------------------------------------------|
| Támogatott intelligens kártyák és<br>technológiák | <ul> <li>ISO14443A — 160 kbps, 212 kbps, 424 kbps és 848 kbps</li> <li>ISO14443B — 160 kbps, 212 kbps, 424 kbps és 848 kbps</li> <li>ISO15693</li> <li>HID iClass</li> <li>FIPS201</li> <li>NXP Desfire</li> </ul> |

#### 31. táblázat: Fizikai méretek

| Fizikai        | M4700                   | M6700                     |
|----------------|-------------------------|---------------------------|
| Magasság       | 32,70 mm (1,28 hüvelyk) | 33,10 mm (1,30 hüvelyk)   |
| Szélesség      | 376 mm (14,80 hüvelyk)  | 416,70 mm (16,40 hüvelyk) |
| Mélység        | 256 mm (10,07 hüvelyk)  | 270,60 mm (10,65 hüvelyk) |
| Súly (minimum) | 2,79 kg (6,15 font)     | 3,52 kg (7,77 font)       |

#### 32. táblázat: Környezeti

| Funkció                         | Műszaki adatok                                   |
|---------------------------------|--------------------------------------------------|
| Hőmérséklet-tartomány:          |                                                  |
| Üzemi                           | 0 °C és 40 °C között (32 °F és 104 °F között)    |
| Tárolási                        | –40 °C és 65 °C között (–40 °F és 149 °F között) |
| Relatív páratartalom (maximum): |                                                  |
| Üzemi                           | 10%–90% (nem lecsapódó)                          |
| Tárolási                        | 5%–95% (nem lecsapódó)                           |
| Maximális rezgés:               |                                                  |
| Üzemi                           | 0,66 GRMS (2 Hz és 600 Hz között)                |
| Tárolási                        | 1,3 GRMS (2 Hz és 600 Hz között)                 |
| Maximális ütődés:               |                                                  |
| Üzemi                           | 140 G, 2 ms                                      |
| Készenléti                      | 163 G, 2 ms                                      |
| Tengerszint feletti magasság:   |                                                  |

| Funkció              | Műszaki adatok                                                          |
|----------------------|-------------------------------------------------------------------------|
| Tárolási             | 0 m és 10 668 m között (0 láb és 35 000 láb között)                     |
| Légszennyezési szint | Legfeljebb G1-es osztályú az ANSI/ISA-S71.04-1985 jelű szabvány szerint |

# 6

## Műszaki adatok

### Műszaki adatok

MEGJEGYZÉS: A kínálat régiónként eltérő lehet. A számítógép konfigurációjával kapcsolatos további

információkért kattintson a Start 😨 (Start ikon) → Súgó és támogatás lehetőségre, majd válassza ki azt az opciót, amelyről információkat szeretne.

33. táblázat: System Information (Rendszer-információk)

| Funkció                    | Műszaki adatok                                                      |
|----------------------------|---------------------------------------------------------------------|
| Rendszer chipkészlet       | Mobile Intel QM77 Express chipkészlet                               |
| DMA-csatornák száma        | Két darab 82C37 DMA kontroller, hét külön programozható csatornával |
| Megszakítási szintek száma | Integrált I/O APIC lehetőség 24 megszakítással                      |
| BIOS chip (NVRAM)          | 96 Mb (12 MB)                                                       |

#### 34. táblázat: Processzor

| Funkció           | Műszaki adatok                                                                                                    |
|-------------------|----------------------------------------------------------------------------------------------------|
| Processzor típusa | <ul> <li>Intel Core i5 és i7 Dual Core</li> <li>Intel Core i7 Quad Extreme</li> <li>Intel Core i7 Quad Core</li> </ul> |
| L1 gyorsítótár    | Maximum 32 KB gyorsítótár a processzor típusától függően                                                               |
| L2 gyorsítótár    | Maximum 256 KB gyorsítótár a processzor típusától függően                                                              |
| L3 gyorsítótár    | Maximum 8 MB gyorsítótár a processzor típusától függően                                                                |

#### 35. táblázat: Memória

| Funkció                | Műszaki adatok                                                                                                    |
|------------------------|----------------------------------------------------------------------------------------------------|
| Típus                  | DDR3                                                                                                    |
| Sebesség               | 1600 MHz és 1866 MHz                                                                                                    |
| Csatlakozók            | <ul> <li>Intel Core i5 és i7 Dual Core processzorok - két DIMM bővítőhely</li> <li>Intel Core i7 Quad Core és i7 Quad Extreme processzorok - négy DIMM bővítőhely</li> </ul> |
| Kapacitás              | 1 GB, 2 GB, 4 GB és 8 GB                                                                                                    |
| Minimális memóriaméret | 2 GB                                                                                                    |
| Maximális memóriaméret | • Intel Core i5 és i7 Dual Core processzorok - 16 GB                                                                                                    |

#### Funkció

#### Műszaki adatok

• Intel Core i7 Quad Core és i7 Quad Extreme processzorok - 32 GB

#### 36. táblázat: Videokártya

| Funkció                     | Műszaki adatok                                                                                                    |
|-----------------------------|----------------------------------------------------------------------------------------------------|
| Típus                       | különálló                                                                                                    |
| Adatbusz                    | PCIe X16                                                                                                    |
| Képernyővezérlő és memória: |                                                                                                    |
| M4700                       | <ul> <li>AMD FirePro M4000, 1 GB GDDR5 memóriával</li> <li>NVIDIA Quadro K1000M, 2 GB GDDR3 memóriával</li> <li>NVIDIA Quadro K2000M, 2 GB GDDR3 memóriával</li> </ul>                                                      |
| M6700                       | <ul> <li>AMD FirePro M6000, 2 GB GDDR5 memóriával</li> <li>NVIDIA Quadro K3000M, 2 GB GDDR5 memóriával</li> <li>NVIDIA Quadro K4000M, 4 GB GDDR5 memóriával</li> <li>NVIDIA Quadro K5000M, 4 GB GDDR5 memóriával</li> </ul> |

#### 37. táblázat: Audio

| Funkció                    | Műszaki adatok                     |
|----------------------------|------------------------------------|
| Integrált                  | Kétcsatornás nagy felbontású audió |
| 38. táblázat: Kommunikáció |                                    |

| Funkció                   | Műszaki adatok                                                                                                    |
|---------------------------|----------------------------------------------------------------------------------------------------|
| Hálózati adapter          | Hálózati csatolókártya 10/100/1000 Mb/s adatátviteli sebességgel                                                                                                    |
| Vezeték nélküli kapcsolat | <ul> <li>Beépített vezeték nélküli helyi hálózat (WLAN)</li> <li>Beépített vezeték nélküli nagy kiterjedésű hálózat (WWAN)</li> <li>Bluetooth vezeték nélküli támogatás</li> </ul> |

#### 39. táblázat: Bővítőbusz

| Funkció           | Műszaki adatok                                                         |
|-------------------|------------------------------------------------------------------------|
| Busz típusa       | PCI 2.3, PCI Express 1.0 és 2.0, SATA 1.0A, 2.0 és 3.0, USB 2.0 és 3.0 |
| Busz szélessége   | PCIe X16                                                               |
| BIOS chip (NVRAM) | 96 Mb (12 MB)                                                          |

#### 40. táblázat: Portok és csatlakozók

| Funkció          | Műszaki adatok                                                            |
|------------------|---------------------------------------------------------------------------|
| Audio            | két darab csatlakozó a kimenő vonal és a bejövő vonal/mikrofon<br>számára |
| Hálózati adapter | egy darab RJ45 csatlakozó                                                 |
| USB 2.0          | kettő                                                                     |

| Funkció                                                               | Műszaki adatok                                                               |
|-----------------------------------------------------------------------|------------------------------------------------------------------------------|
| USB 3.0                                                               | kettő                                                                        |
| eSATA/USB 2.0 csatlakozó                                              | egy                                                                          |
| IEEE1394:                                                             |                                                                              |
| M4700                                                                 | egy 4 tűs IEEE 1394 csatlakozó                                               |
| M6700                                                                 | egy 6 tűs IEEE 1394 csatlakozó                                               |
| Videokártya                                                           | 15 tűs VGA csatlakozó, 19 tűs HDMI csatlakozó, 20 tűs DisplayPort csatlakozó |
| Memóriakártya-olvasó                                                  | egy darab 8 az 1-ben memóriakártya-olvasó                                    |
| Dokkoló port                                                          | egy                                                                          |
| Előfizetői azonosító modul (Subscriber<br>Identity Module - SIM) port | egy                                                                          |
| ExpressCard kártya                                                    | egy                                                                          |
| Intelligens kártya (opcionális)                                       | egy                                                                          |

#### 41. táblázat: Kijelző

| Funkció               | M4700                                                          | M6700                                                                                |
|-----------------------|----------------------------------------------------------------|--------------------------------------------------------------------------------------|
| Típus                 | <ul> <li>HD (1366 x 768)</li> <li>FHD (1920 x 1080)</li> </ul> | <ul> <li>HD+ (1600 x 900)</li> <li>FHD (1920 x 1080)</li> </ul>                      |
| Méret                 | 15,6 hüvelyk                                                   | 17,3 hüvelyk                                                                         |
| Méretek:              |                                                                |                                                                                      |
| Magasság              | 256 mm (10,07 hüvelyk)                                         | 270,60 mm (10,65 hüvelyk)                                                            |
| Szélesség             | 376 mm (14,80 hüvelyk)                                         | 416,70 mm (16,40 hüvelyk)                                                            |
| Átló                  | 396,24 mm (15,60 hüvelyk)                                      | 439,42 mm (17,3 hüvelyk)                                                             |
| Aktív terület (X/Y)   | 344,23 mm x 193,54 mm                                          | <ul> <li>382,08 mm x 214,92 mm (HD+)</li> <li>381,89 mm x 214,81 mm (FHD)</li> </ul> |
| Maximális felbontás   | 1920 x 1080 képpont                                            | 1920 x 1080 képpont                                                                  |
| Maximális fényesség   | <ul><li> 220 nit (HD)</li><li> 300 nit (FHD)</li></ul>         | <ul> <li>220 nit (HD+)</li> <li>300 nit (FHD)</li> </ul>                             |
| Működési szög         | 0° (lezárva) - 135°                                            |                                                                                      |
| Frissítési sebesség   | 60 Hz                                                          |                                                                                      |
| Minimális látószögek: |                                                                |                                                                                      |
| Vízszintes            | +/-40°, +/-60° (FHD)                                           |                                                                                      |
| Függőleges            | +10°/-30°, +/-50° (FHD)                                        |                                                                                      |

#### 42. táblázat: Billentyűzet

| Funkció                      | Műszaki adatok                                                                                                    |  |
|------------------------------|----------------------------------------------------------------------------------------------------|--|
| Billentyűk száma             | <ul> <li>Egyesült Államok: 86 gomb</li> <li>Egyesült Királyság: 87 gomb</li> <li>Brazília: 87 gomb</li> <li>Japán: 90 billentyű</li> </ul> |  |
| Elrendezés                   | QWERTY/AZERTY/Kanji                                                                                                    |  |
| 43. táblázat: Érintőpanel    |                                                                                                    |  |
| Funkció                      | Műszaki adatok                                                                                                    |  |
| Aktív terület:               |                                                                                                    |  |
| X tengely                    | 80,00 mm                                                                                                    |  |
| Y tengely                    | 40,50 mm                                                                                                    |  |
| 44. táblázat: Kamera         |                                                                                                    |  |
| Funkció                      | Műszaki adatok                                                                                                    |  |
| Típus                        | HD 720P, két mikrofonnal                                                                                                    |  |
| Felbontás                    | HD (1280 x 720 képpont), 30 képkocka/másodperc (FPS)                                                                                       |  |
| 45. táblázat: Tárolási       |                                                                                                    |  |
| Funkció                      | Műszaki adatok                                                                                                    |  |
| Tárolási:                    |                                                                                                    |  |
| Tároló-illesztőfelület       | <ul> <li>SATA 1 (1,5 Gb/s)</li> <li>SATA 2 (3,0 Gb/s)</li> <li>SATA 3 (6 Gb/s)</li> </ul>                                                  |  |
| Meghajtó konfigurációk:      |                                                                                                    |  |
| M4700                        | egy belső 2,5 hüvelykes SATA HDD/SSD (SATA3) + egy mSATA SSD (SATA2)                                                                       |  |
| M6700                        | két belső 2,5 hüvelykes SATA HDD/SSD (SATA3) + egy mSATA SSD (SATA2)                                                                       |  |
| Méret                        | 1 TB 5400 RPM, 320/500/750 GB 7200 RPM, 320GB 7200 RPM, SED FIPS; 128/256/512 GB SATA 3 SSD, 256 GB SATA 3 SSD                             |  |
|                              | MEGJEGYZÉS: A merevlemez-meghajtó mérete változhat.<br>További információkat a dell.com honlapon talál.                                    |  |
| Optikai meghajtó:            |                                                                                                    |  |
| Interfész                    | <ul> <li>SATA 1 (1,5 Gb/s)</li> <li>SATA 2 (3,0 Gb/s)</li> </ul>                                                                           |  |
| Configuration (Konfiguráció) | ODD modulok és Air Bay plusz SATA HDD opció támogatása                                                                                     |  |

| 46. táblázat: A | Akkumulátor |
|-----------------|-------------|
|-----------------|-------------|

| Funkció                                                  | Műszaki adatok                                                                                       |  |
|----------------------------------------------------------|----------------------------------------------------------------------------------------------------|--|
| Típus                                                    | lítium-ion                                                                                           |  |
| 6 cellás / 9 cellás / 9 cellás hosszú élettartamú (LCL): |                                                                                                    |  |
| Mélység                                                  | 82,60 mm (3,25 hüvelyk)                                                                              |  |
| Magasság                                                 | 190,65 mm (7,50 hüvelyk)                                                                             |  |
| Szélesség                                                | 20 mm (0,78 hüvelyk)                                                                                 |  |
| Súly                                                     | <ul> <li>6 cellás - 345 g (0,76 font)</li> <li>9 cellás /9 cellás LCL - 535 g (1,18 font)</li> </ul> |  |
| Feszültség                                               | 11,10 V                                                                                              |  |
| Hőmérséklet-tartomány:                                   |                                                                                                    |  |
| Üzemi                                                    | 0 °C és 35 °C között (32 °F és 95 °F között)                                                         |  |
| Készenléti                                               | –40 °C és 65 °C között (–40 °F és 149 °F között)                                                     |  |
| Gombelem                                                 | 3 V-os CR2032 lítium gombelem                                                                        |  |

#### 47. táblázat: Váltóáramú adapter

| Funkció                                                  | M4700                                                                                                    | M6700                 |
|----------------------------------------------------------|----------------------------------------------------------------------------------------------------|-----------------------|
| Bemeneti feszültség                                      | 90 VAC - 264 VAC                                                                                                    | 90 VAC - 264 VAC      |
| Bemeneti áramerősség (maximum)                           | 2,50 A                                                                                                    | 3,50 A                |
| Bemeneti frekvencia                                      | 50 Hz és 60 Hz között                                                                                                    | 50 Hz és 60 Hz között |
| Kimeneti teljesítmény                                    | 180 W                                                                                                    | 240 W                 |
| Kimeneti áramerősség                                     | 9,23 A                                                                                                    | 12,30 A               |
| Névleges kimeneti feszültség                             | 19,50 V egyenáram                                                                                                    | 19,50 V egyenáram     |
| Méretek:                                                 | 180 W                                                                                                    | 240 W                 |
| Magasság                                                 | 30 mm (1,18 hüvelyk)                                                                                                    | 25,40 mm (1 hüvelyk)  |
| Szélesség                                                | 155 mm (6,10 hüvelyk)                                                                                                    | 200 mm (7,87 hüvelyk) |
| Mélység                                                  | 76 mm (2,99 hüvelyk)                                                                                                    | 100 mm (3,93 hüvelyk) |
| Hőmérséklet-tartomány:                                   |                                                                                                    |                       |
| Üzemi                                                    | 0 °C és 40 °C között (32 °F és 104 °F között)                                                                                                    |                       |
| Készenléti                                               | –40 °C és 65 °C között (–40 °F és 149 °F között)                                                                                                    |                       |
| Mélység<br>Hőmérséklet-tartomány:<br>Üzemi<br>Készenléti | 76 mm (2,99 hüvelyk)       100 mm (3,93 hüvelyk)         0 °C és 40 °C között (32 °F és 104 °F között)         -40 °C és 65 °C között (-40 °F és 149 °F között) |                       |

| 48. | táblázat: | Érintkezés | nélküli | intelligens | kártya |
|-----|-----------|------------|---------|-------------|--------|

| Funkció                                           | Műszaki adatok                                                                                                    |
|---------------------------------------------------|----------------------------------------------------------------------------------------------------|
| Támogatott intelligens kártyák és<br>technológiák | <ul> <li>ISO14443A — 160 kbps, 212 kbps, 424 kbps és 848 kbps</li> <li>ISO14443B — 160 kbps, 212 kbps, 424 kbps és 848 kbps</li> <li>ISO15693</li> <li>HID iClass</li> <li>FIPS201</li> </ul> |

#### Funkció

#### Műszaki adatok

• NXP Desfire

#### 49. táblázat: Fizikai méretek

| Fizikai                         | M4700                                                           | M6700                     |  |
|---------------------------------|-----------------------------------------------------------------|---------------------------|--|
| Magasság                        | 32,70 mm (1,28 hüvelyk)                                         | 33,10 mm (1,30 hüvelyk)   |  |
| Szélesség                       | 376 mm (14,80 hüvelyk)                                          | 416,70 mm (16,40 hüvelyk) |  |
| Mélység                         | 256 mm (10,07 hüvelyk)                                          | 270,60 mm (10,65 hüvelyk) |  |
| Súly (minimum)                  | 2,79 kg (6,15 font)                                             | 3,52 kg (7,77 font)       |  |
| 50. táblázat: Környezeti        |                                                                 |                           |  |
| Funkció                         | Műszaki adatok                                                  |                           |  |
| Hőmérséklet-tartomány:          |                                                                 |                           |  |
| Üzemi                           | 0 °C és 40 °C között (32 °F és 104 °F között)                   |                           |  |
| Tárolási                        | –40 °C és 65 °C között (–40 °F és 149 °F között)                |                           |  |
| Relatív páratartalom (maximum): |                                                                 |                           |  |
| Üzemi                           | 10%–90% (nem lecsapódó)                                         |                           |  |
| Tárolási                        | 5%–95% (nem lecsapódó)                                          |                           |  |
| Maximális rezgés:               |                                                                 |                           |  |
| Üzemi                           | 0,66 GRMS (2 Hz és 600 Hz között)                               |                           |  |
| Tárolási                        | 1,3 GRMS (2 Hz és 600 Hz között)                                |                           |  |
| Maximális ütődés:               |                                                                 |                           |  |
| Üzemi                           | 140 G, 2 ms                                                     |                           |  |
| Készenléti                      | 163 G, 2 ms                                                     |                           |  |
| Tengerszint feletti magasság:   |                                                                 |                           |  |
| Tárolási                        | 0 m és 10 668 m között (0 láb és 35 000 láb között)             |                           |  |
| Légszennyezési szint            | Legfeljebb G1-es osztályú az ANSI/ISA-S71.04-1985 jelű szabvány |                           |  |

szerint

# 7

# A Dell elérhetőségei

## A Dell elérhetőségei

## Ų

## MEGJEGYZÉS: Amennyiben nem rendelkezik aktív internetkapcsolattal, elérhetőségeinket megtalálhatja a vásárlást igazoló nyugtán, a csomagoláson, a számlán vagy a Dell termékkatalógusban.

A Dell számos támogatási lehetőséget biztosít, online és telefonon keresztül egyaránt. A rendelkezésre álló szolgáltatások országonként és termékenként változnak, így előfordulhat, hogy bizonyos szolgáltatások nem érhetők el az Ön lakhelye közelében. Amennyiben szeretne kapcsolatba lépni vállalatunkkal értékesítéssel, műszaki támogatással vagy ügyfélszolgálattal kapcsolatos ügyekben:

- 1. Látogasson el a support.dell.com weboldalra.
- 2. Válassza ki a támogatás kategóriáját.
- 3. Ellenőrizze, hogy az adott ország vagy régió szerepel-e a Choose A Country/Region (Válasszon országot/régiót) legördülő menüben a lap alján.
- 4. Válassza a szükségleteinek megfelelő szolgáltatási vagy támogatási hivatkozást.